## QSAR TOOLEOX

The OECD QSAR Toolbox for Grouping Chemicals into Categories

## OECD QSAR Toolbox v.3.2

How to use the Toolbox AOP workflow for Skin Sensitization

#### • Background

- Objectives
- Overview of AOP scheme as implemented in the Toolbox
- The exercise

### **Background** AOP concept and description

 The OECD has developed the AOP concept as a means of providing transparent mechanistic justification and weight-ofevidence to reduce uncertainty in the predictions for complex toxicological endpoints and it is considered to be the focal point of the future development of the Toolbox\*.

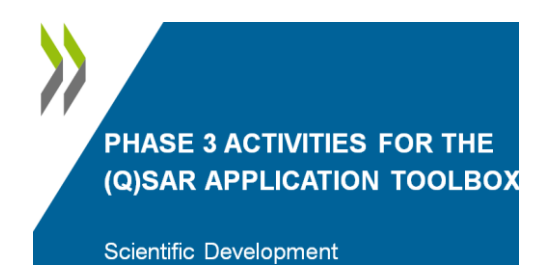

\*Slide presented on last MG WebEx (April 2013)

## **Background** AOP concept and description *(contd.)*

- A proof-of-concept AOP for skin sensitization is implemented in Toolbox
- The AOP scheme is a directed graph including a sequence of roots
- The AOP workflow uses filtered Toolbox functionalities
- New endpoint-specific AOP databases and profilers are implemented in Toolbox
- The implemented AOP scheme is used *only* to demonstrate two examples using AOP functionalities based on data rich chemicals

- Background
- Objectives
- Overview of AOP scheme as implemented in the Toolbox
- The exercise

## **Objectives**

# This presentation demonstrates a number of functionalities of the Toolbox\*:

- Simulating skin metabolism for the target chemical
- Identifying analogues of the active metabolite
- Predicting sensitization potential for potentially active metabolites
- Assigning of the prediction for the metabolite to the parent chemical
- Predict skin sensitization potential using implemented AOP

\*Demonstrated examples are obtained with Toolbox v3.2

Disclaimer - for the purposes of the tutorial on the use of the workflow and do not represent a guidance on the prediction for the particular chemicals which are rich in data in each node of the workflow

The OECD QSAR Toolbox for Grouping Chemicals into Categories

- Background
- Objectives
- Overview of AOP scheme as implemented in the Toolbox
- The exercise

#### QSAR TOOLBOX

## **Overview of implemented AOP scheme**

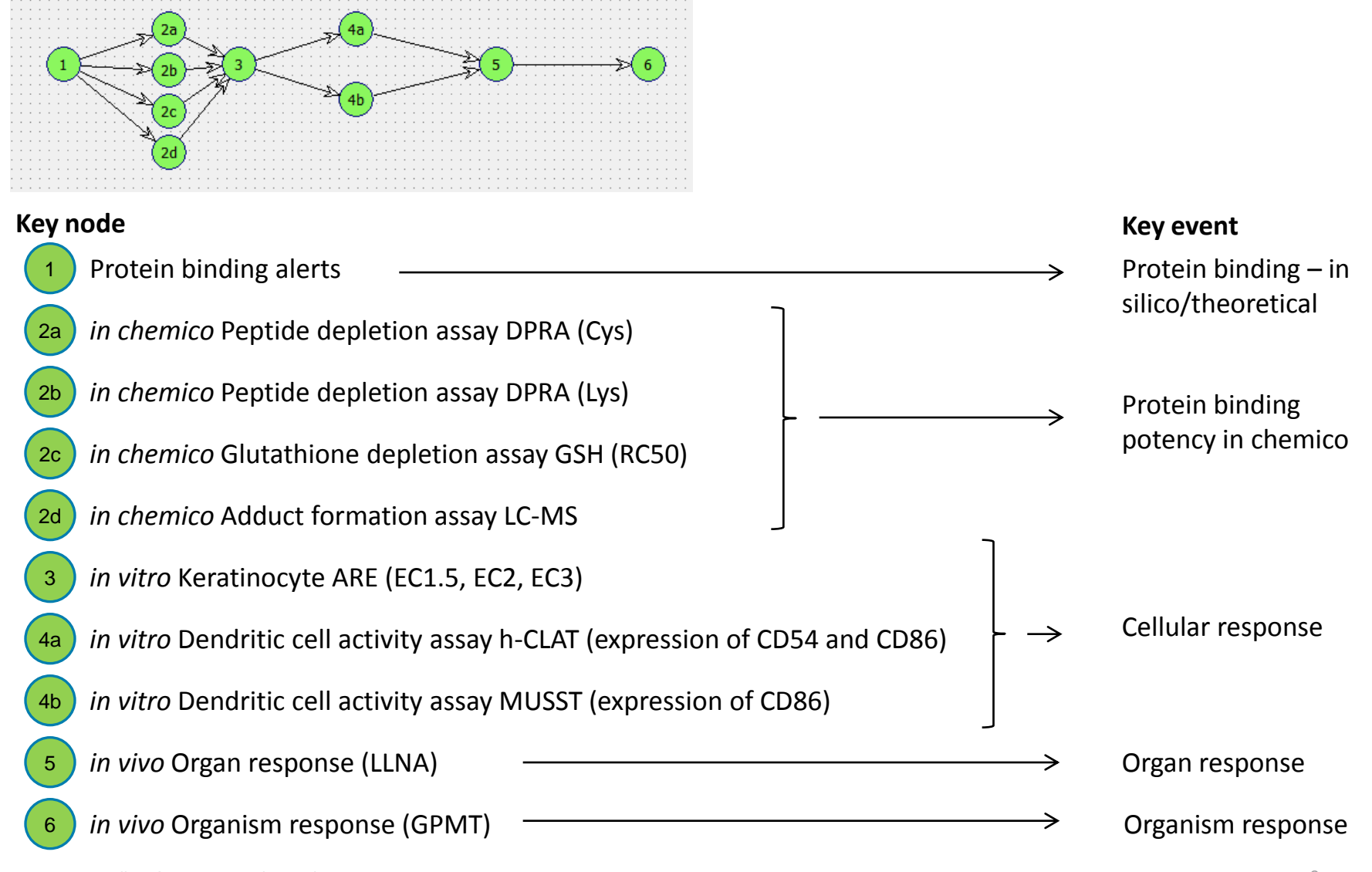

- Background
- Objectives
- Overview of AOP scheme as implemented in the Toolbox
  - Details of AOP window
  - AOP workflow for skin sensitization
  - Thresholds of the node of AOP
- The exercise

#### QSAR TOOLEOX

#### **Overview of the AOP scheme as implemented in Toolbox**

#### Details of AOP window

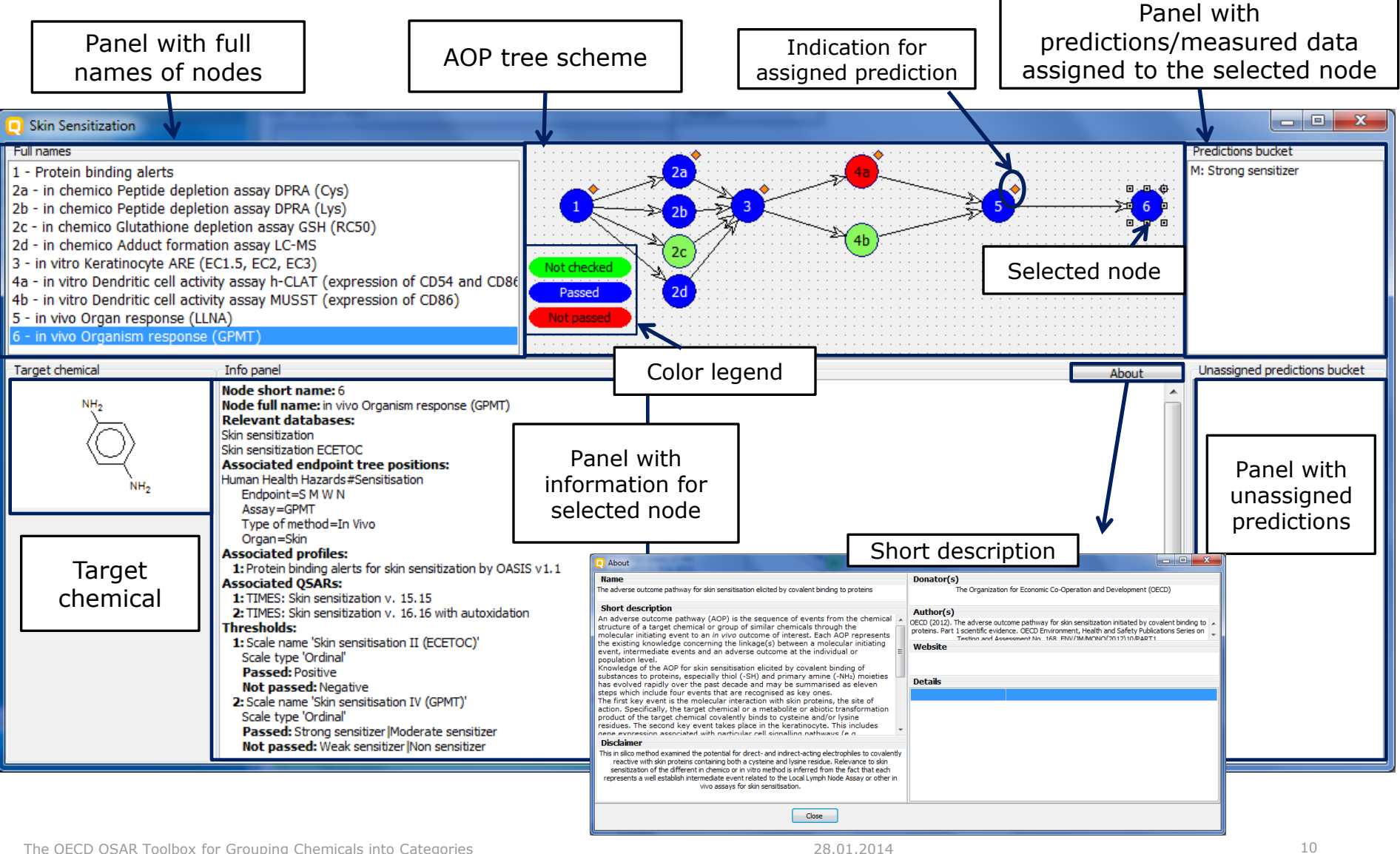

- Background
- Objectives
- Overview of AOP scheme as implemented in the Toolbox
  - Details of AOP window
  - AOP workflow for skin sensitization
  - Thresholds of the node of AOP
- The exercise

#### **Overview of the AOP scheme as implemented in Toolbox**

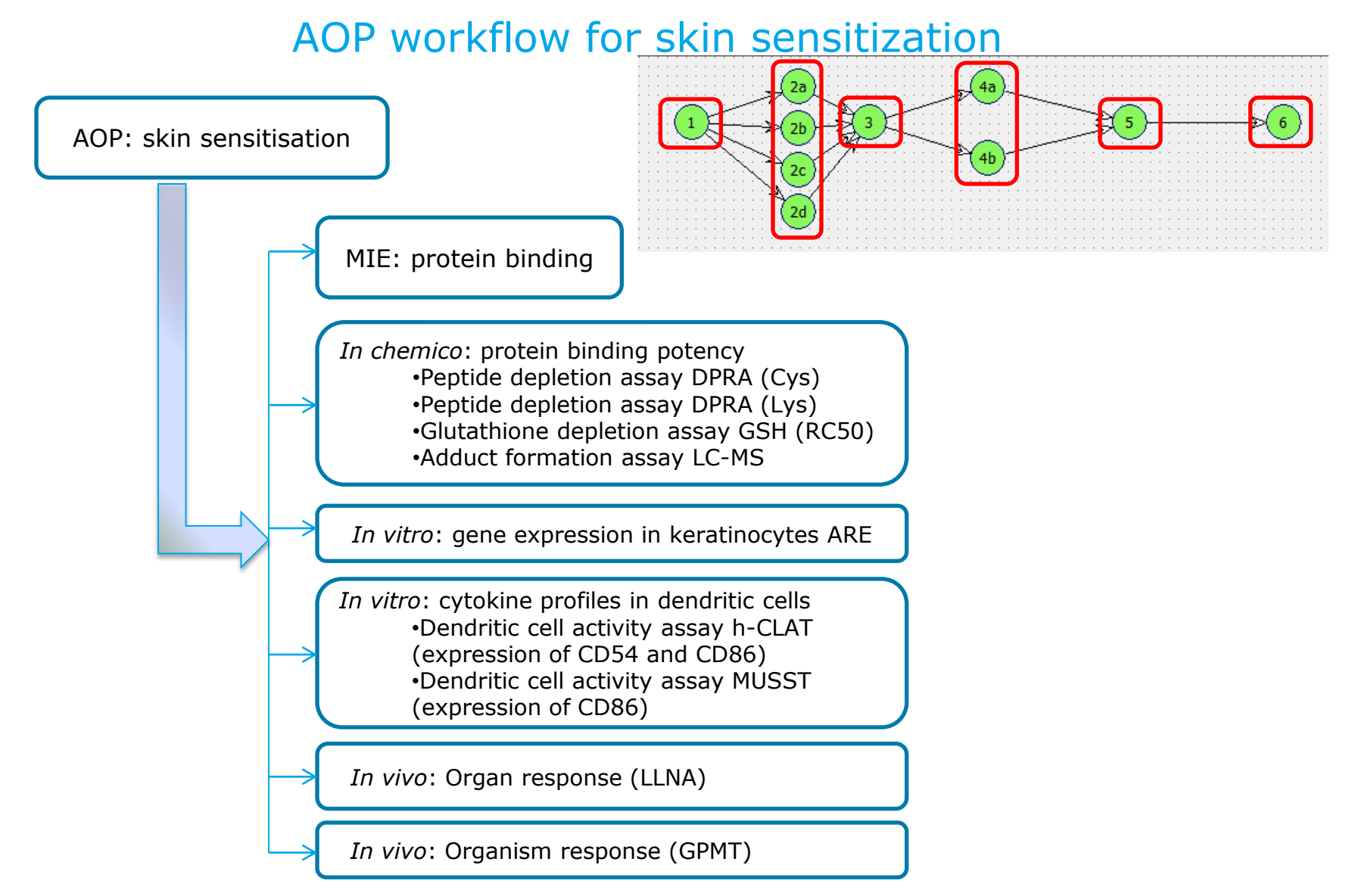

- Background
- Objectives
- Overview of AOP scheme as implemented in the Toolbox
  - Details of AOP window
  - AOP workflow for skin sensitization
  - Thresholds of the AOP nodes
- The exercise

#### **Overview of the AOP scheme as implemented in Toolbox**

#### Implemented thresholds for the AOP nodes

- Thresholds are implemented for each AOP node
- Each threshold is indicated within description panel of the AOP node
- Threshold are identified based on assay data related to the corresponding node
- The status of the each node (passed/not passed) depends on the implemented thresholds
- Thresholds of the AOP nodes determined by expert group are provided on the slide 15:

Fhresholds:

 Scale name 'Keratinocytes gene expression EC (ordinal)'
 Scale type 'Ordinal'
 Passed: Very High |High |Moderate |Low
 Not passed: Negative

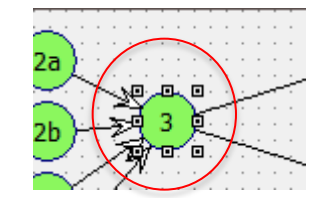

#### **Overview of the AOP scheme as implemented in Toolbox**

#### Implemented thresholds for the AOP nodes

| Node name                                                                                              | Data thresholds                                                                                                    | Node status: Pass                                                                   | Node status: Not pass                               |  |
|----------------------------------------------------------------------------------------------------|----------------------------------------------------------------------------------------------------|-------------------------------------------------------------------------------------|-----------------------------------------------------|--|
| 1- Protein binding alerts                                                                              |                                                                                                    | presence of alert                                                                   | absence of alert                                    |  |
| 2a and 2b <i>in chemico</i> DPRA Cys<br>and Lys                                                        | Peptide depletion, PD (%) > 80 - High<br>40% $\geq$ PD $\leq$ 80% - Moderate<br>5% $\geq$ PD $\leq$ 40% - Low<br>5% $<$ PD - Not reactive                                                                                                    | High  Moderate   Low                                                                | Not Reactive                                        |  |
| 2c - <i>in chemico</i> Glutathione<br>depletion assay GSH (RC50)                                       | RC50 (mmol/L) ≤ 0.099 – Extremely reactive<br>$0.1 \ge RC50 \le 0.99$ – Highly reactive<br>$1 \ge RC50 \le 15$ – Moderately reactive<br>$16 \ge RC50 \le 70$ – Slightly reactive<br>$70.1 \ge RC50 \le 135$ – Suspect<br>RC50 > 135 – Not reactive | Extremely Reactive  Highly<br>Reactive   Moderately<br>Reactive   Slightly Reactive | Suspect   Not Reactive   Not reactive at saturation |  |
| 2d - <i>in chemico</i> Adduct<br>formation assay LC-MS                                                 | Adduct formation (%) $\geq$ 30% - Positive<br>Adduct formation (%) < 30% - Negative                                                                                                    | Positive                                                                            | Negative                                            |  |
| 3 - in vitro Keratinocyte ARE<br>(EC1.5, EC2, EC3)                                                     | EC3 (%) $\leq 20$ - Very High<br>20 > EC3 $\leq 50$ - High<br>50 > EC3 $\leq 100$ - Moderate<br>100 > EC3 $\leq 2000$ - Low<br>EC3 > 2000 - Negative                                                                                               | Very High  High  Moderate  <br>Low                                                  | Negative                                            |  |
| 4a and 4b <i>in vitro</i> Dendritic cell activity assay h-CLAT and MUSST (expression of CD54 and CD86) | expression of CD54 and CD86<br>Positive<br>Negative                                                                                                    | Positive                                                                            | Negative                                            |  |
| <i>5 - in vivo</i> Organ response<br>(LLNA)                                                            | $0 \ge EC3$ (%) <50 – Positive<br>EC3 > 50 - Negative                                                                                                    | Positive                                                                            | Negative                                            |  |
| 6 - <i>in vivo</i> Organism response<br>(GPMT)                                                         | Data provided:<br>Strong sensitizer; Moderate sensitizer;<br>Weak sensitizer; Non sensitizer                                                                                                    | Strong sensitizer  Moderate sensitizer                                              | Weak sensitizer  Non<br>sensitizer                  |  |

- Background
- Objectives
- Overview of AOP scheme as implemented in the Toolbox
- The exercise
  - Example 1: 3,7-dimethyl-7-hydroxy-octanal (CAS 107-75-5)
    - Input

## Chemical Input Input Screen

- Open the Toolbox.
- The six modules in the workflow are seen listed next to "QSAR TOOLBOX" title.
- Click on "Input" (see next screen shot)

## **Chemical Input** Input target chemical by CAS#

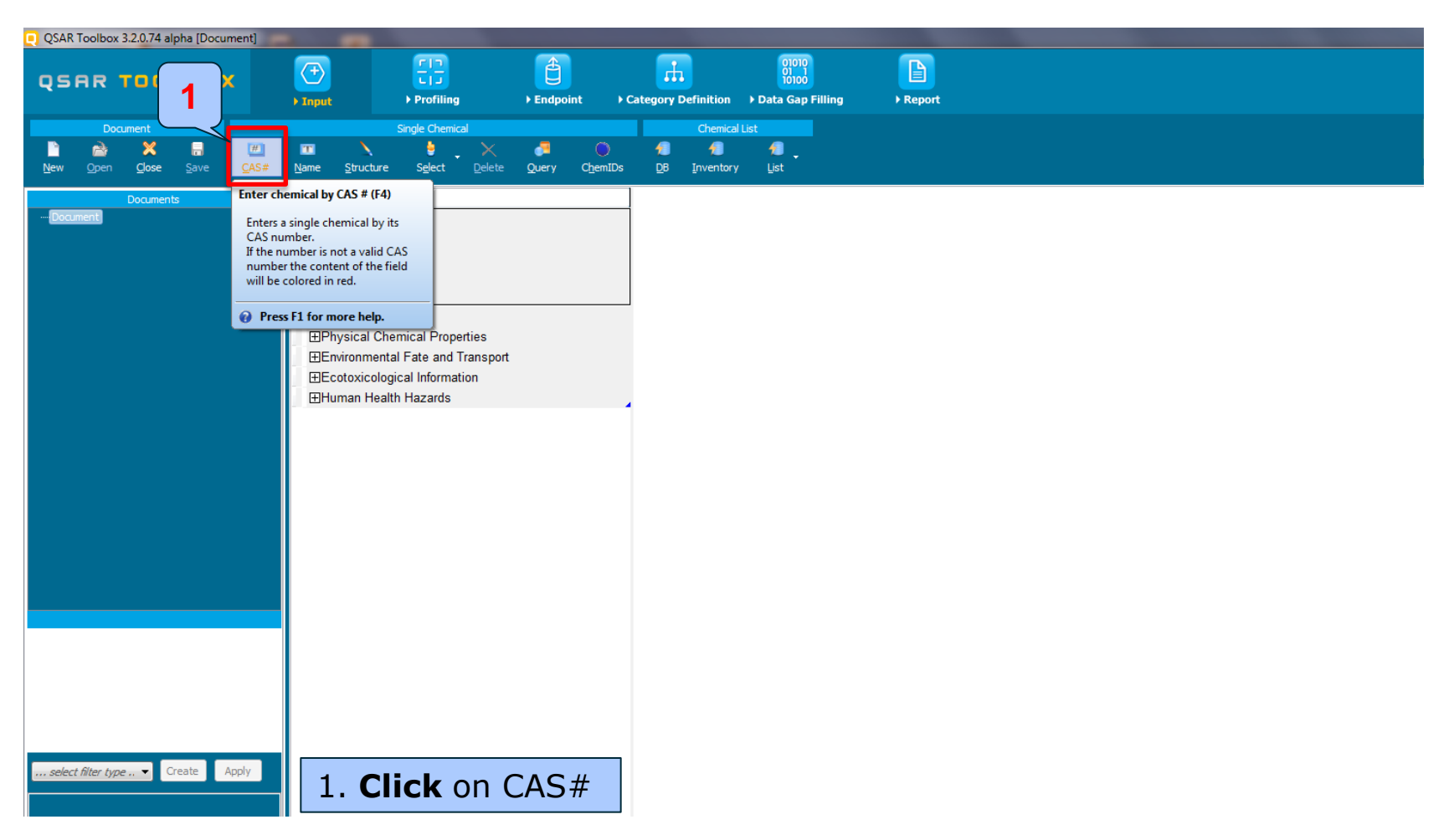

### **Chemical Input** Enter CAS# 107-75-5

The Toolbox now searches the databases to find out if the CAS# you entered is linked to a molecular structure stored in the Toolbox. It is displayed as a 2-demensional depiction

| 📃 Search I | by CAS # |         |                 |               |                                     |                             | - 0                         | x       |
|------------|----------|---------|-----------------|---------------|-------------------------------------|-----------------------------|-----------------------------|---------|
| 107-       | 75-5     |         | Tautomeric sets | O Search      |                                     | ОК                          | X Cano                      | cel     |
| Select     | All Cle  | ar 1    | vert Selection  | Selected 1 of | 2                                   |                             | 3                           |         |
| Selected   | CAS      | Smiles  | Depiction       | (             | Names                               | CAS/Name                    | 2D/Name                     | CAS/2D  |
|            |          |         |                 |               |                                     | 2: Moder<br>1: Ch           | 2: Moder<br>1: Ph           | 1: Higi |
|            |          |         |                 |               |                                     | 2: De<br>3: Ke<br>4: ME     | 2: SK<br>3: ME<br>4: US     | •       |
|            | 107-75-5 | CC(CCCC | СНа             |               | 1: 3,7-di<br>2: hydrox<br>3: 7-hydr | 5: Ph<br>6: Sk<br>7: Sk     | 5: Ch<br>6: De<br>7: Ke     | Ŏ       |
| Yes        |          |         | ~               |               | 4: octana<br>5: 7-hydr              | 8: US<br>3: High Ç          | 8: Sk<br>3: High Ç          |         |
|            |          |         |                 |               |                                     | 1: EC<br>2: RE<br>4: High C | 1: RE<br>2: EC<br>4: High C |         |
| •          |          |         |                 |               |                                     |                             |                             | ÷.      |

1. Enter the CAS# In the blank field; 2. Click Search button; 3. Press OK

## **Chemical Input** Target chemical identity

- Double click "Substance Identity" displays the chemical identification information.
- The user should note that existing names of the target chemical are presented in different colours. This indicates the reliability of relation CAS-Name for the target chemical(see next screen shots).
- The workflow on the first module is now complete, and the user can proceed to the next module.

## **Chemical Input** Target chemical identity

| QSAR Toolbox 3.2.0.74 alpha [Document]  |                                                                                                    |                                                                                                    |                             |
|-----------------------------------------|----------------------------------------------------------------------------------------------------|----------------------------------------------------------------------------------------------------|-----------------------------|
| QSAR TOOLBOX                            | Input     ► Profiling                                                                                                    | Endpoint Category Definition                                                                                                    | ) Data Gap Filling > Report |
| Document                                | Single Chemical                                                                                                    | Chemic                                                                                                    | al List                     |
| New Open Close Save CAS#                | <mark>™ \ } X</mark><br><u>N</u> ame <u>S</u> tructure S <u>e</u> lect <u>D</u> elete                                                                                                    | Cuery ChemIDs DB Inventor                                                                                                    | ny List                     |
| Documents                               | Filter endpoint tree                                                                                                    | 1 [target]                                                                                                    |                             |
| •-Document<br>• CAS: 107-75-5           | Structure Substance Identity CAS Number Chemical IDs Chemical Name Structural Formula Physical Chemical Properties Environmental Fate and Transport Ecotoxicological Information Human Health Hazards | 07-75-5<br>Einecs Number:20.<br>3,7-dimethyl-7-hyd<br>hydroxycitronellal<br>octanal, 7-hydroxy<br>7-hydroxy-3,7-dim<br>CC(CCCC(C)(C)0). |                             |
| 0=22(0(2)(2)2222)22                     |                                                                                                    |                                                                                                    |                             |
| rs fra<br>get fiter type ▼ Create Apply |                                                                                                    |                                                                                                    |                             |

## **Chemical Input** Target chemical identity

The colour code indicates the reliability of the chemical identifier:

- **Green**: There is a high consistency between the identifier and the structure. This colour is applied if the identifier is the same in several quality assured databases.
- Yellow: There is only a moderate consistency between the identifier and the structure. The colour is applied if the identifier is the same in several databases for which the quality assurance could not be established.
- **Red**: There is a poor consistency between the identifier and the structure. The colour is applied if the identifier is allocated to different structures in different databases.

- Background
- Objectives
- Overview of AOP scheme as implemented in the Toolbox
- The exercise
  - Example 1: 3,7-dimethyl-7-hydroxy-octanal (CAS 107-75-5)
    - Input
    - Activate AOP and set target

## Activate AOP Set target chemical for AOP

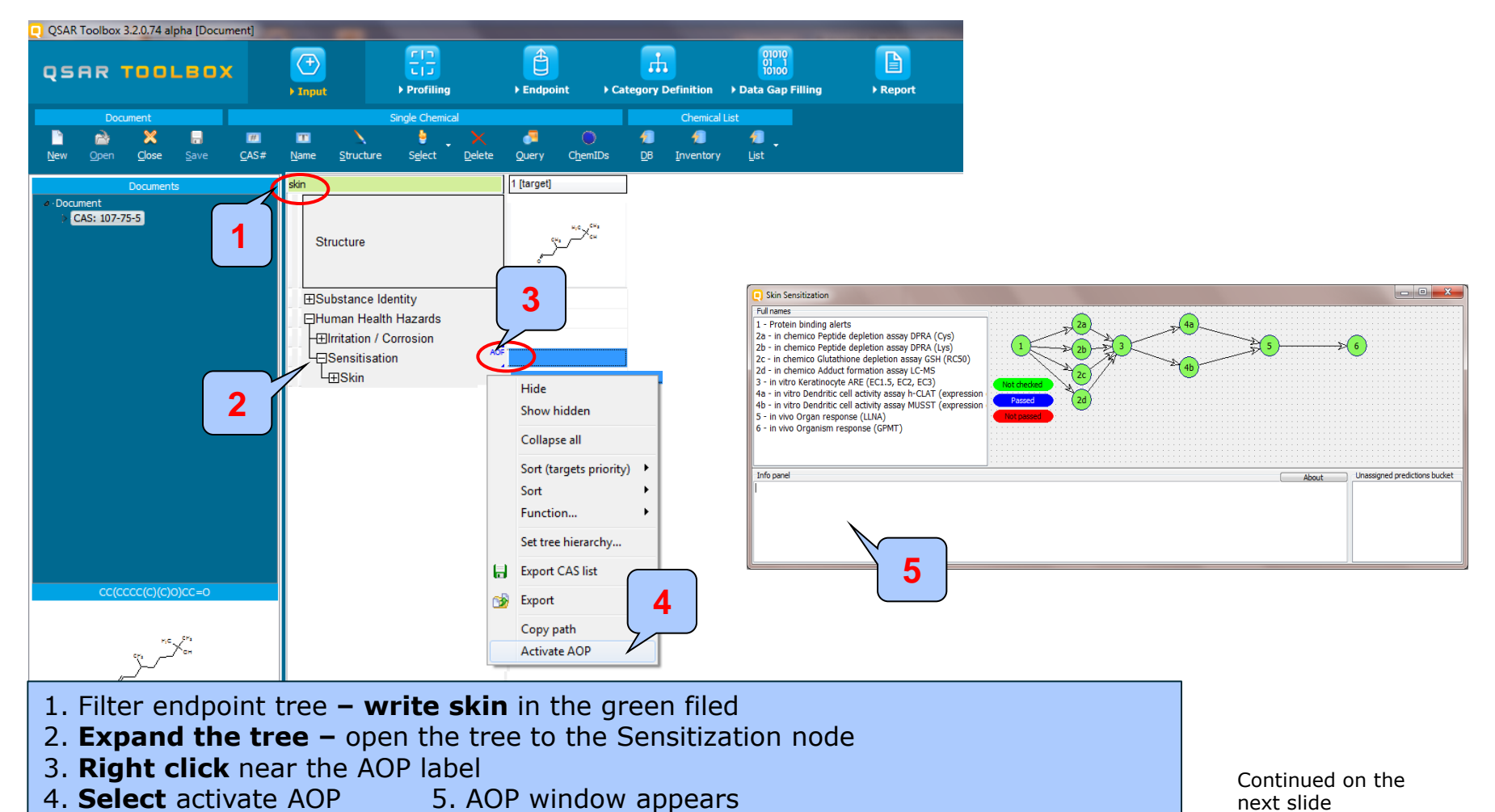

The OECD QSAR Toolbox for Grouping Chemicals into Categories

### Activate AOP Set target chemical for AOP

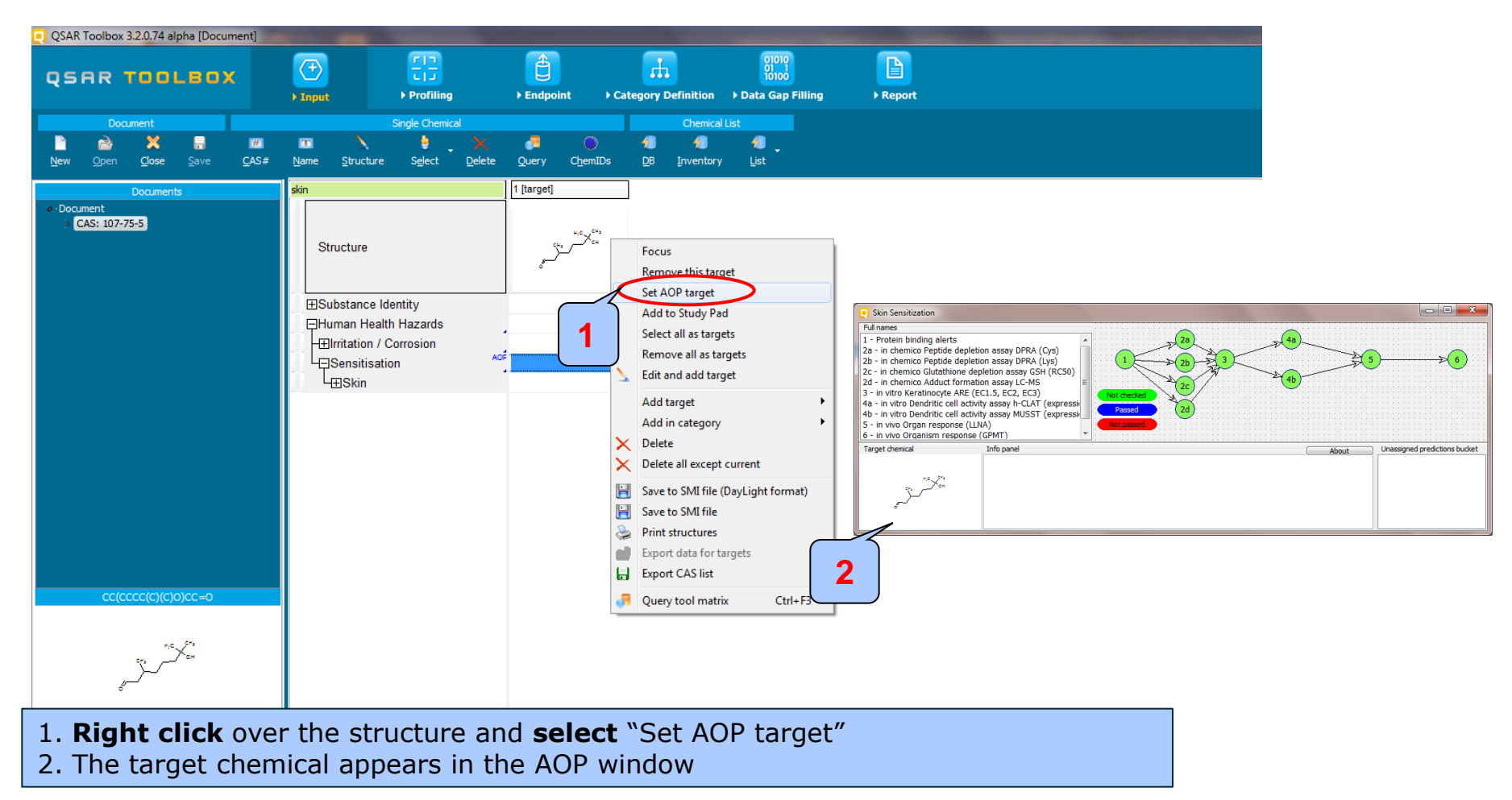

- Background
- Objectives
- Overview of AOP scheme as implemented in the Toolbox
- The exercise
  - Example 1: 3,7-dimethyl-7-hydroxy-octanal (CAS 107-75-5)
    - Input
    - Activate AOP and set target
    - Workflow process

• Workflow process start from molecular initiating event to the *in vivo* organism respond

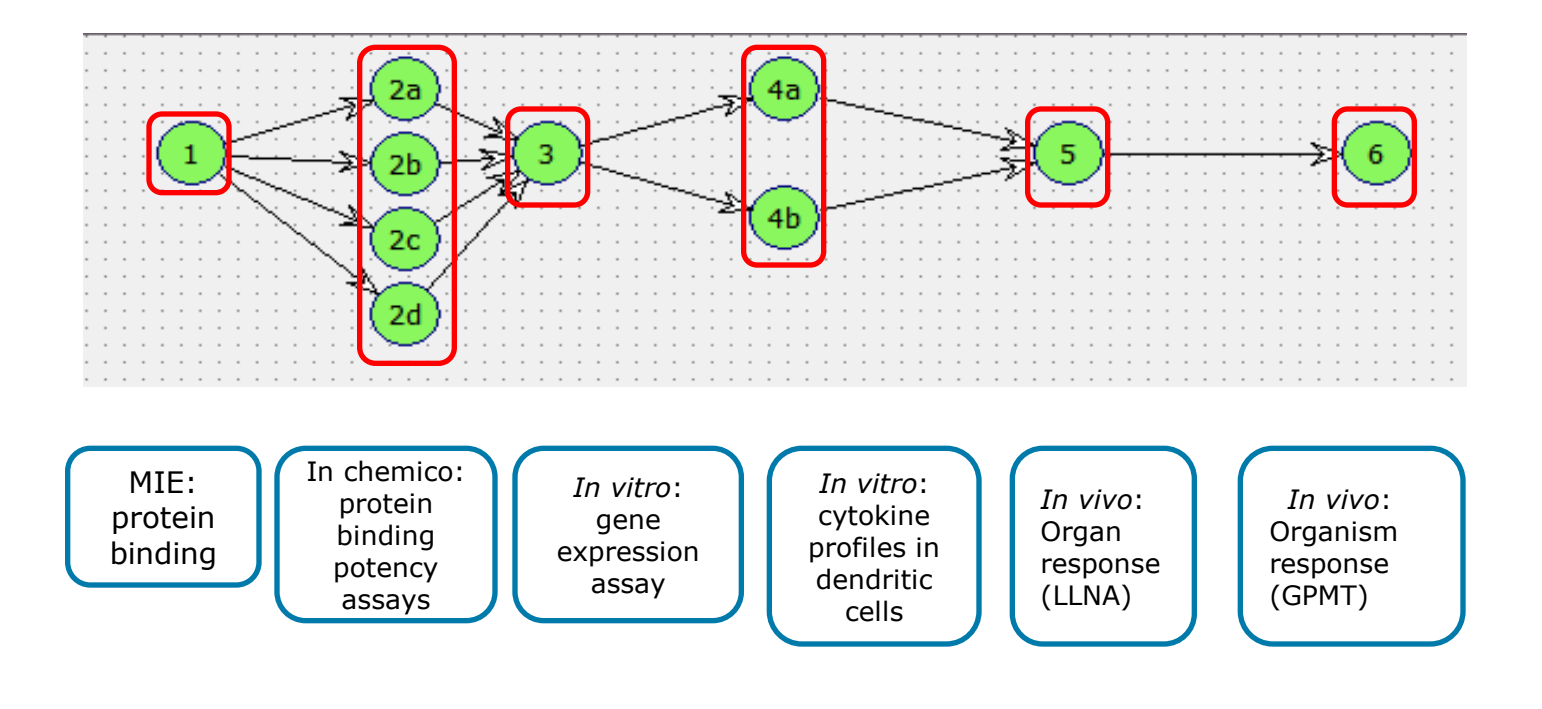

#### Workflow process Step 1. MIE: protein binding

#### Example 1

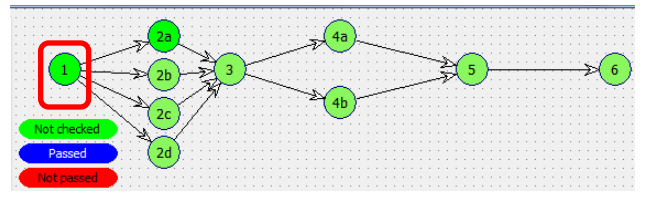

Start with profiling of target chemical

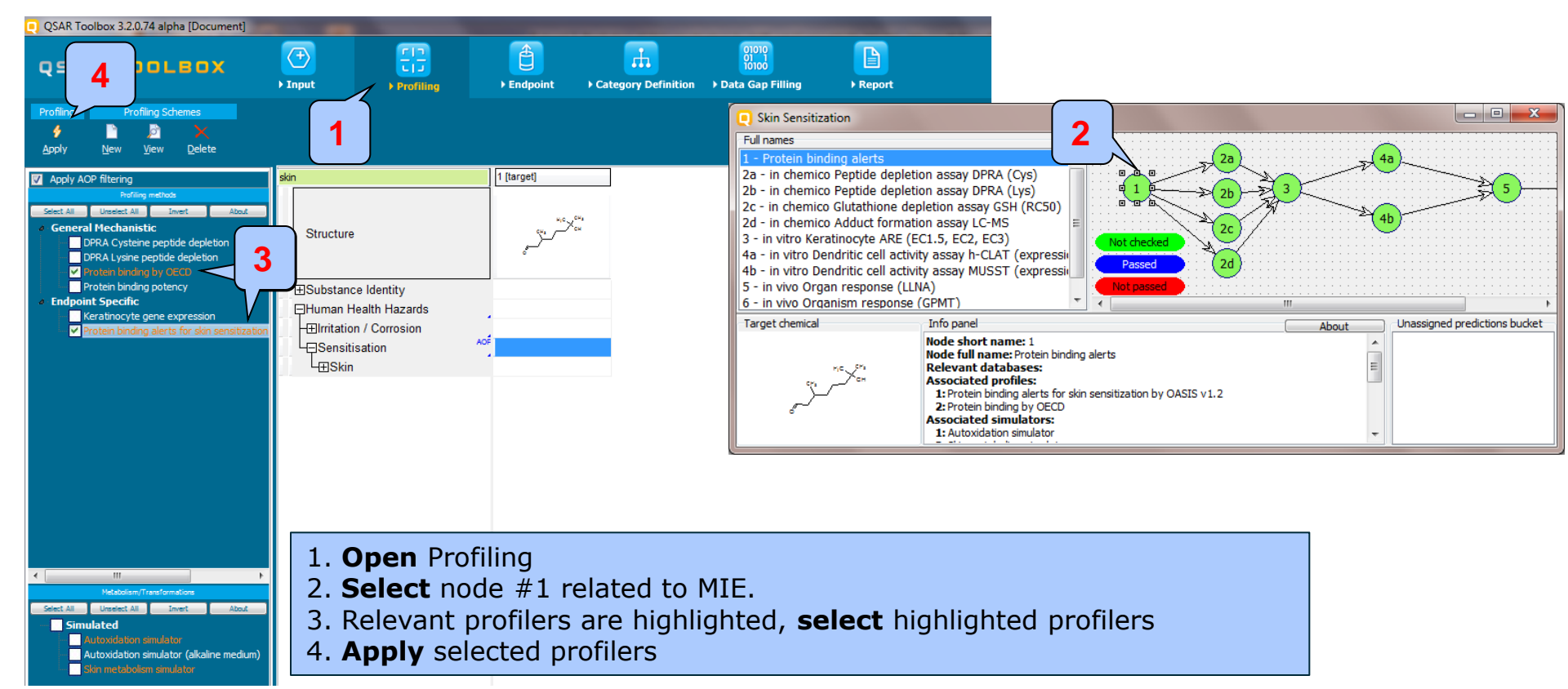

#### Workflow process Step 1. MIE: protein binding

#### Example 1

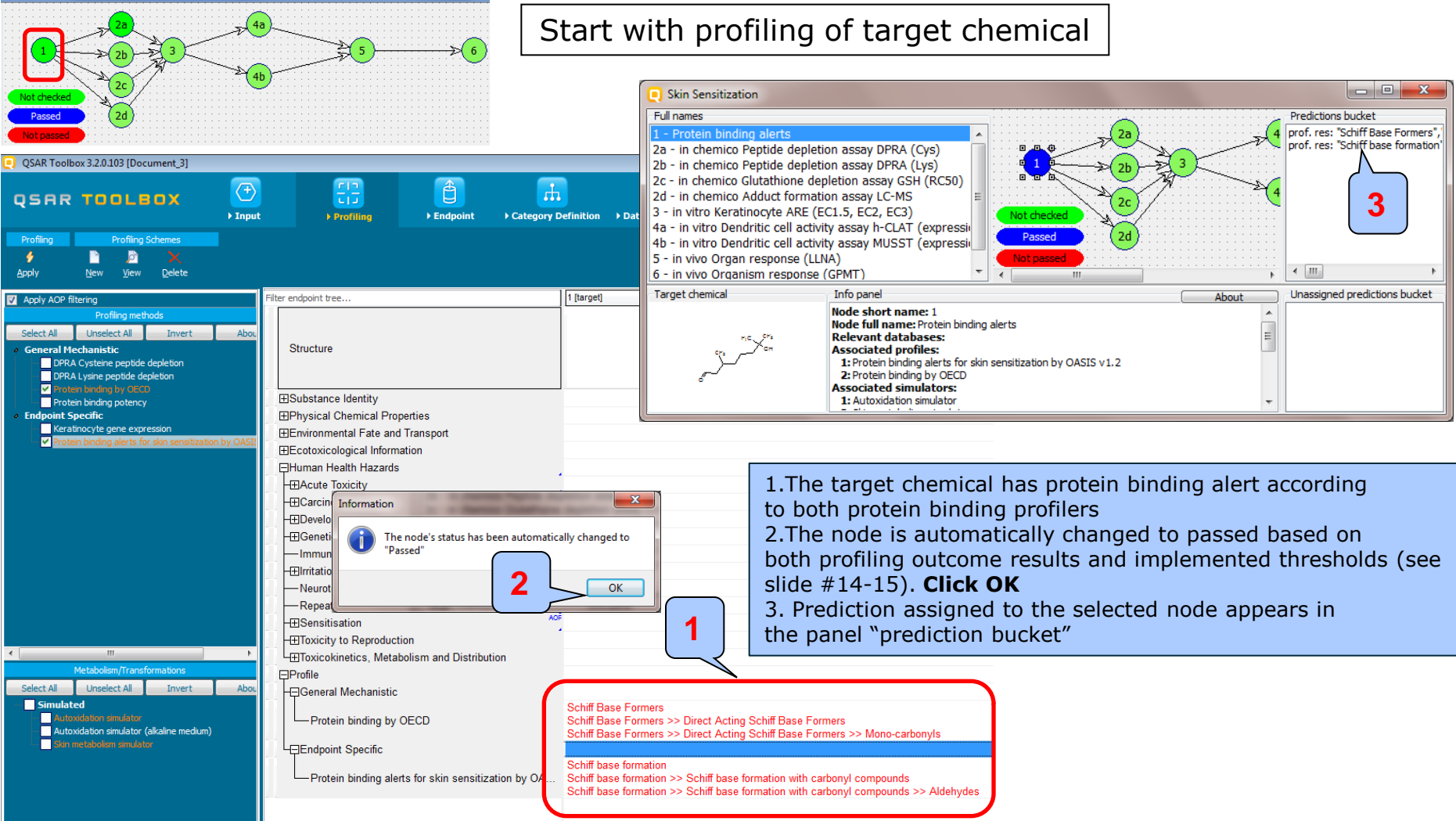

The OECD QSAR Toolbox for Grouping Chemicals into Categories

#### Workflow process Molecular initiating events

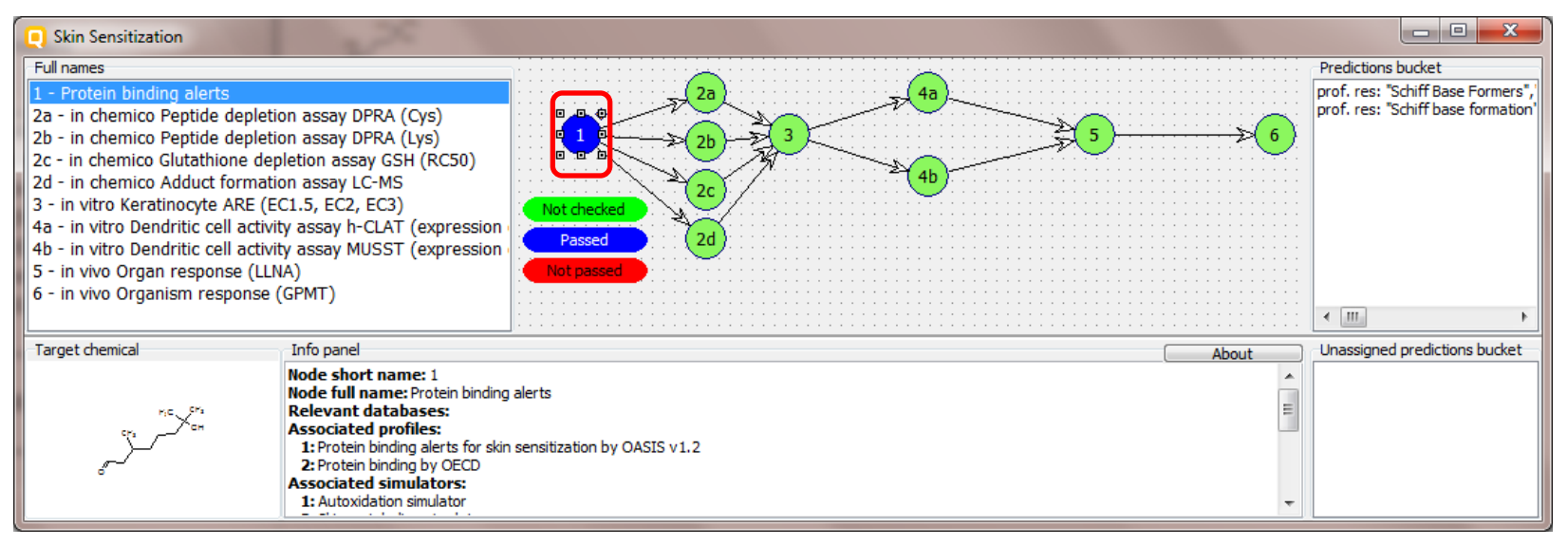

- The node MIE is passed due to the presence of protein binding alert identified for the target chemical by the two protein binding profilers
- The workflow should move further to the *in chemico* assays

#### <u>Step 2.</u> In chemico Protein binding potency (Cysteine depletion) (node 2a)

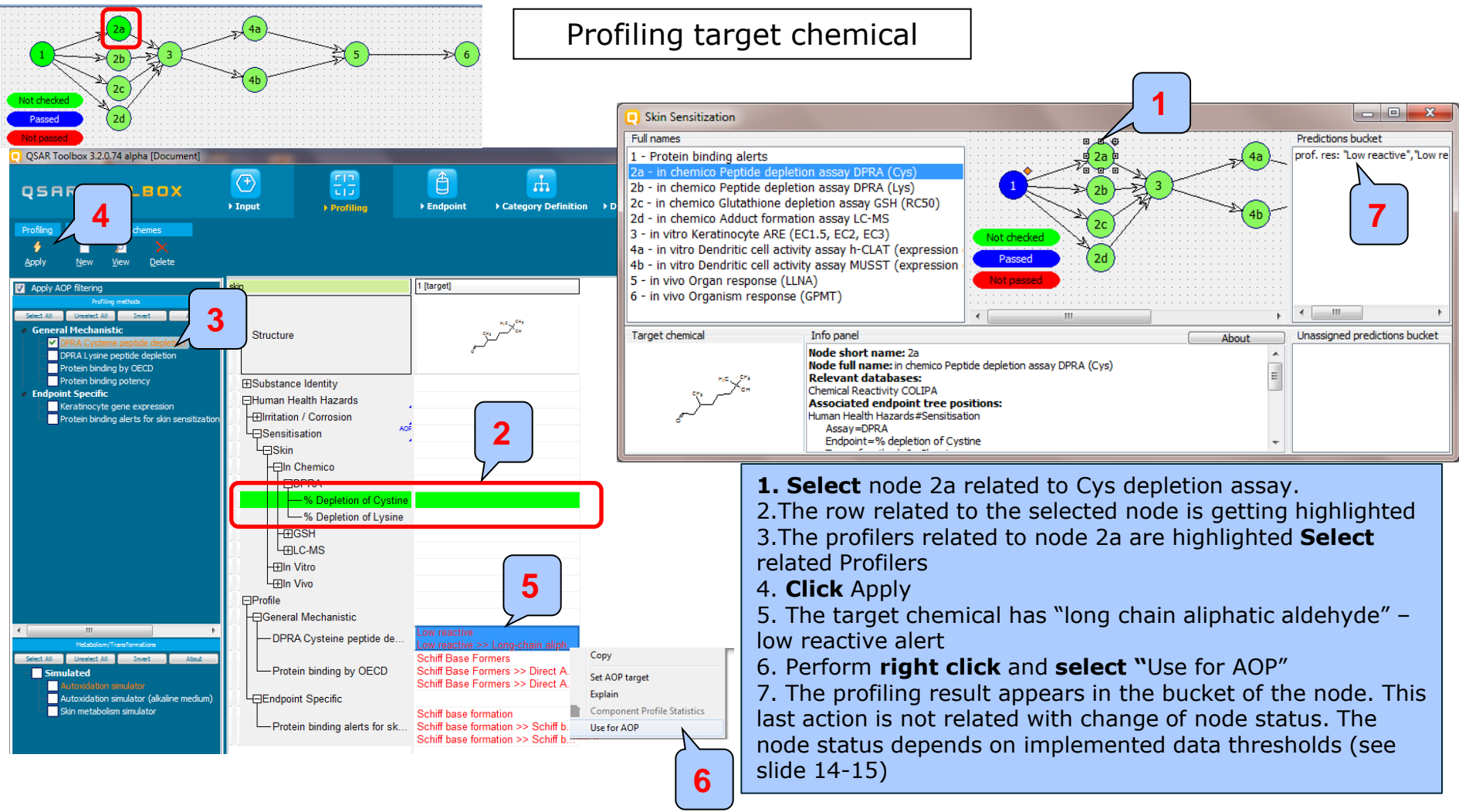

#### Step 2. In chemico Protein binding potency (Cysteine depletion) (node 2a)

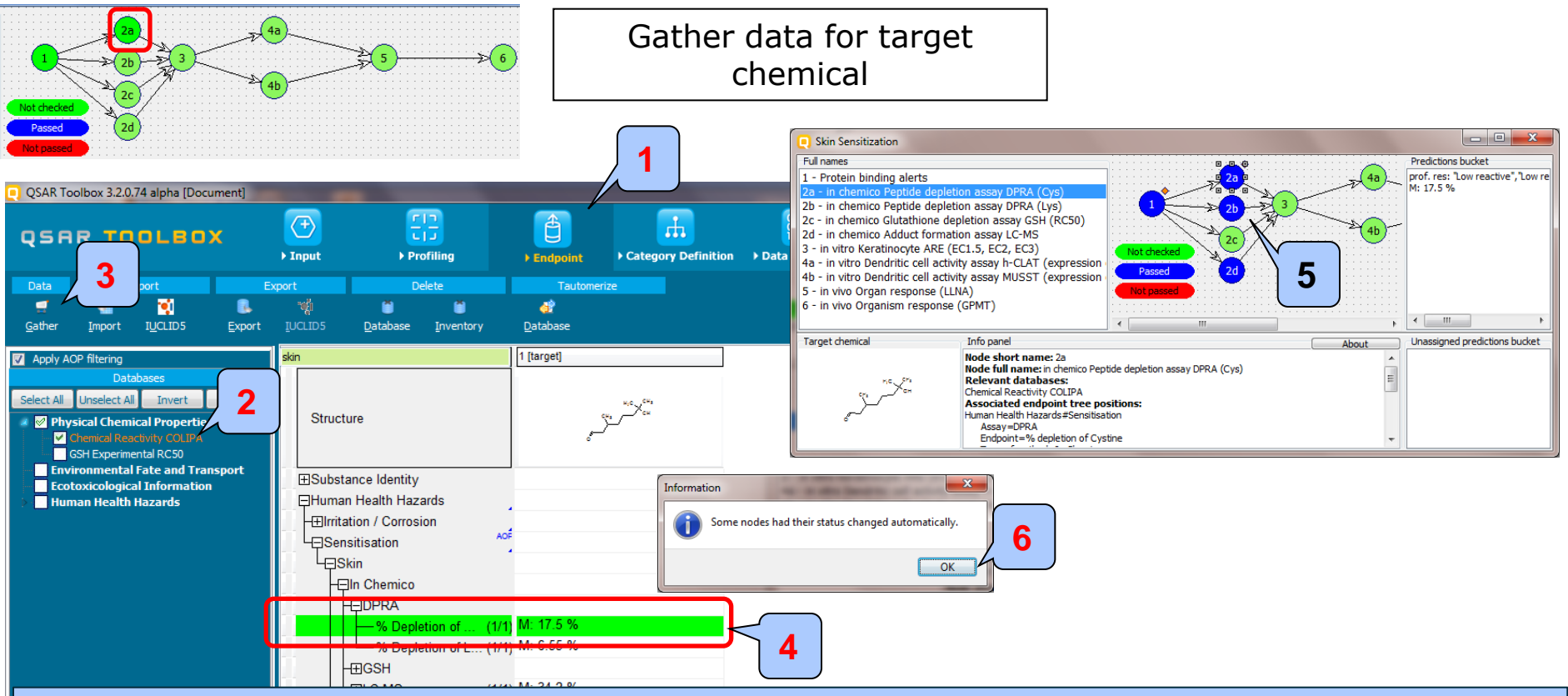

- 1. Go to Endpoint and check are there any experimental data for the node 2a
- 2. **Select** highlighted database
- 3. Click Gather
- 4. Data appears on data matrix
- 5. Based on presence of data for the chemical and implemented thresholds (slide # 14-15) node 2a is getting passed
- 6. Node 2b and 2d are automatically changed as passed based the implemented thresholds. Click OK

#### QSAR TOOLSOX

#### **Workflow process**

# <u>Step 2.</u> *In chemico* Protein binding potency (Lysine depletion) (node 2b) and *in chemico* Adduct formation LC-MS (node 2d)

#### Example 1

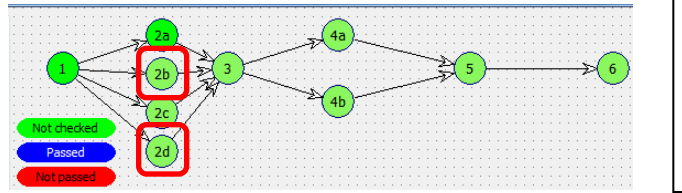

In this case there is available experimental data for the target chemical related to nodes 2b and 2d. In this respect these two nodes are getting passed. The workflow could proceed with next node

| QSAR Toolbox 3.2.0.74 alpha [Document]                                                                                                    |                                                                                                    |                                        |                                                                                                    |                                                                     |                                                                                                  |
|----------------------------------------------------------------------------------------------------|----------------------------------------------------------------------------------------------------|----------------------------------------|----------------------------------------------------------------------------------------------------|---------------------------------------------------------------------|--------------------------------------------------------------------------------------------------|
| QSAR TOOLEOX                                                                                                    | Input     Input                                                                                                    | Endpoint     Category Definition       | n > Data Gap Filling > Report                                                                                                    |                                                                     | ති 😋 🐼 🔧<br>About Update                                                                         |
| Data         Import         Ex           Import         Import         Import         Import           Gather         Import         Import         Import         Import                                                                                          | port Delete<br>Delete<br>Delete<br>Delete<br>Delete<br>Delete<br>Delete                                                                                                    | Tautomerize                            |                                                                                                    |                                                                     | The OECD QSAR Toolbox<br>for Grouping Chemicals<br>into Categories<br>Developed by LMC, Bulgaria |
| Apply AOP filtering     Databases     Select All Unselect All Invert About     Physical Chemical Properties     Chemical Reactivity COLIPA     SH Experimental RCS0     Environmental Fate and Transport     Ecotoxicological Information     Human Health Hazards | skin Structure Structure Structure Usubstance Identity Human Health Hazards Usubstance Identity Human Health Hazards Usubstance Identity Human Health Hazards Usubstance Identity Human Health Hazards Human Health Hazards Human Health Hazard |                                        | DPRA (Cys)<br>DPRA (Lys)<br>say GSH (RC50)<br>LC-MS<br>, EC3)<br>CLAT (expression<br>MUSST (expression<br>MUSST (expressi | 20<br>40<br>20<br>20<br>20<br>20<br>20<br>20<br>20<br>20<br>20<br>2 | Predictions bucket M: 6.55 % M: 6.55 % Unassigned predictions bucket                             |
| Inventories Select All Unselect All Invert About Capada DSI                                                                                                    |                                                                                                    | 1. Select node 2b<br>2. Select node 2d |                                                                                                    |                                                                     |                                                                                                  |
|                                                                                                    |                                                                                                    | The two experimer                      | ntal data appeared                                                                                                    | in the bucket.                                                      | I                                                                                                |

#### <u>Step 2.</u> *In chemico* Glutathione depletion assay GSH (RC50) (node 2c)

#### Example 1

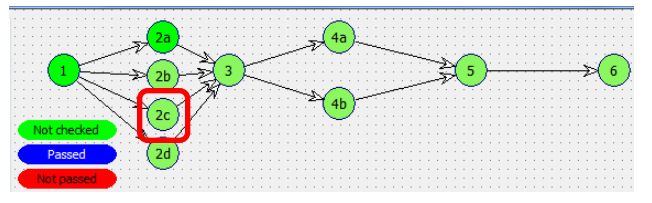

In this case there is no available experimental data for the target chemical related to node 2c, so the next step is to investigate category with similar analogues

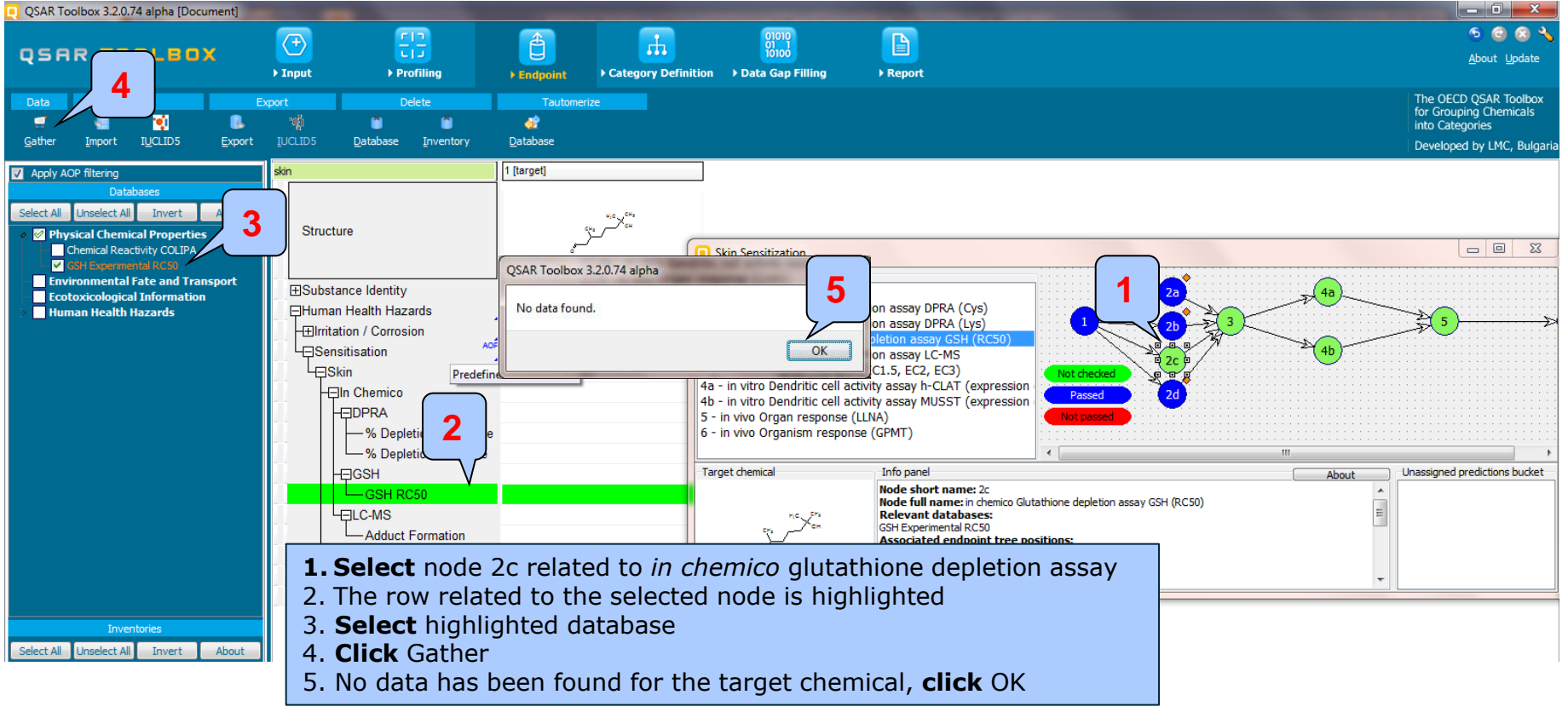

#### Step 2. In chemico Glutathione depletion assay GSH (RC50) (node 2c)

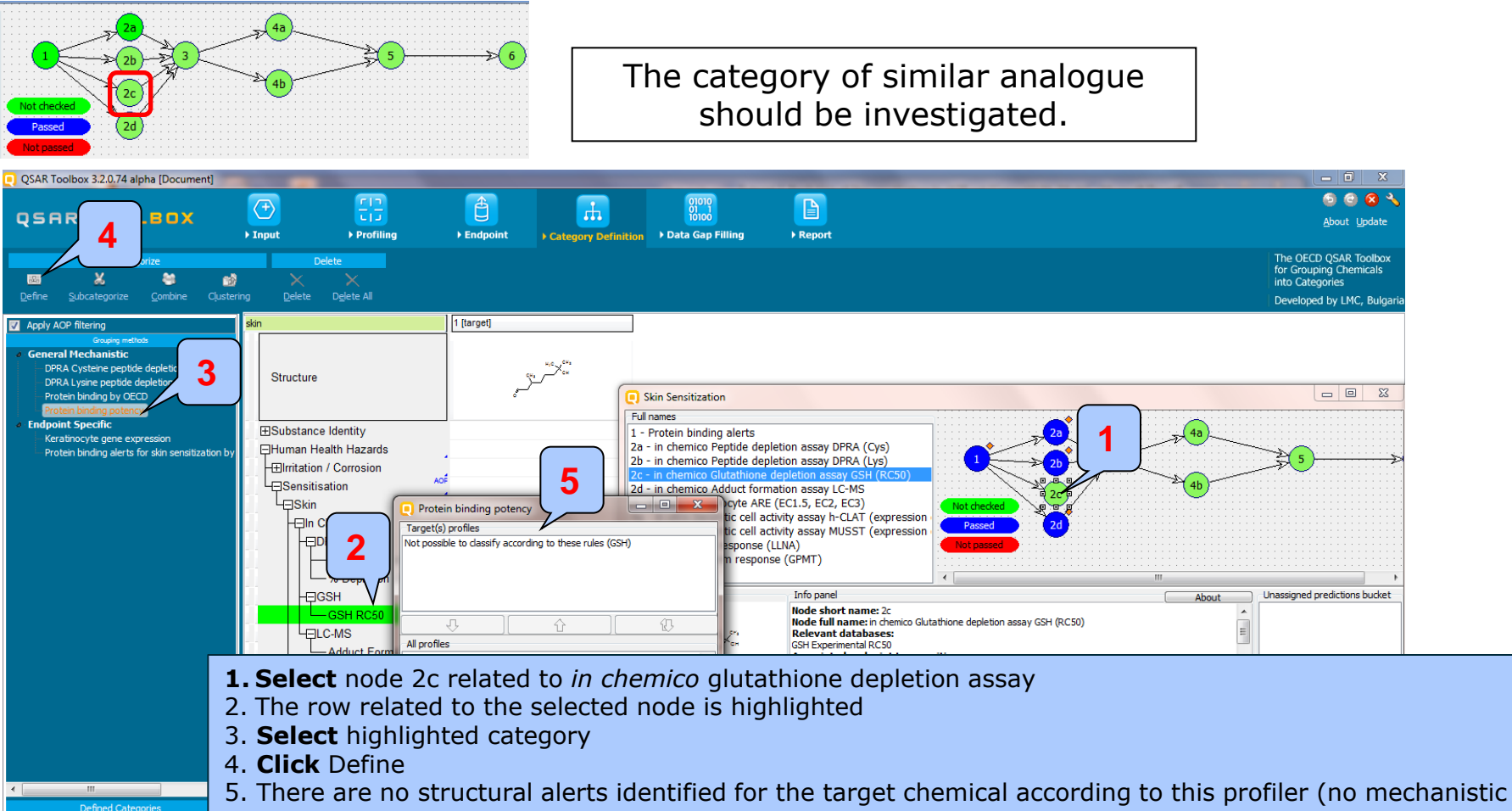

- and structural explanation).
  - 6. Based on the above point it is recommended to define category by Protein binding alerts

#### <u>Step 2.</u> *In chemico* Glutathione depletion assay GSH (RC50) (node 2c)

#### Example 1

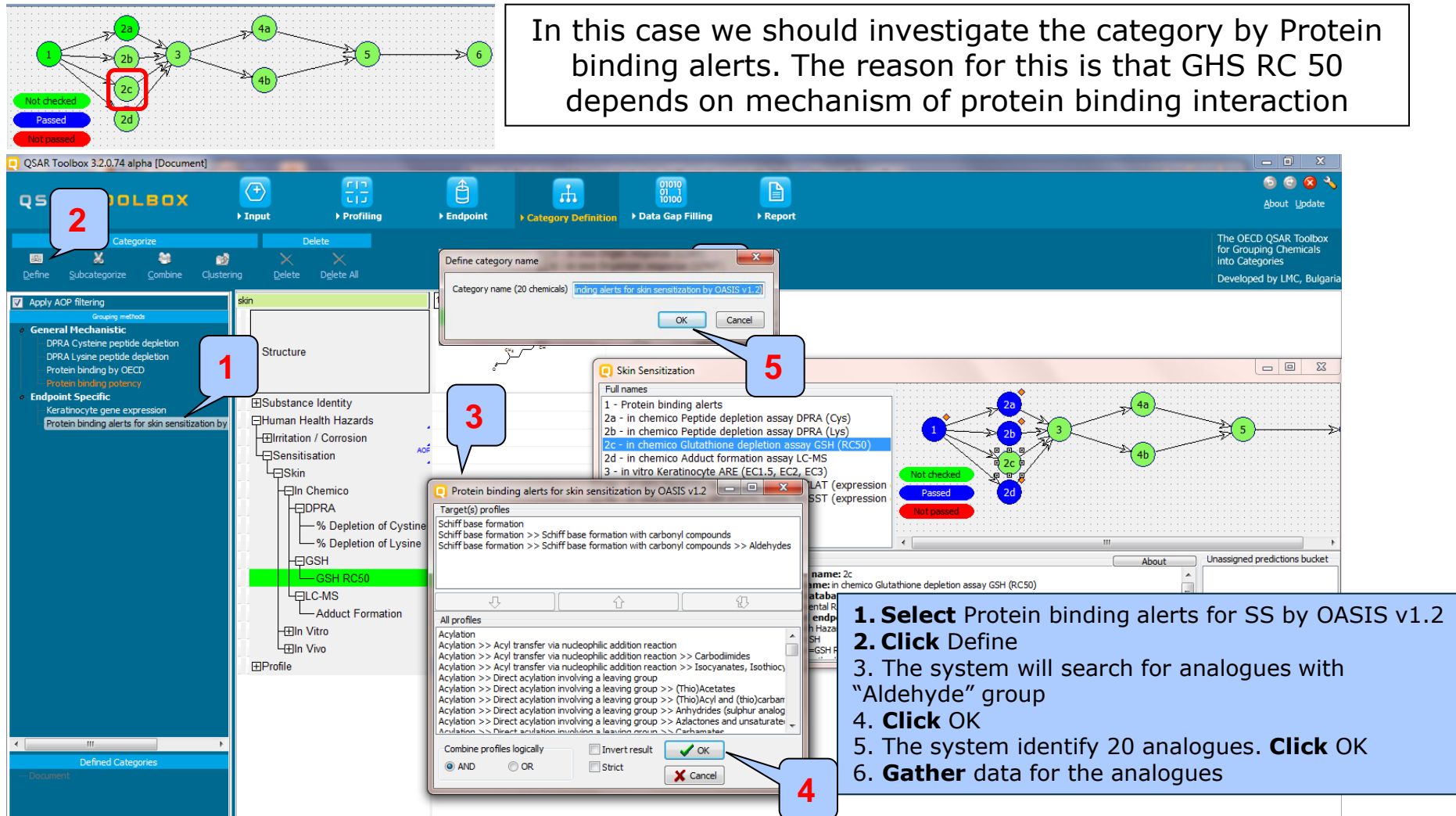

The OECD QSAR Toolbox for Grouping Chemicals into Categories
### <u>Step 2.</u> *In chemico* Glutathione depletion assay GSH (RC50) (node 2c)

#### Example 1

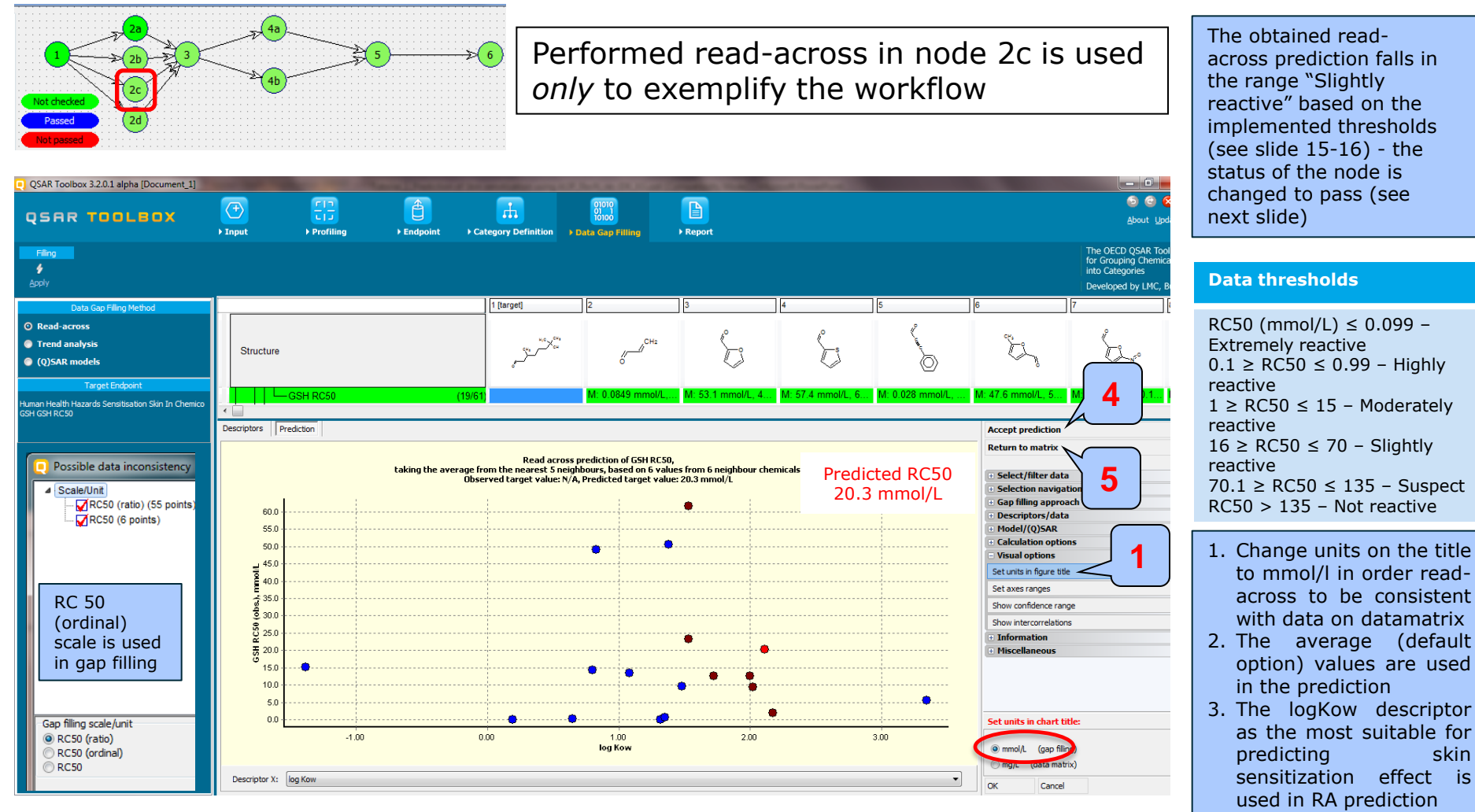

4. Accept prediction

5. Return to datamatrix

### <u>Step 2.</u> *In chemico* Glutathione depletion assay GSH (RC50) (node 2c)

#### Example 1

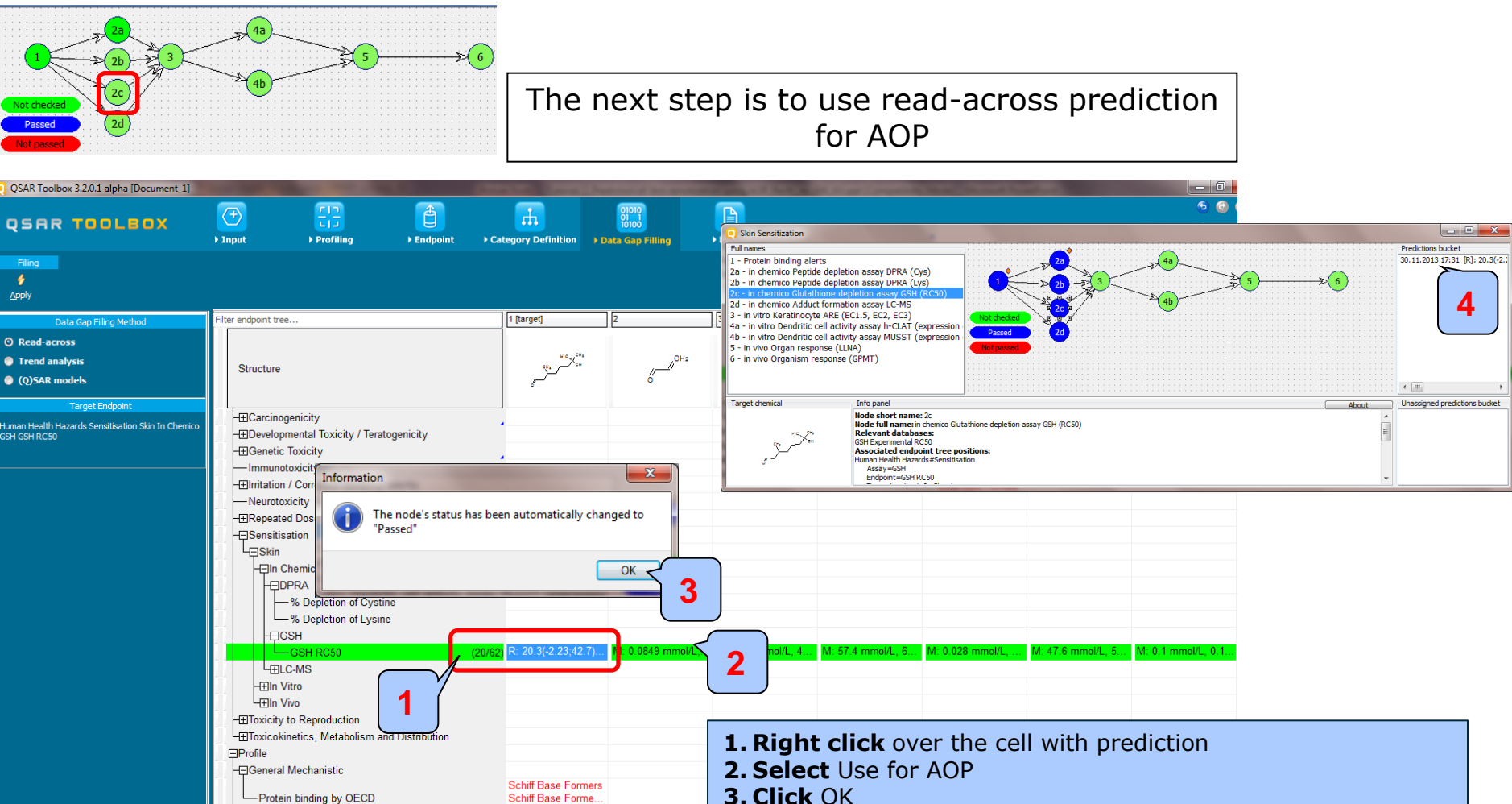

Schiff Base Forme.

The OECD QSAR Toolbox for Grouping Chemicals into Categories

L □ Endpoint Specific 4. The assigned prediction appears in the bucket of this node

## Workflow process In chemico assays

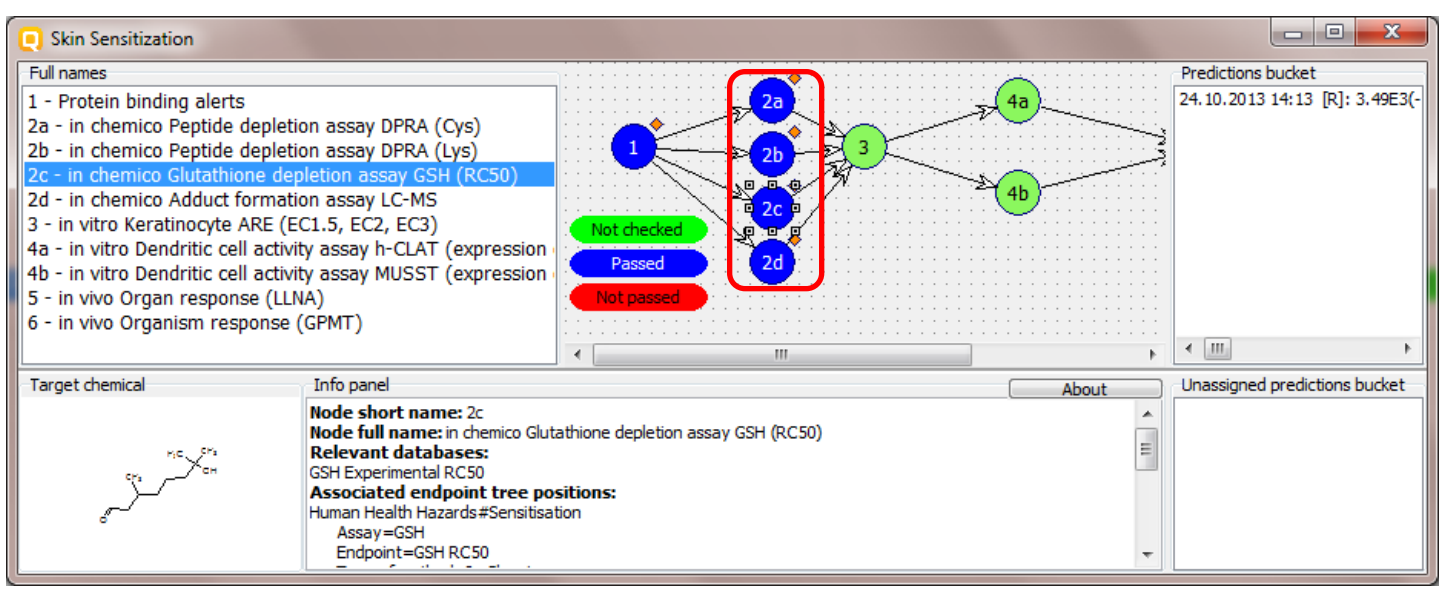

- The nodes related to the *in chemico* assays are passed due to positive experimental data for the target chemical (node 2a, 2b and 2d) and the positive experimental data found for analogues with an "Aldehyde" group(2c)
- The workflow should move further to the *in vitro* assay (node 3)

### Step 3. in vitro Keratinocyte ARE (EC1.5, EC2, EC3) (node 3)

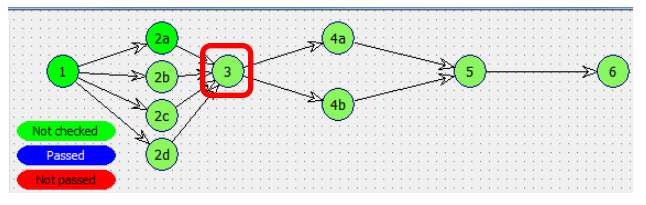

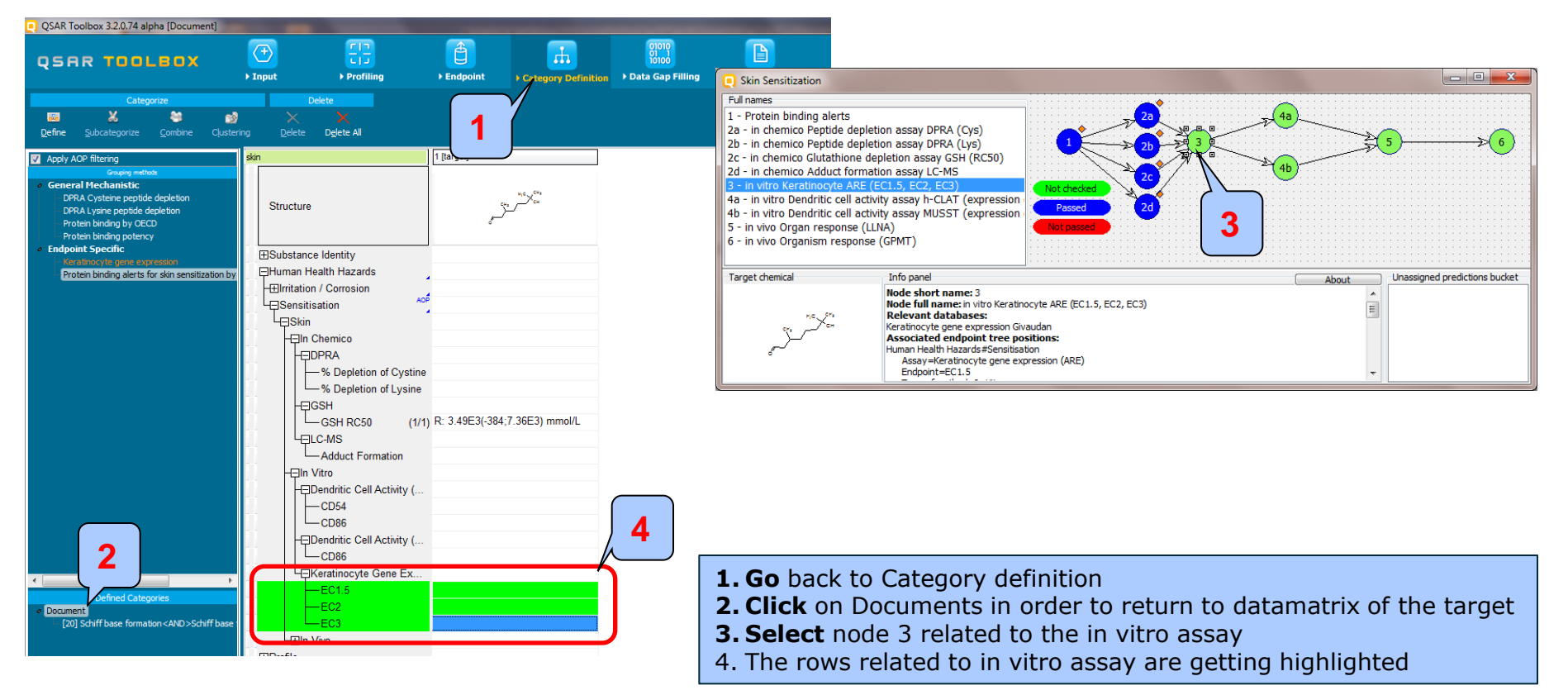

## Step 3. in vitro Keratinocyte ARE (EC1.5, EC2, EC3) (node 3)

#### Example 1

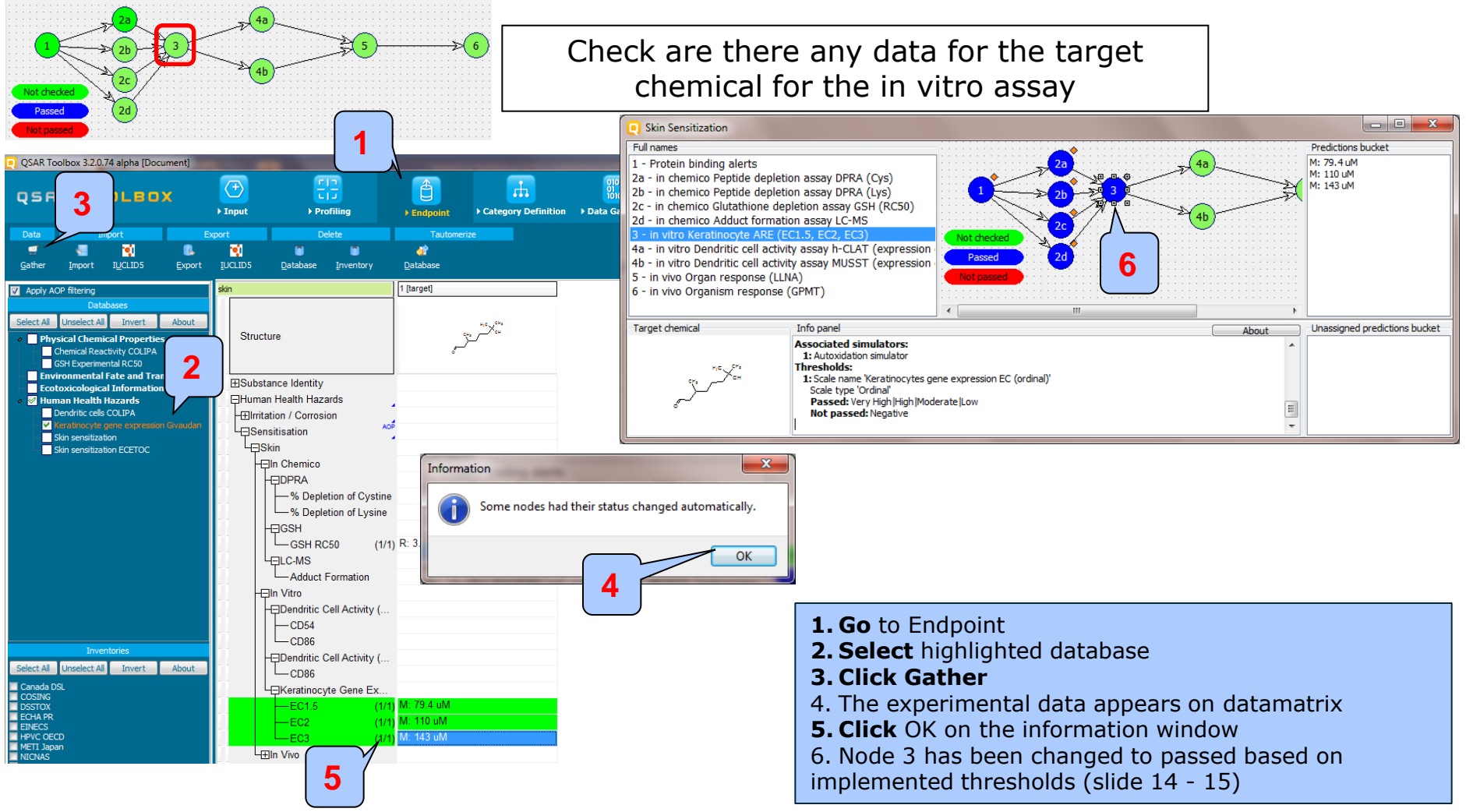

The OECD QSAR Toolbox for Grouping Chemicals into Categories

## Step 3. in vitro Keratinocyte ARE (EC1.5, EC2, EC3) (node 3)

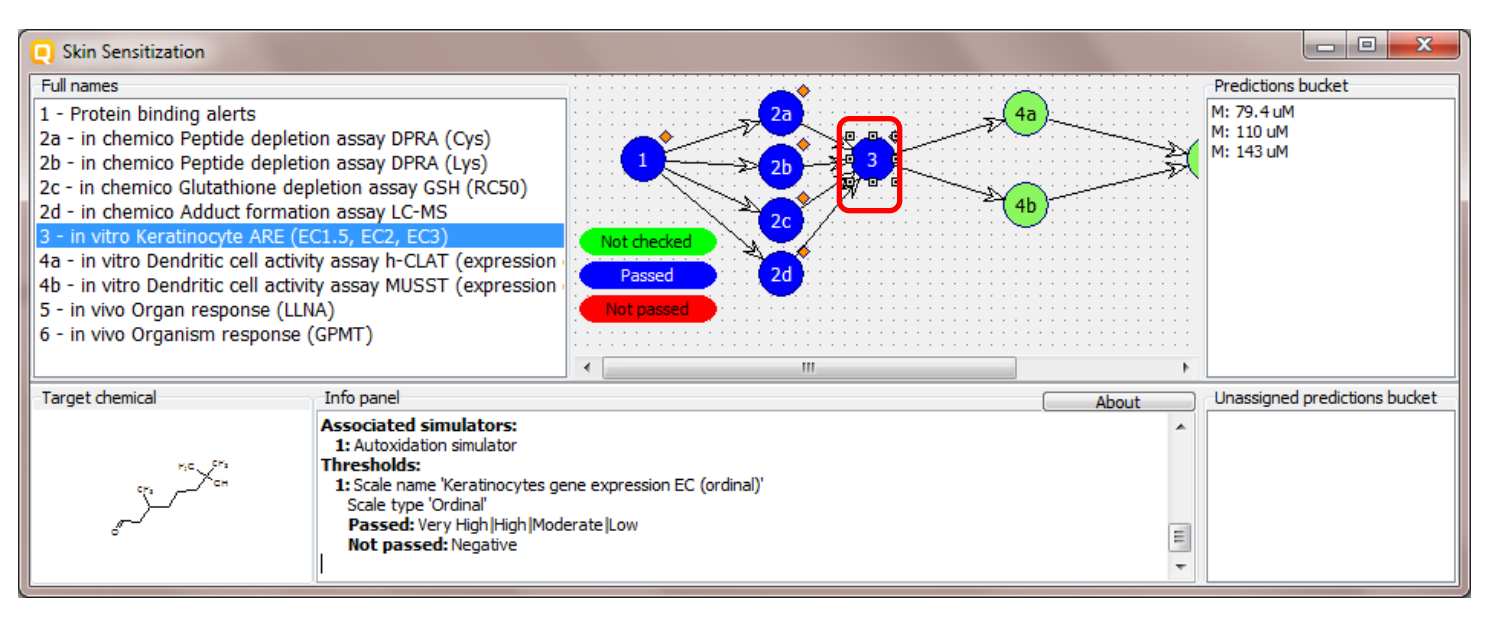

- The node 3 related to the *in vitro* assay is passed due to positive experimental data found for the target chemical and implemented thresholds (slide #14 -15)
- The workflow should move further to the other *in vitro* assays (nodes 4a and 4b)

Example 1

## **Workflow process**

<u>Step 4.</u> *in vitro* Dendritic cell activity assay h-CLAT (expression of CD54 and CD86) (node 4a)

#### Check if there are any data for the target chemical for the in vitro h-CLAT assay (node 4a) 2 QSAR Toolbox 3.2.0.74 alpha [Document] - -Skin Sensitization Full names Predictions bucket $\langle + \rangle$ Ê M: Positive **OSAR TOOLBOX** 1 - Protein binding alerts M: Positive 2a - in chemico Peptide depletion assay DPRA (Cys) ▶ Input ▶ Profiling Category Definition Data Gap Fil Endnoin 2b - in chemico Peptide depletion assay DPRA (Lys) 2c - in chemico Glutathione depletion assay GSH (RC50) Export Delete 2d - in chemico Adduct formation assay LC-MS 1 6 1 \* 1 đ 3 - in vitro Keratinocyte ARE (EC1.5, EC2, EC3) Export IUCLID5 Database Inventory Database 4b - in vitro Dendritic cell activity assay MUSST (express 1 [target] Apply AOP filt 5 - in vivo Organ response (LLNA) 6 - in vivo Organism response (GPMT) elect All Unselect All Invert About Target chemical Info panel Unassigned predictions bucket Structure About Physical Chemical Properties Node short name: 4a Chemical Reactivity COLIPA Node full name: in vitro Dendritic cell activity assay h-CLAT (expression of CD54 and CD86 GSH Experimental RC50 Relevant databases: X Information Dendritic cells COLIPA Environmental Fate and T **HSubstance** Identity Associated endpoint tree positions: Ecotoxicological Informat 3 luman Health Hazards#Sensitisation Human Health Hazard Human Health Hazards Assay=Dendritic cell activity (h-CLAT) Type of method=In Vitro Some nodes had their status changed automatically. **V** Irritation / Corrosion Keratinocyte gene expression Giva Skin sensitization OK Skin sensitization ECETOC - Skin - In Chemico -% Depletion of Cystine -% Depletion of Lysine -EIGSH GSH RC50 (1/1) R: 3.49E3(-384;7.36E3) mmol/L -Adduct Formation Eln Vitro 1. Select node 4a - CD54 -CD86 2. Go to Endpoint Lendritic Cell Activity Select All Unselect All Invert About CD86 3. Select database related to node 4a Keratinocyte Gene Ex. **4. Gather** data and click **OK** in the appeared message -EC1.5 -EC2 5. The status of node 4a was changed to passed -EC3

The OECD QSAR Toolbox for Grouping Chemicals into Categories

## **Workflow process**

# <u>Step 4.</u> *in vitro* Dendritic cell activity assay MUSST (expression of CD86) (node 4b)

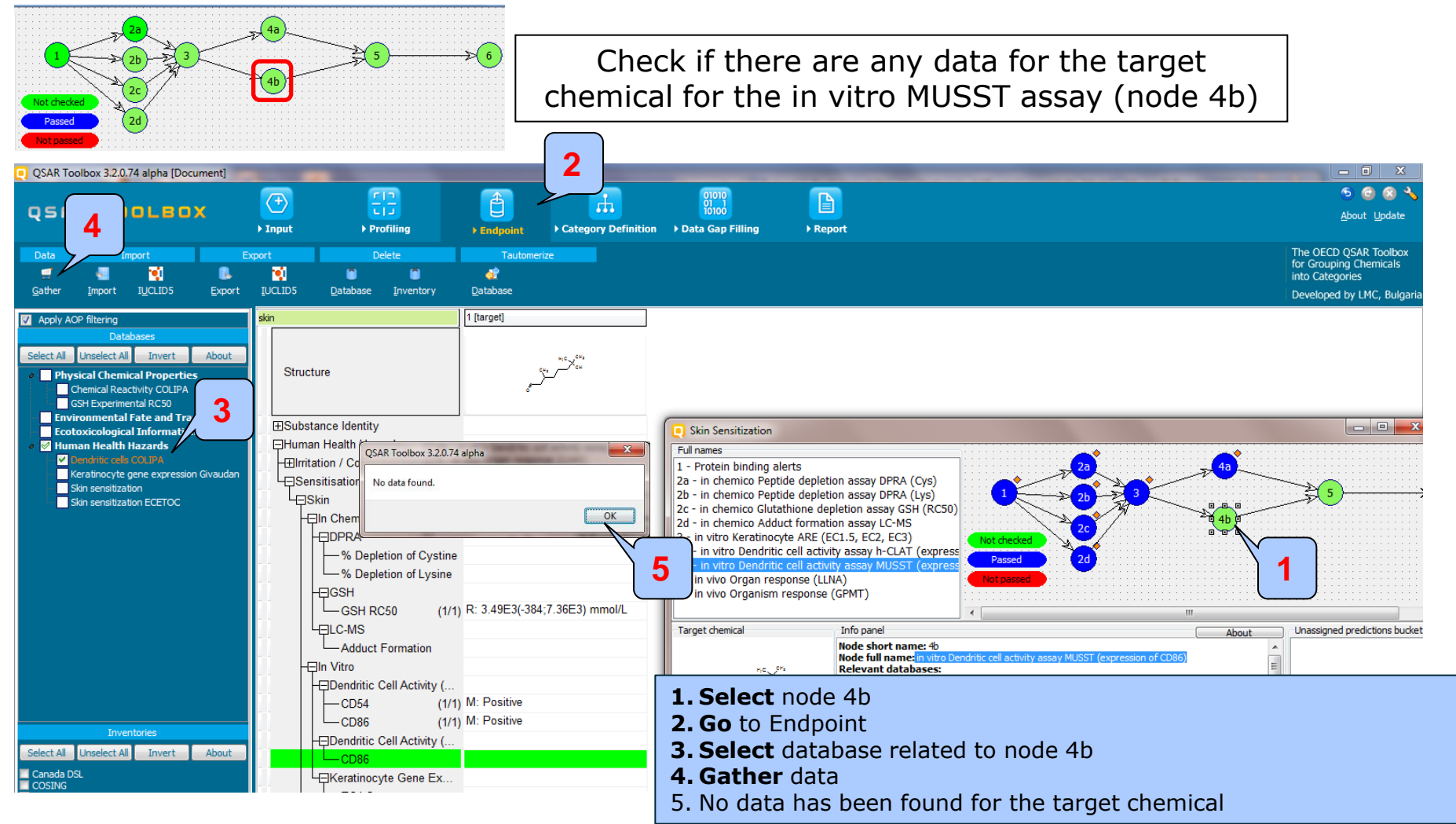

## **Workflow process**

# <u>Step 4.</u> *in vitro* Dendritic cell activity assay MUSST (expression of CD86) (node 4b)

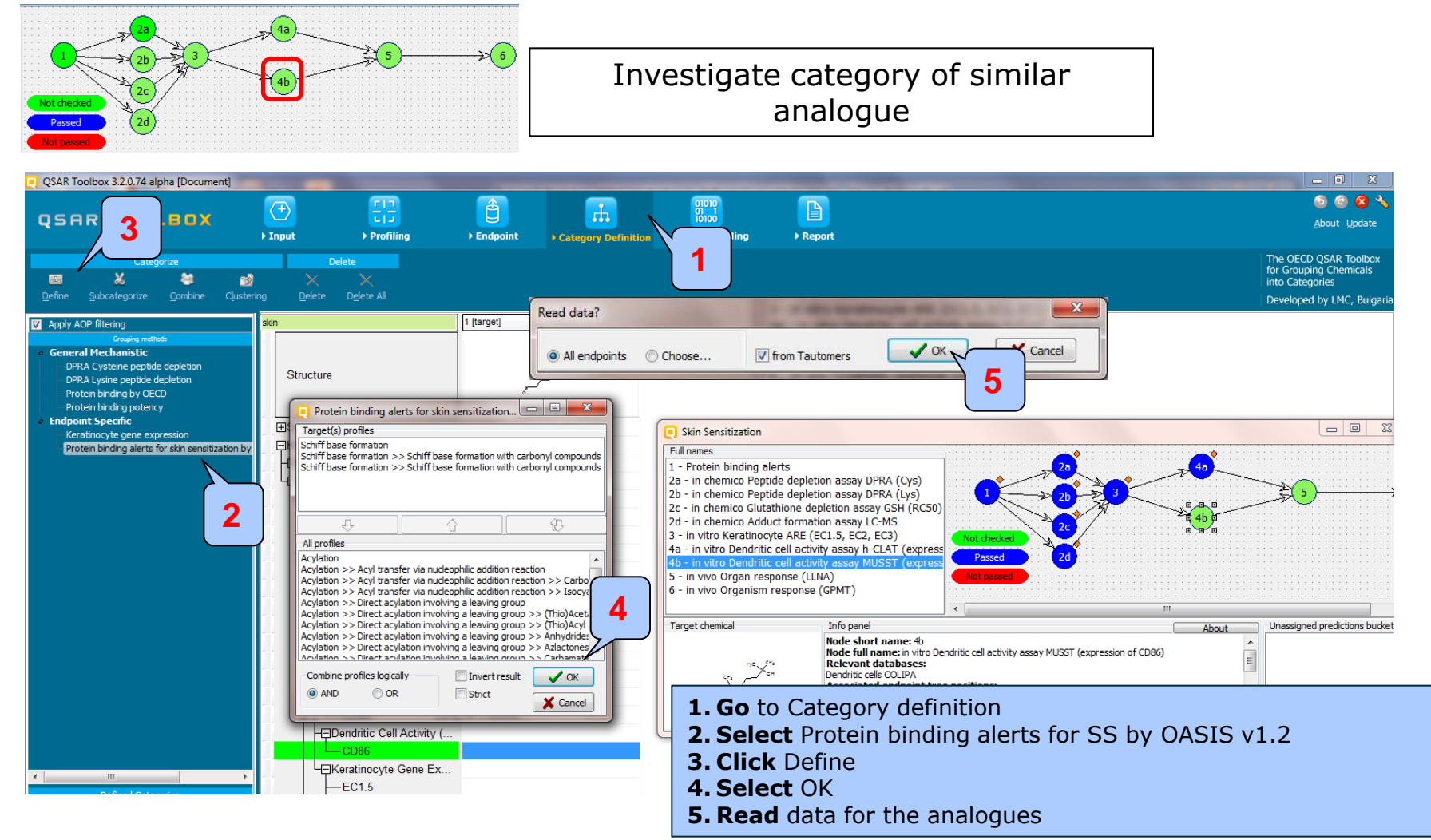

## **Workflow process**

# <u>Step 4.</u> *in vitro* Dendritic cell activity assay MUSST (expression of CD86) (node 4b)

#### Example 1

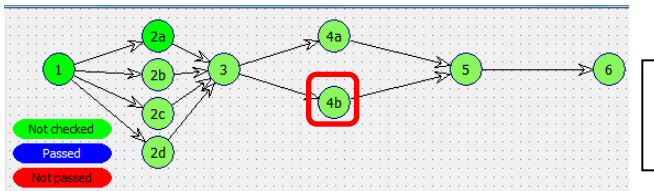

Performed RA prediction is used *only* to exemplify the workflow

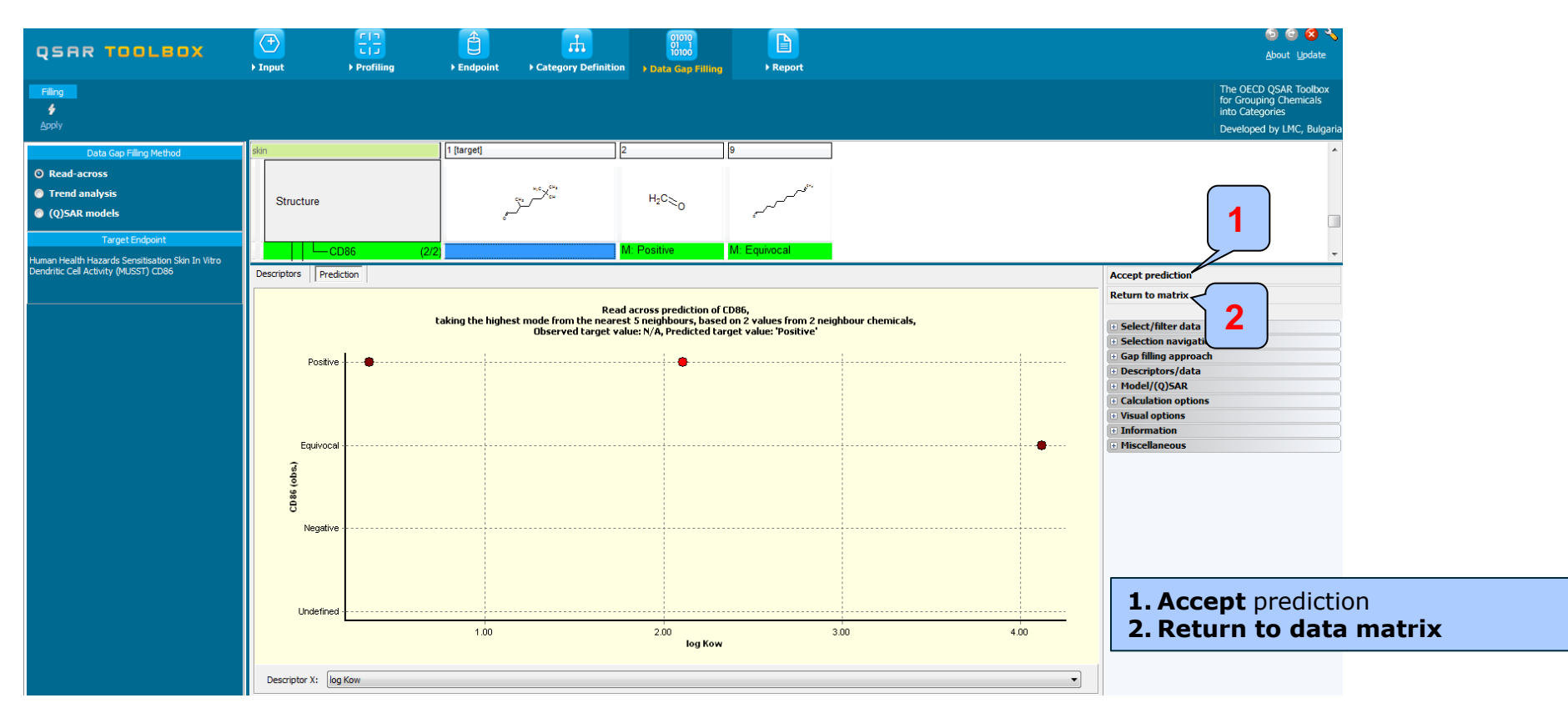

## **Workflow process**

# <u>Step 4.</u> *in vitro* Dendritic cell activity assay MUSST (expression of CD86) (node 4b)

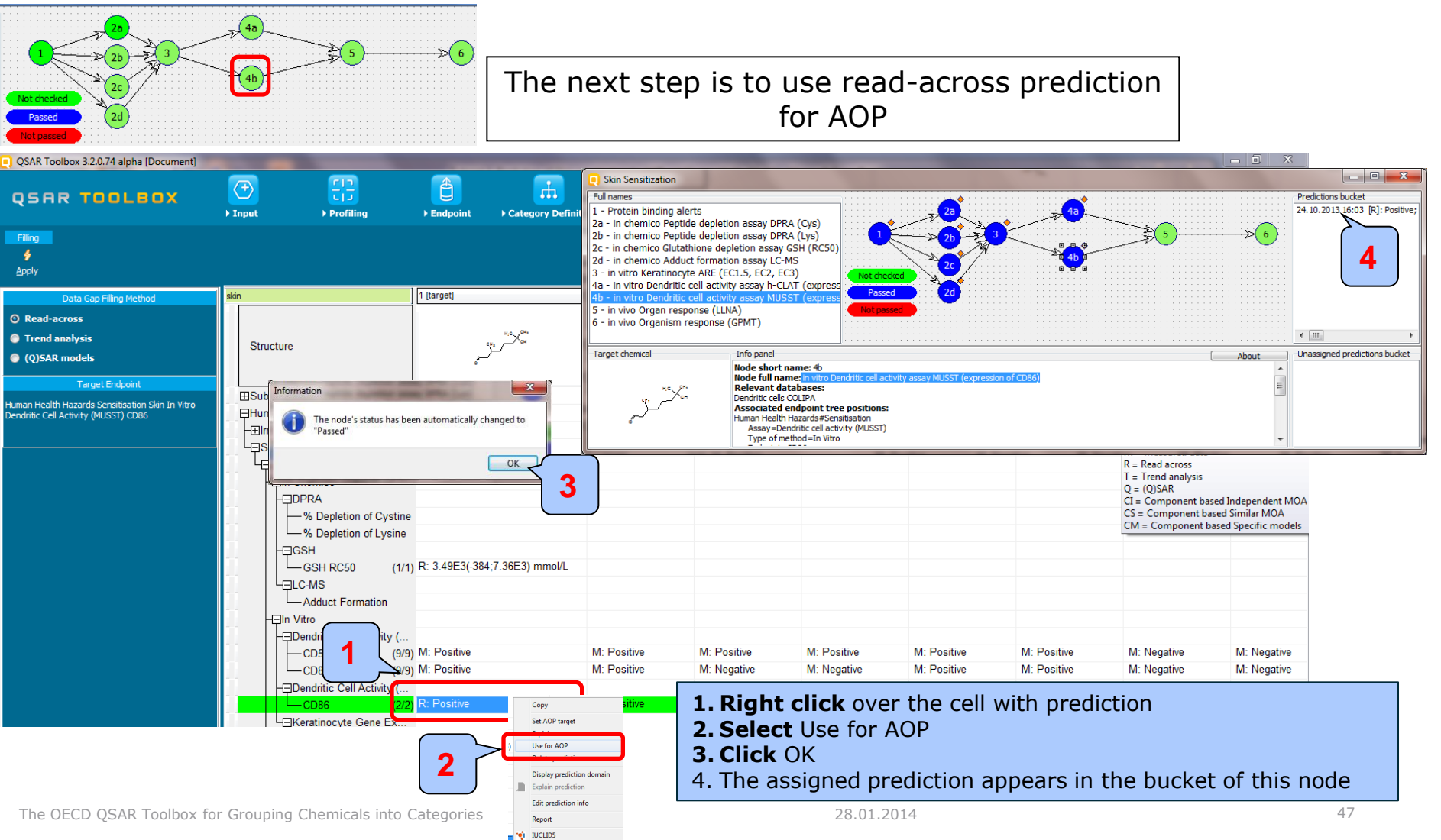

### Step 4. in vitro Dendritic cell activity assay (node 4a and 4b)

| Skin Sensitization                   |                                                                           |                                                        |                                       |                                 |
|--------------------------------------|---------------------------------------------------------------------------|--------------------------------------------------------|---------------------------------------|---------------------------------|
| Full names                           |                                                                           |                                                        |                                       | Predictions bucket              |
| 1 - Protein binding alerts           |                                                                           | 2a                                                     |                                       | 24.10.2013 16:03 [R]: Positive; |
| 2a - in chemico Peptide depletion    | on assay DPRA (Cys)                                                       |                                                        |                                       |                                 |
| 2b - in chemico Peptide depletion    | on assay DPRA (Lys)                                                       |                                                        | >(6)                                  |                                 |
| 2c - in chemico Glutathione dep      | pletion assay GSH (RC50)                                                  |                                                        | · · · · · · · · · · · · · · · · · · · |                                 |
| 2d - in chemico Adduct formation     | on assay LC-MS                                                            | 2c                                                     |                                       |                                 |
| 3 - In vitro Keratinocyte ARE (E     | C1.5, EC2, EC3)                                                           | Not checked                                            |                                       |                                 |
| 4a - In vitro Dendritic cell activit | ty assay n-CLAT (express                                                  | Passed 2d                                              |                                       |                                 |
| 5 - in vivo Organ response (LLN      | ty assay mussi (express                                                   | Not passed                                             |                                       |                                 |
| 6 - in vivo Organism response (      | (GPMT)                                                                    |                                                        |                                       |                                 |
|                                      | (aniny                                                                    |                                                        |                                       | < III. >                        |
| Target chemical                      | Info panel                                                                |                                                        | About                                 | Unassigned predictions bucket   |
| ne y <sup>en</sup>                   | Node short name: 4b<br>Node full name: in vitro De<br>Relevant databases: | ndritic cell activity assay MUSST (expression of CD86) | ▲<br>E                                |                                 |
| € <sup>4</sup> , <sup>CH</sup>       | Dendritic cells COLIPA<br>Associated endpoint tree                        | e nositions:                                           |                                       |                                 |
|                                      | Human Health Hazards#Sens                                                 | itisation                                              |                                       |                                 |
| -                                    | Assay=Dendritic cell activ<br>Type of method=In Vitro                     | vity (MUSST)                                           | -                                     |                                 |
|                                      |                                                                           |                                                        |                                       | ·                               |

- The node 4a related to the *in vitro* Dendritic cell activity assay (h-CLAT) is passed due to positive experimental data found for the target chemical
- The node 4b related to the *in vitro* Dendritic cell activity assay (h-CLAT) is passed due to the positive experimental data found for analogues present in the category of Schiff base formers.
- The workflow moves further to the *in vivo LLNA* assay (node 5)

### Workflow process <u>Step 5. In vivo</u> Organ response (LLNA)(node 5)

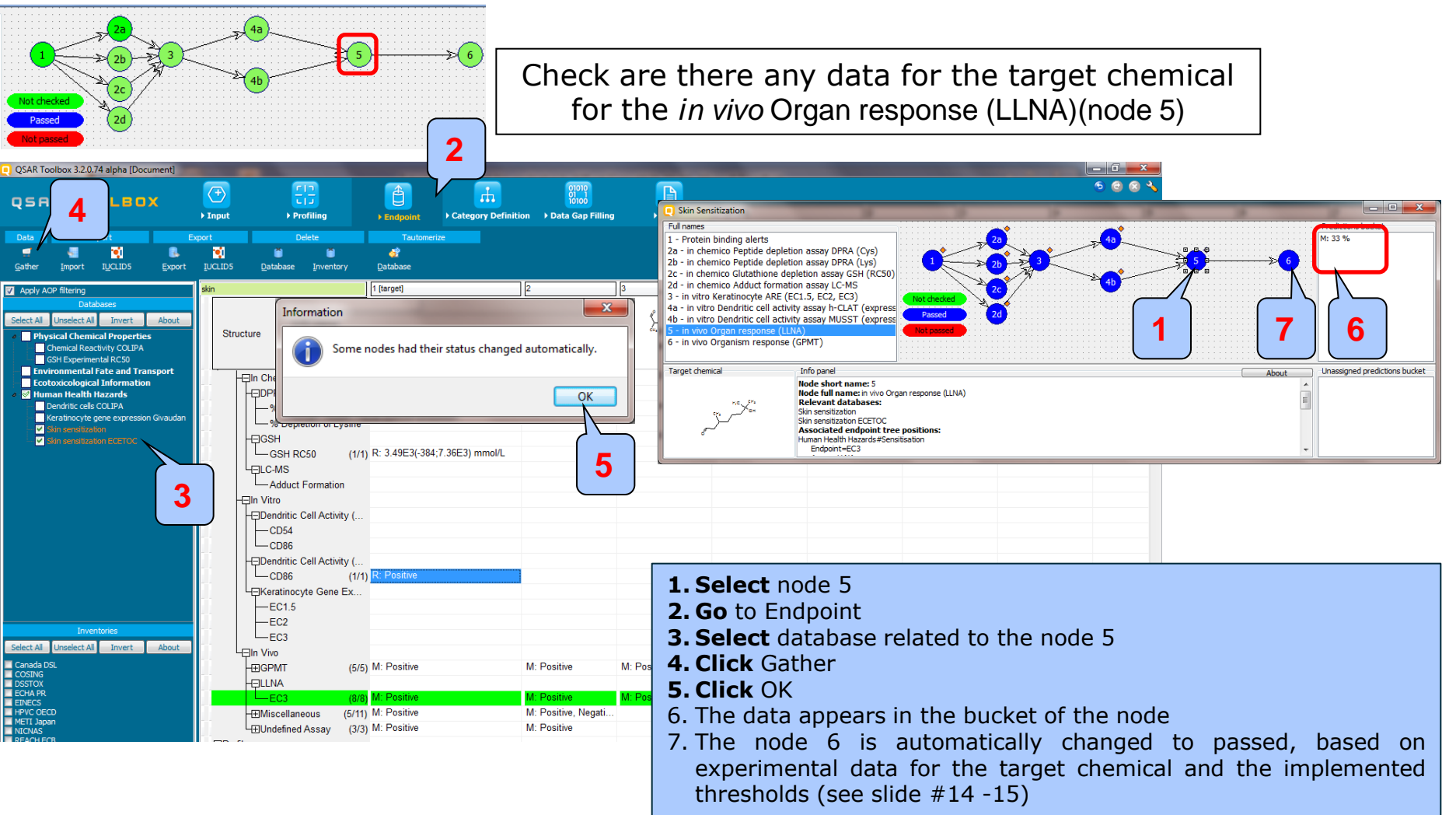

### Step 5. in vivo Organ and Organism assays (node 5 and 6)

#### Example 1

| Skin Sensitization                                                                                                    |                                                    |                                         |                                       |                                         |                                       |                               |
|----------------------------------------------------------------------------------------------------|----------------------------------------------------|-----------------------------------------|---------------------------------------|-----------------------------------------|---------------------------------------|-------------------------------|
| Full names                                                                                                    |                                                    | ••••••••••••••••••••••••••••••••••••••• |                                       | • • • • • • • • • • • • • • • • • • • • |                                       | Predictions bucket            |
| 1 - Protein binding alerts                                                                                                    |                                                    | 2a                                      |                                       |                                         |                                       | M: 33 %                       |
| 2a - in chemico Peptide depletio                                                                                                    | on assay DPRA (Cys)                                |                                         |                                       |                                         |                                       |                               |
| 2b - in chemico Peptide depletio                                                                                                    | on assay DPRA (Lys)                                | <mark>1 2b </mark> ≥                    | 3                                     |                                         |                                       |                               |
| 2c - in chemico Glutathione dep                                                                                                    | letion assay GSH (RC50)                            |                                         |                                       |                                         |                                       |                               |
| 2d - in chemico Adduct formatic                                                                                                    | on assay LC-MS                                     | 2 <b>2 2</b>                            |                                       |                                         |                                       |                               |
| 3 - In vitro Keratinocyte ARE (EC                                                                                                    | CI.5, EC2, EC3)                                    | Not checked                             |                                       |                                         |                                       |                               |
| 4a - In vitro Dendritic cell activity assay In-CLAT (express<br>Ab - in vitro Dendritic cell activity assay III-CLAT (express<br>Passed 2d |                                                    |                                         |                                       |                                         |                                       |                               |
| 5 - in vivo Organ response (LLN                                                                                                    |                                                    | Not passed                              |                                       |                                         |                                       |                               |
| 6 - in vivo Organism response (GPMT)                                                                                                    |                                                    |                                         |                                       |                                         |                                       |                               |
|                                                                                                    |                                                    |                                         | · · · · · · · · · · · · · · · · · · · | · · · · · · · · · · · · · · · · · · ·   | · · · · · · · · · · · · · · · · · · · |                               |
| Target chemical                                                                                                    | Info panel                                         |                                         |                                       |                                         | About                                 | Unassigned predictions bucket |
|                                                                                                    | Node short name: 5                                 |                                         |                                       |                                         | *                                     |                               |
| N.C. 575                                                                                                    | Node full name: in vivo Org<br>Relevant databases: | jan response (LLNA)                     |                                       |                                         | =                                     |                               |
| ста Усн                                                                                                    | Skin sensitization                                 |                                         |                                       |                                         |                                       |                               |
|                                                                                                    | Skin sensitization ECETOC                          |                                         |                                       |                                         |                                       |                               |
| e"                                                                                                    | Human Health Hazards#Sens                          | itisation                               |                                       |                                         |                                       |                               |
|                                                                                                    | Endpoint=EC3                                       |                                         |                                       |                                         | -                                     |                               |
| (L                                                                                                    |                                                    |                                         |                                       |                                         |                                       | ·                             |

• Both nodes related to the two in vivo assays (LLNA and GPMT) are passed based on the positive experimental data for the target chemical according to the implemented thresholds

## Outlook

- Background
- Objectives
- Overview of AOP scheme as implemented in the Toolbox
- The exercise
  - Example 2: Eugenol (CAS 97-53-0)
    - Input target

## **Chemical Input** Enter CAS# 97-53-0

The Toolbox now searches the databases to find out if the CAS# you entered is linked to a molecular structure stored in the Toolbox. It is displayed as a 2-demensional depiction

| e) search       | by CAS #       |          |                          |                                                                                                    |                                                                                                    |                                                                                                    | ~      |
|-----------------|----------------|----------|--------------------------|----------------------------------------------------------------------------------------------------|----------------------------------------------------------------------------------------------------|----------------------------------------------------------------------------------------------------|--------|
| 97-50<br>Select | 3-0<br>All Cle |          | Tautomeric sets O Search | 2                                                                                                    | ОК                                                                                                    | X Can                                                                                                    | cel    |
| Selected        | CAS            | Smiles   | Depiction                | Names                                                                                                    | CAS/Name                                                                                                    | 2D/Name                                                                                                    | CAS/2D |
| 1.<br>Yes       | 97-53-0        | COc1cc(0 | CHs<br>OH<br>CHz         | 1: eugen<br>2: eugen<br>3: 4-allyl-<br>4: 1-allyl-<br>5: pheno<br>6: pheno<br>7: 2-met<br>8: 2-met<br>9: 4-allyl-<br>10: p-ally | 10: E<br>11: K<br>12: M<br>13: M<br>14: M<br>15: M<br>16: P<br>17: R<br>18: S<br>19: S<br>20: U<br>3: Low Q<br>1: Exq<br>4: Low Q | 10: D<br>11: M<br>12: U<br>13: C<br>14: D<br>15: K<br>16: C<br>17: C<br>18: M<br>19: S<br>20: E<br>3: Low Q<br>1: Exp<br>4: Low Q | •      |

#### 1. Enter the CAS# In the blank field; 2. Click Search button; 3. Press OK

## **Chemical Input** Target chemical identity

| QSAR Toolbox 3.2.0.74 alpha [Document_1]                    |                                                                                                    |                                                                                             |                                                                                                    |                       |                                              |          |
|-------------------------------------------------------------|----------------------------------------------------------------------------------------------------|---------------------------------------------------------------------------------------------|----------------------------------------------------------------------------------------------------|-----------------------|----------------------------------------------|----------|
| QSAR TOOLBOX                                                | ) Input                                                                                                    | F Profiling                                                                                 | Endpoint ► C                                                                                                    | ategory Definition    | 01010<br>01 1<br>10100<br>• Data Gap Filling | ► Report |
| Document                                                    |                                                                                                    | Single Chemical                                                                             |                                                                                                    | Chemical              | List                                         |          |
| New Open Close Save CAS#                                    | <u>Mame</u><br><u>Name</u>                                                                                                    | ∮ X<br>Select Delete                                                                        | Query C <u>h</u> emIDs                                                                                                    | 1 🗐 🧌<br>DB Inventory | √0<br>List                                   |          |
| Documents                                                   | Filter endpoint tree                                                                                                    |                                                                                             | 1 [target]                                                                                                    |                       |                                              |          |
| <ul> <li>→ Document</li> <li> <ul> <li></li></ul></li></ul> | Structure                                                                                                    |                                                                                             |                                                                                                    |                       |                                              |          |
|                                                             | ESubstance Id                                                                                                    | entity                                                                                      |                                                                                                    |                       |                                              |          |
|                                                             | CAS Numb                                                                                                    | er                                                                                          | 97-53-0<br>Einean Number 20                                                                                                    | $\sim$                |                                              |          |
| C0c1cc(CC=C)ccc10                                           | — Chemical II     — Chemical II     — Chemical N     — Structural F     世Physical Che     世Environmenta     ⊞Ecotoxicologi     ⊞Human Healtl | lame<br>Formula<br>mical Properties<br>I Fate and Transport<br>cal Information<br>n Hazards | Einecs Number:20<br>eugenol (4-allyl-2<br>eugenol<br>4-allyl-2-methoxy-p<br>1-allyl-3-methoxy-4.<br>phenol, 2-methoxy-4.<br>phenol, 4-allyl-2-m<br>2-methoxy-4-(prop<br>2-methoxy-4-(2pro<br>4-allyl-2-methoxyp<br>p-allylguaiacol<br>COc1cc(CC=C)cc |                       |                                              |          |
| , select filter type ▼ Create Apply                         |                                                                                                    |                                                                                             |                                                                                                    |                       |                                              |          |

## Outlook

- Background
- Objectives
- Overview of AOP scheme as implemented in the Toolbox
- The exercise
  - Example 2: Eugenol (CAS 97-53-0)
    - Input target
    - Set AOP target

## Activate AOP Set target chemical for AOP

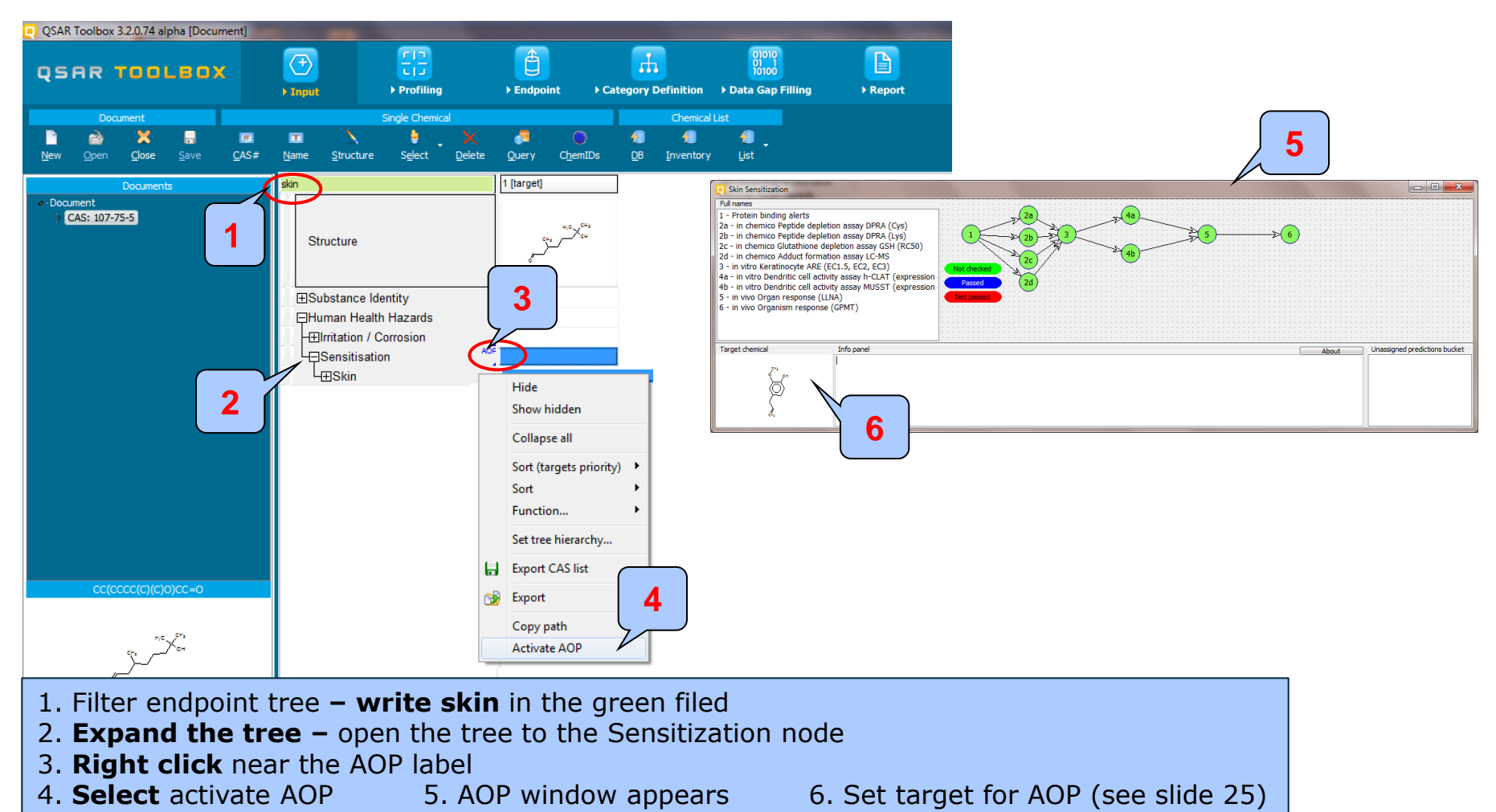

## Outlook

- Background
- Objectives
- Overview of AOP scheme as implemented in the Toolbox
- The exercise
  - Example 2: Eugenol (CAS 97-53-0)
    - Input
    - Activate AOP and set target
    - Workflow process

• Workflow process start from molecular initiating event to the *in vivo* organism respond

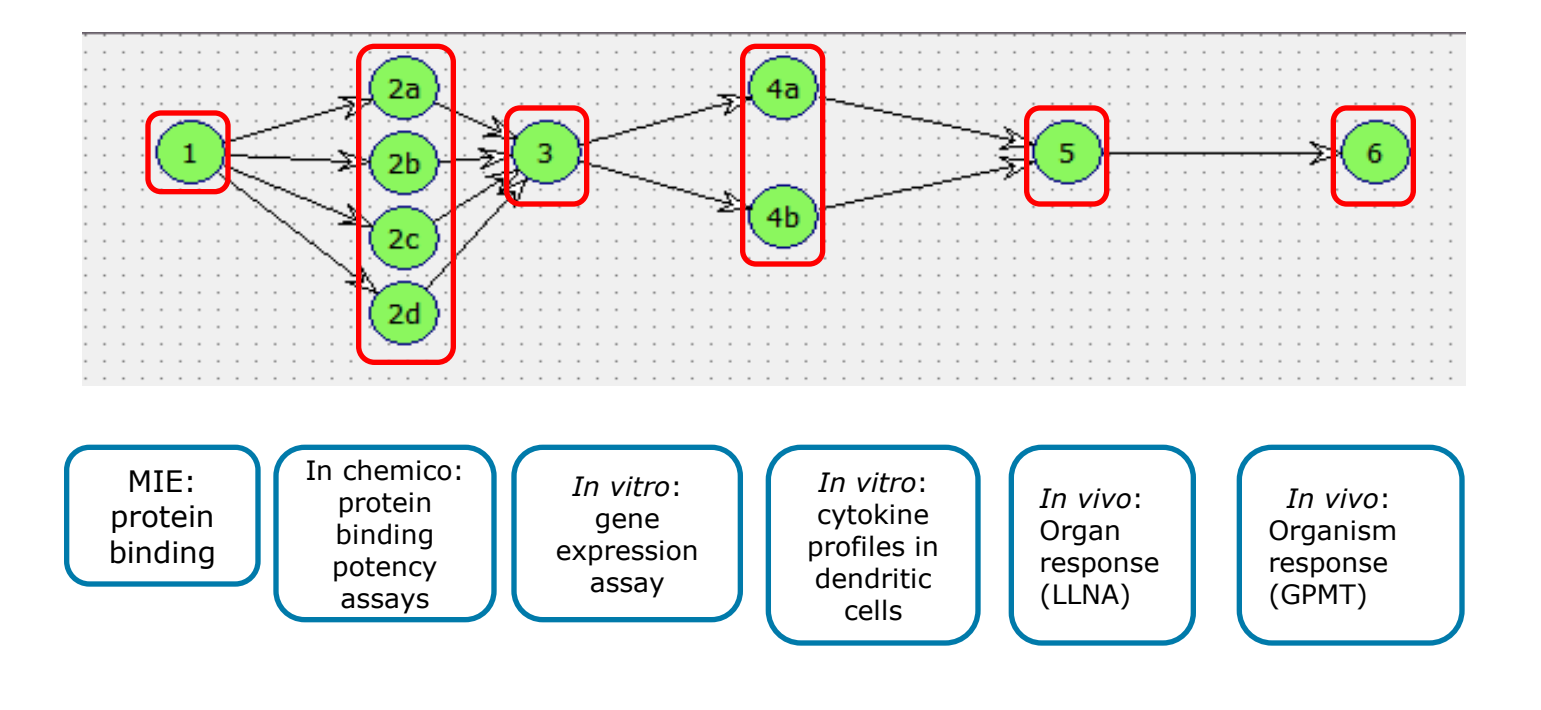

## Workflow process Step 1. MIE: protein binding

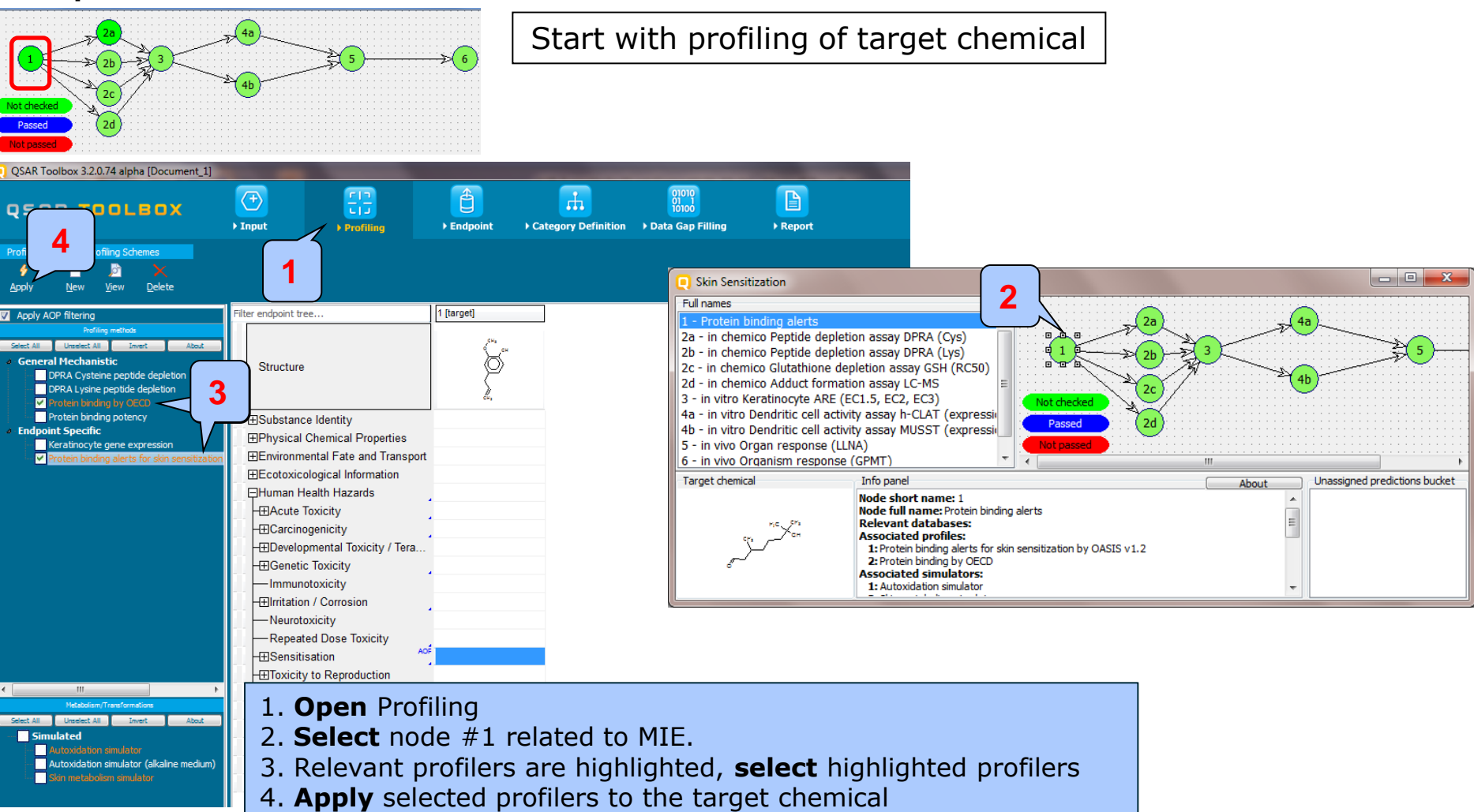

## Workflow process Step 1. MIE: protein binding

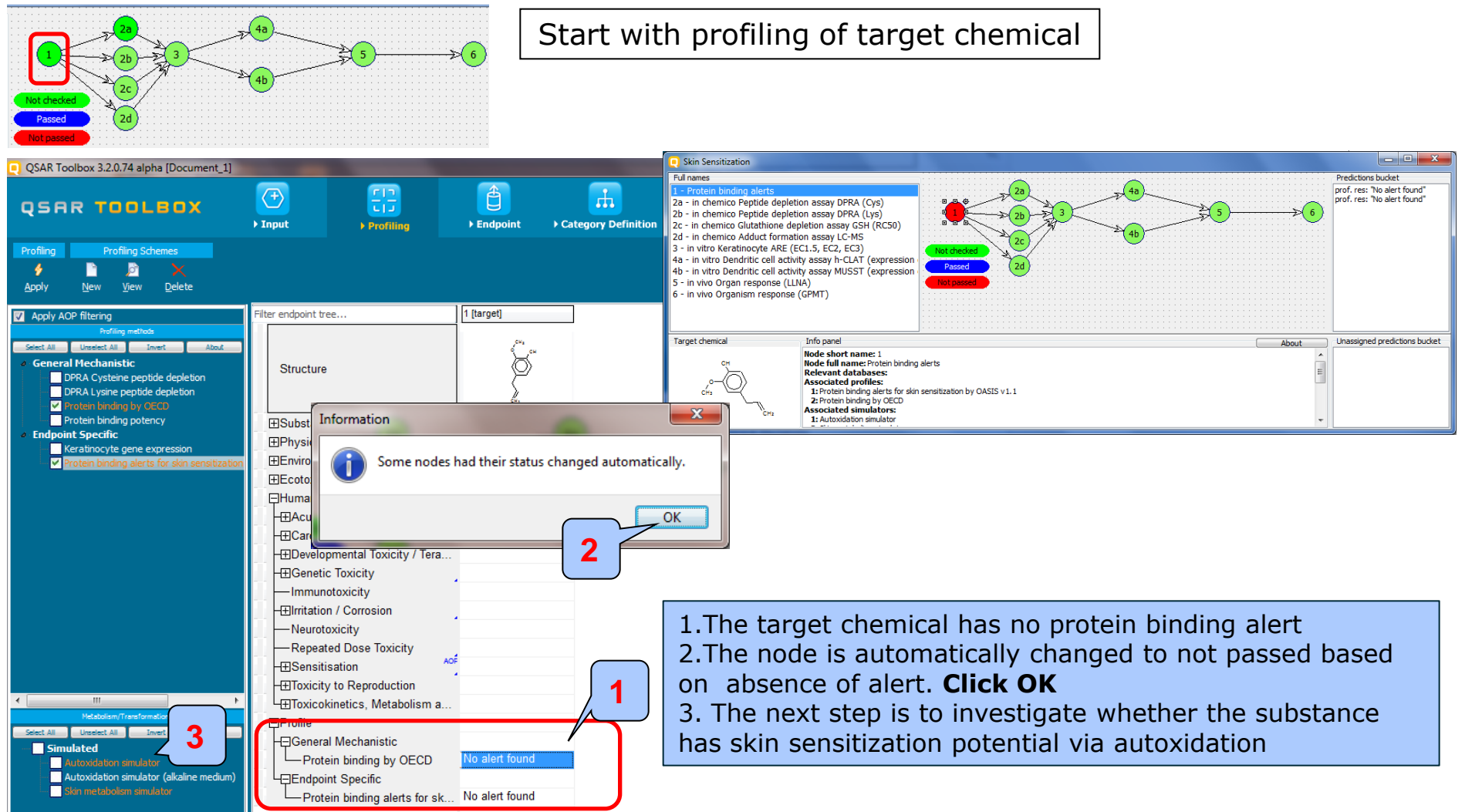

## Workflow process Step 1. MIE: protein binding

#### Example 2

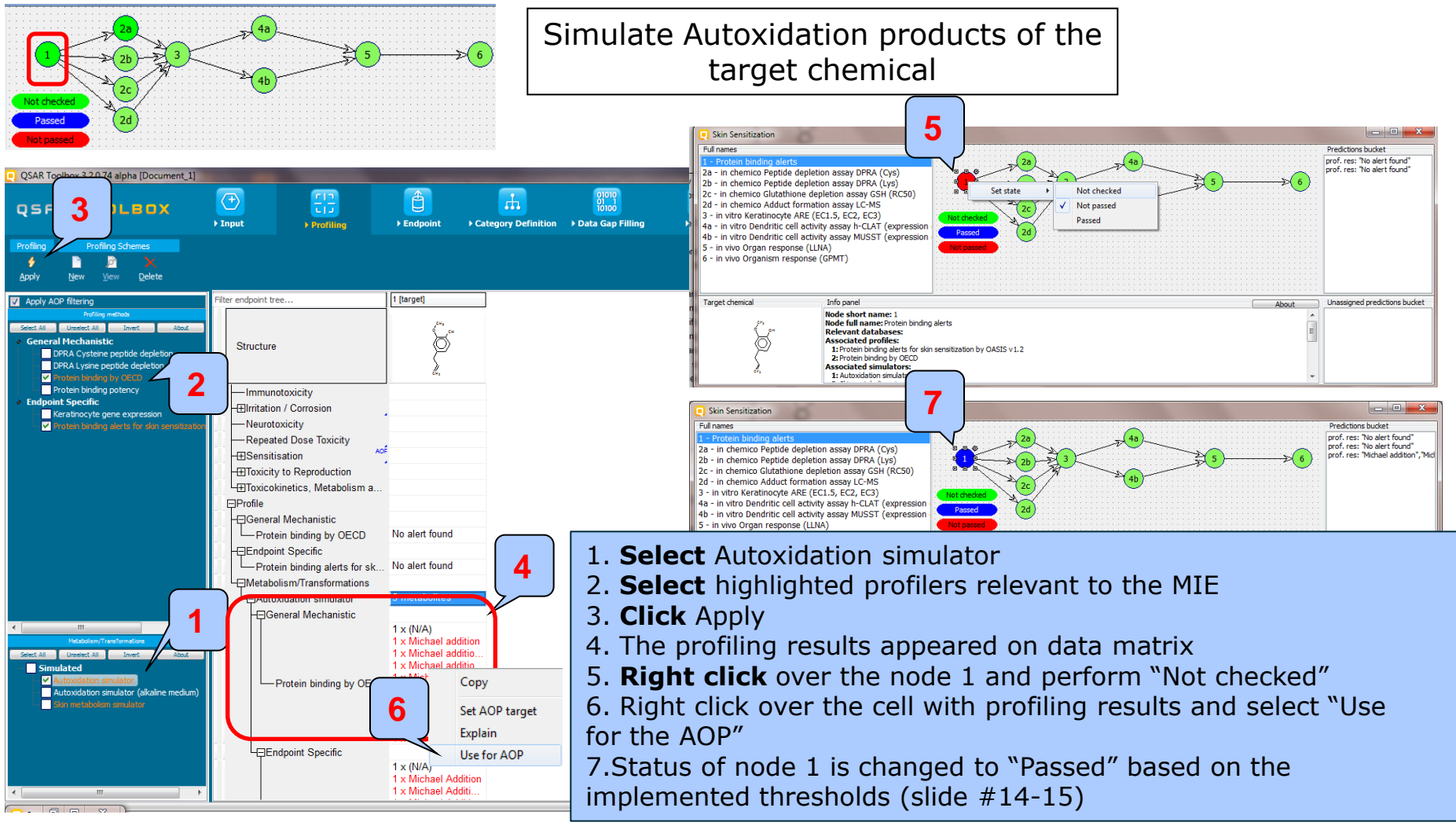

The OECD QSAR Toolbox for Grouping Chemicals into Categories

## Workflow process Molecular initiating events

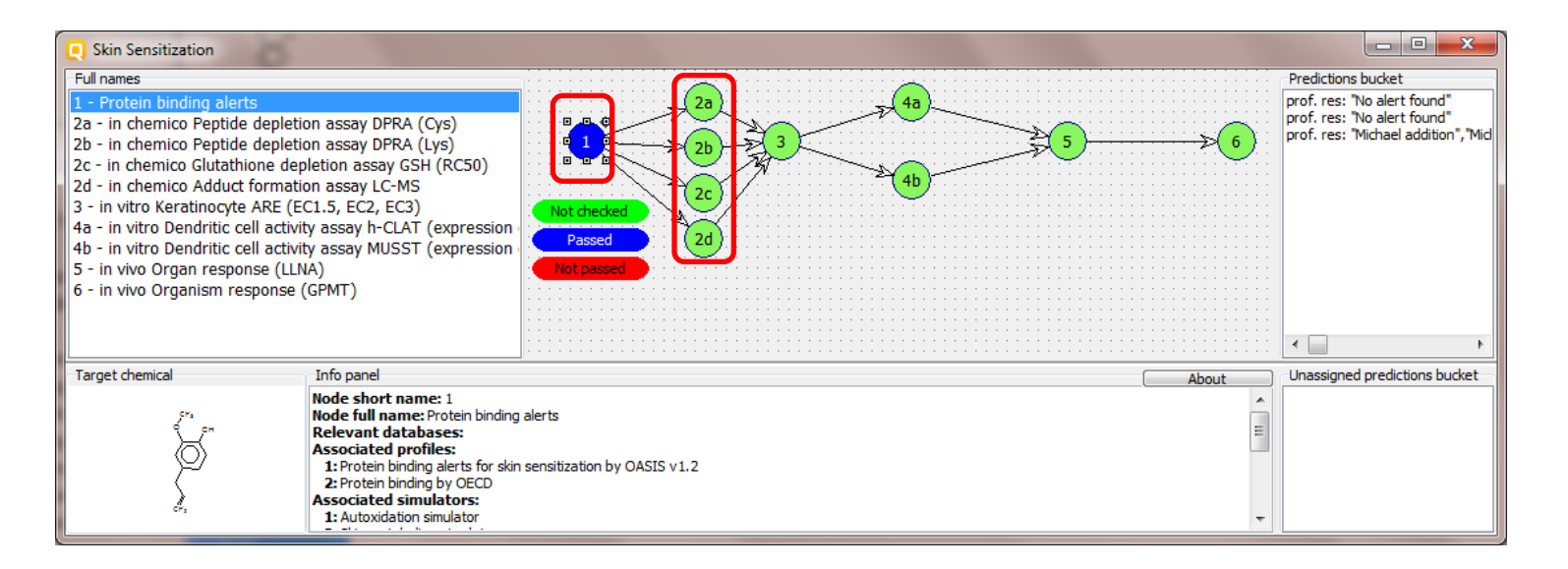

- The node MIE is passed due to the presence of positive protein binding alert identified for the Autoxidation products of the target chemical
- The workflow should move further to the *in chemico* assays

### Step2. In chemico Peptide depletion assay DPRA (Cys) (node 2a)

#### Example 2

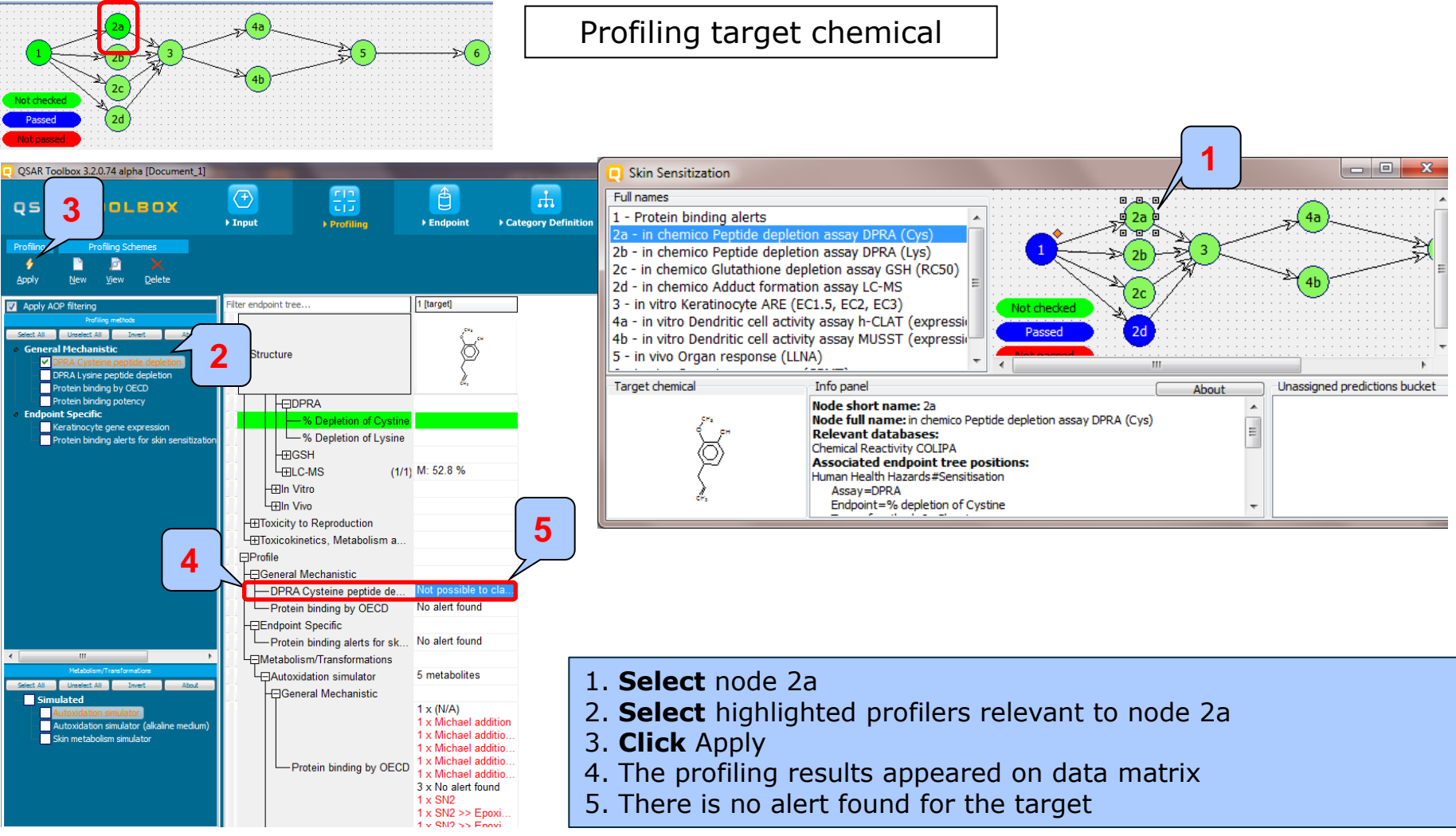

The OECD QSAR Toolbox for Grouping Chemicals into Categories

### Step2. In chemico Peptide depletion assay DPRA (Cys) (node 2a)

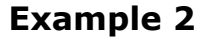

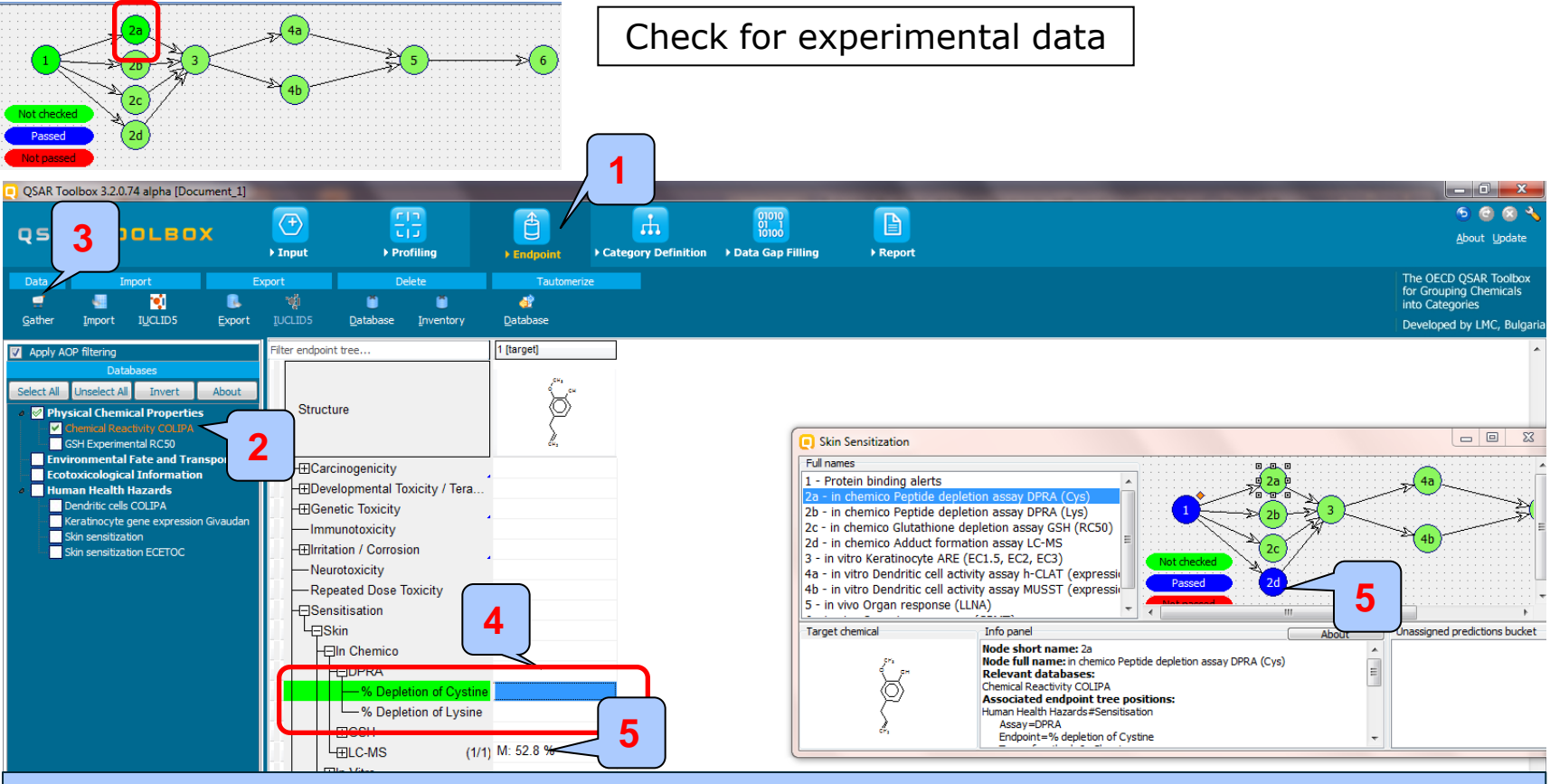

- 1. Go to Endpoint
- 2. Select highlighted database
- 3. Click Gather
- 4. There is no data for the target chemical
- 5. There is data for node 2d and node is getting passed.

### Step2. In chemico Peptide depletion assay DPRA (Cys) (node 2a)

#### In view of positive protein binding alert identified for (4a the autoxidation products of the target chemical, these products will be further investigated. QSAR Toolbox 3.2.0.74 alpha [Document\_1] - 6 5 🖸 🛞 멾 Ê 01010 01 1 10100 $\langle + \rangle$ rth. QSAR TOOLBOX About Update Profiling ▶ Input Endpoint Category Definition Data Gap Filling Report The OECD QSAR Toolbox Single Chemica for Grouping Chemicals -# Т 6 4 4 1 into Categories Close CAS# Name Structure Select Delete Query **ChemIDs** Inventory List Developed by LMC, Bulgar ter endpoint tree. 1 [target] Document Structure Document\_1 CAS: 97-53 Carcinogenicity Multiplication Metabolism/Transformations Autoxidation simulator Dissociation simulation Elrritation / Corrosion Hydrolysis simulator (acidic) Neurotoxicity Hydrolysis simulator (basic) Repeated Dose Toxicity Sensitisation Hydrolysis simulator (neutral) L-Skin Microbial metabolism simulator -In Chemico Observed Mammalian metabolism - DPRA Observed Microbial metabolism Observed Rat In vivo metabolism -% Depletion of Lysine Observed Rat Liver S9 metabolism -**EGSH** Rat liver S9 metabolism simulator LITILC-MS (1/1) M: 52 Skin metabolism simulator -⊞In Vitro -⊞In Vivo - Toxicity to Reproduction Toxicokinetics, Metabolism a... ⊟Profile

### Example 2

1. Go to Input

2. **Open** nodes of the tree and **Right click** over the node with SMILES and select Multiplication by Autoxidation simulator

The OECD QSAR Toolbox for Grouping Chemicals into Categories

### Step2. In chemico Peptide depletion assay DPRA (Cys) (node 2a)

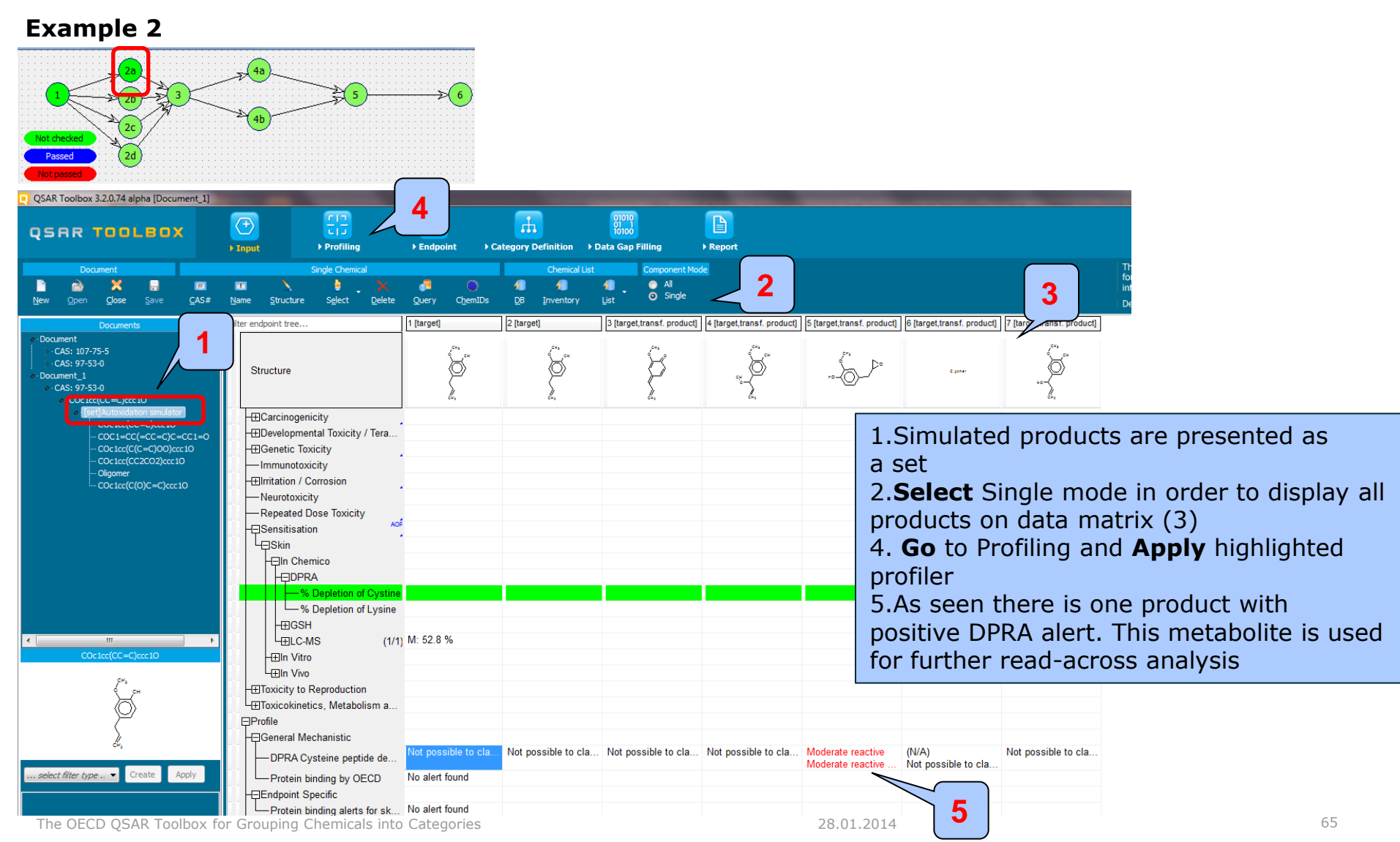

### Step2. In chemico Peptide depletion assay DPRA (Cys) (node 2a)

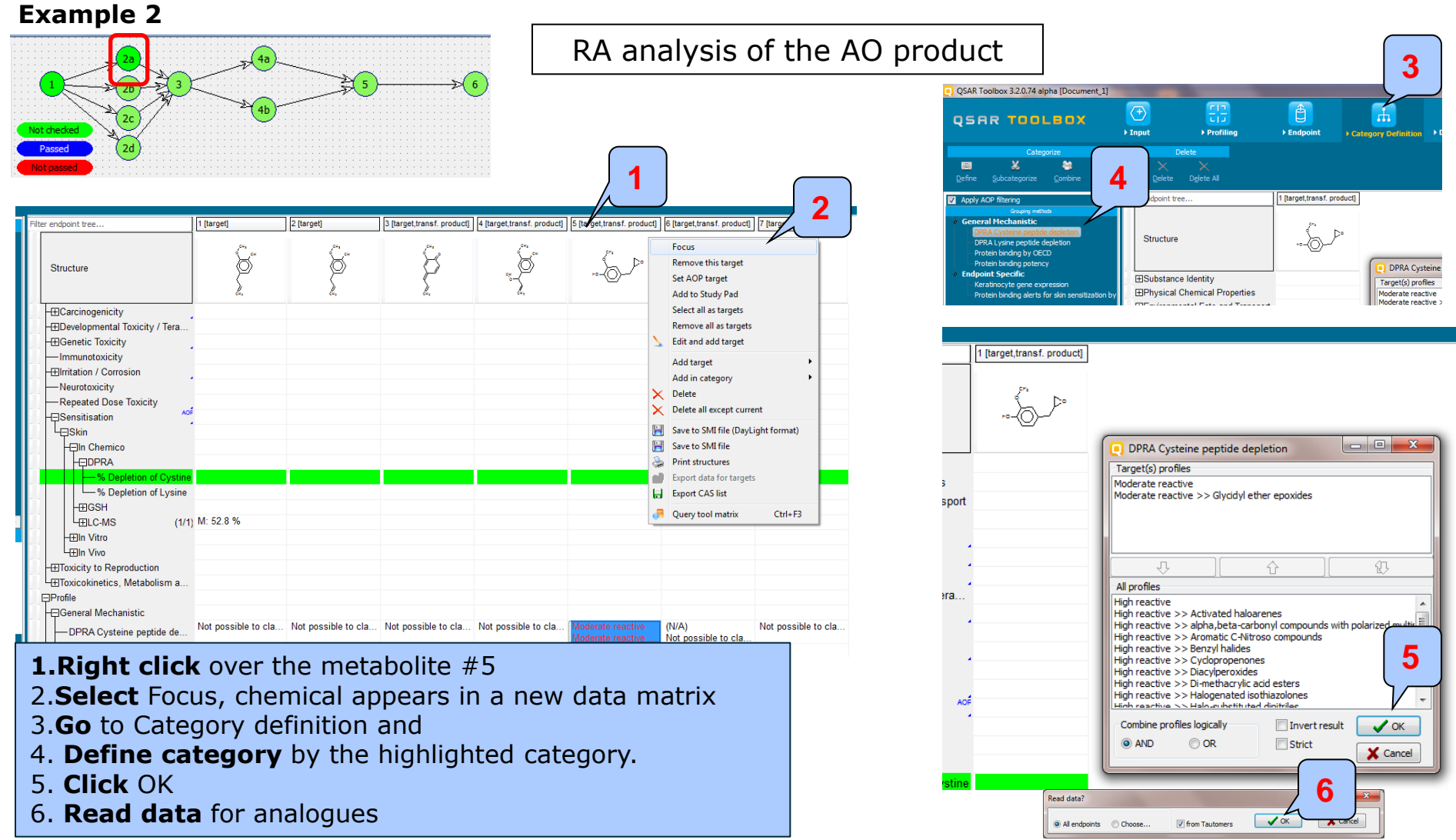

### Step2. In chemico Peptide depletion assay DPRA (Cys) (node 2a)

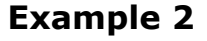

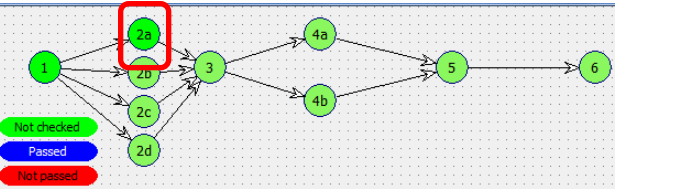

Perform RA prediction for Autoxidation product of the target chemical

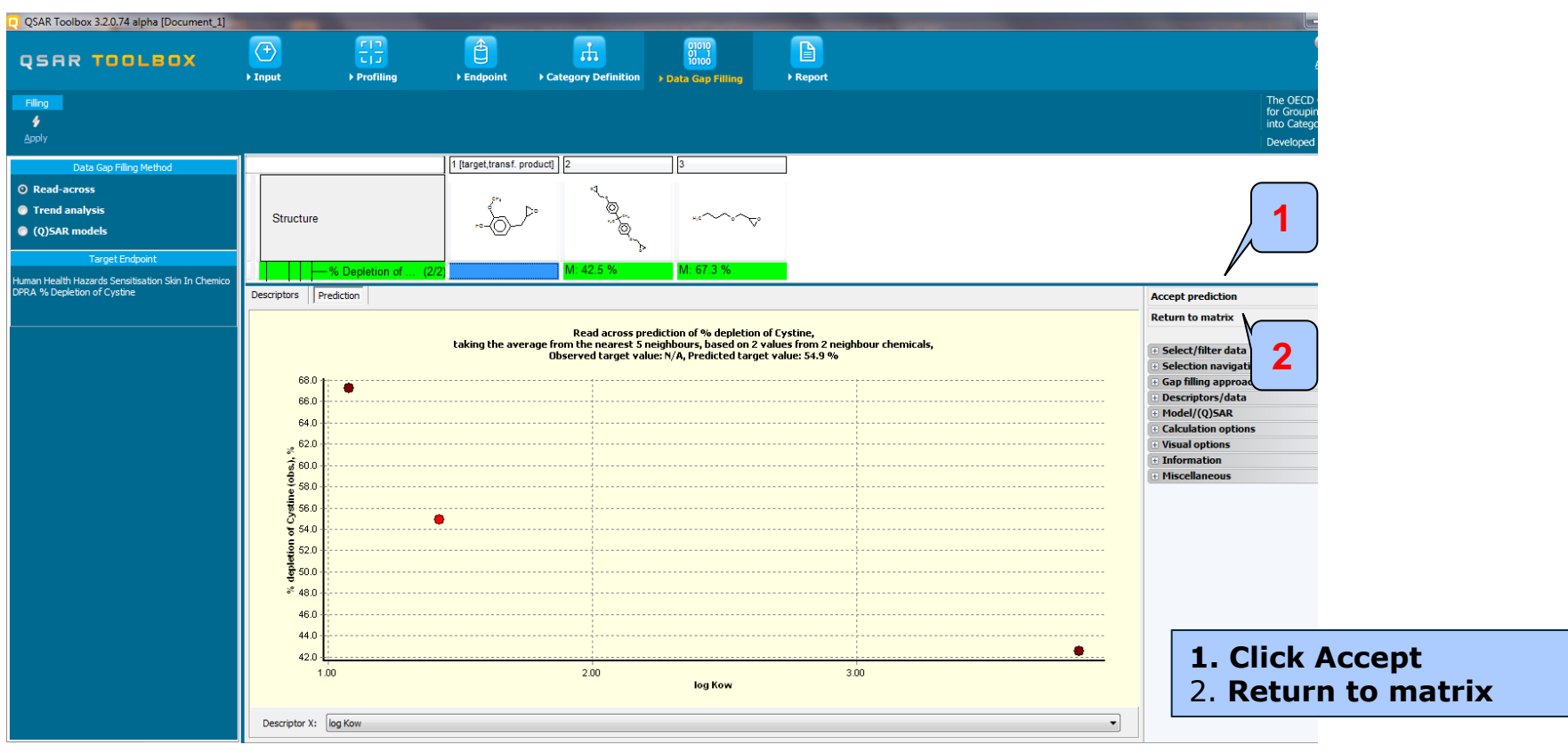

### Step2. In chemico Peptide depletion assay DPRA (Cys) (node 2a)

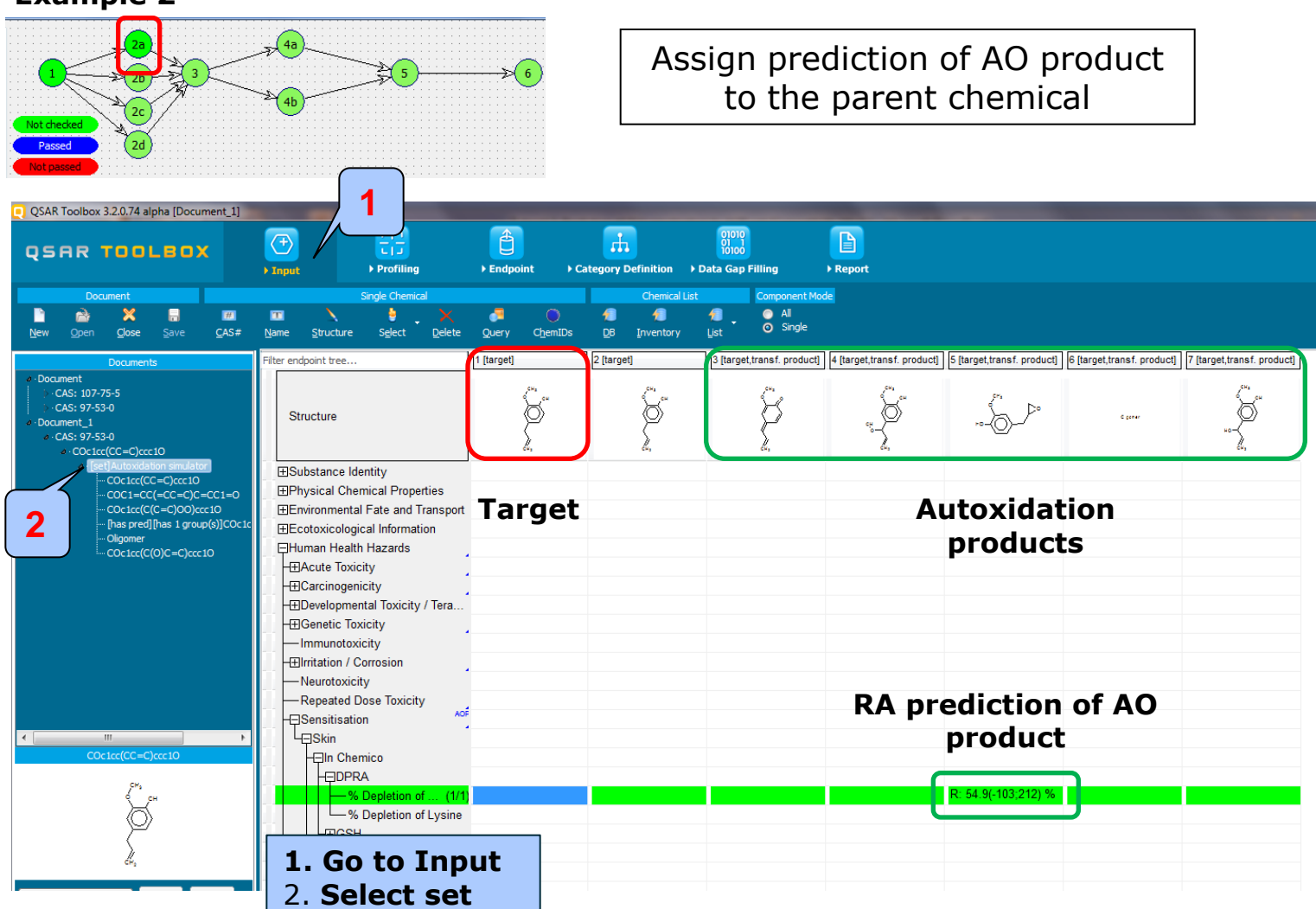

#### Example 2

The OECD QSAR Toolbox for Grouping Chemicals into Categories

### Step2. In chemico Peptide depletion assay DPRA (Cys) (node 2a)

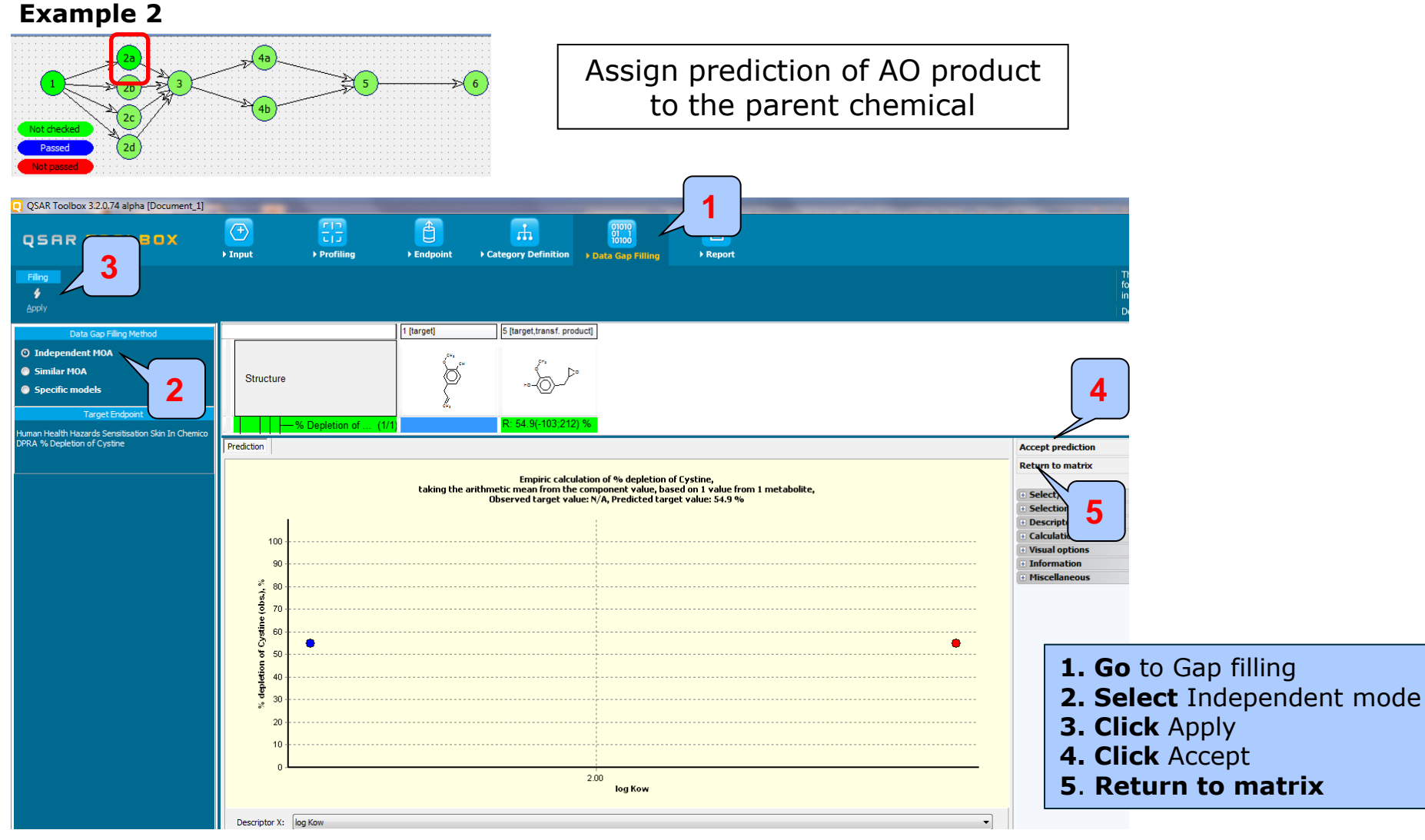

The OECD QSAR Toolbox for Grouping Chemicals into Categories

### Step2. In chemico Peptide depletion assay DPRA (Cys) (node 2a)

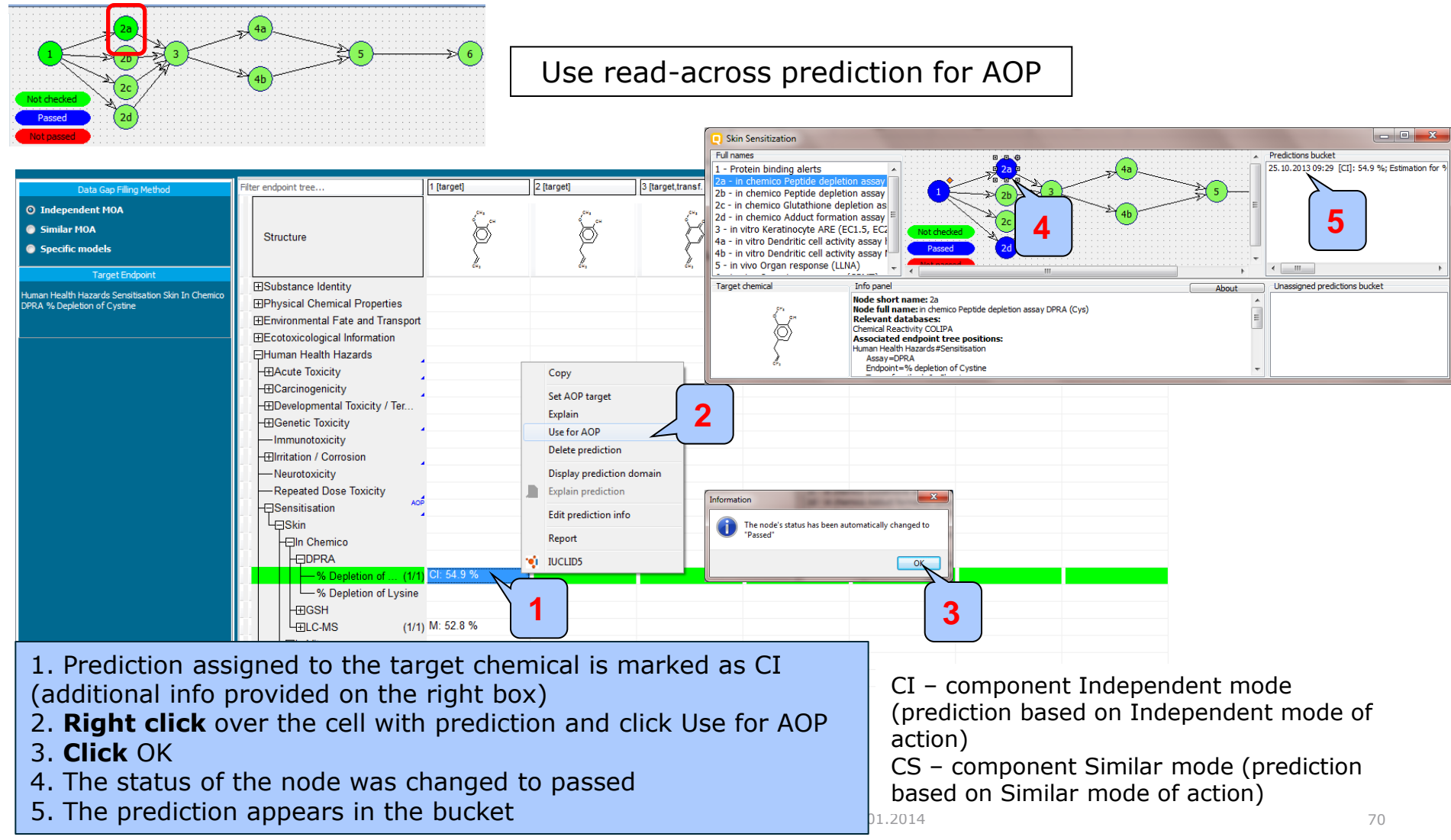

### Step2. In chemico Peptide depletion assay DPRA (Lys) (node 2b)

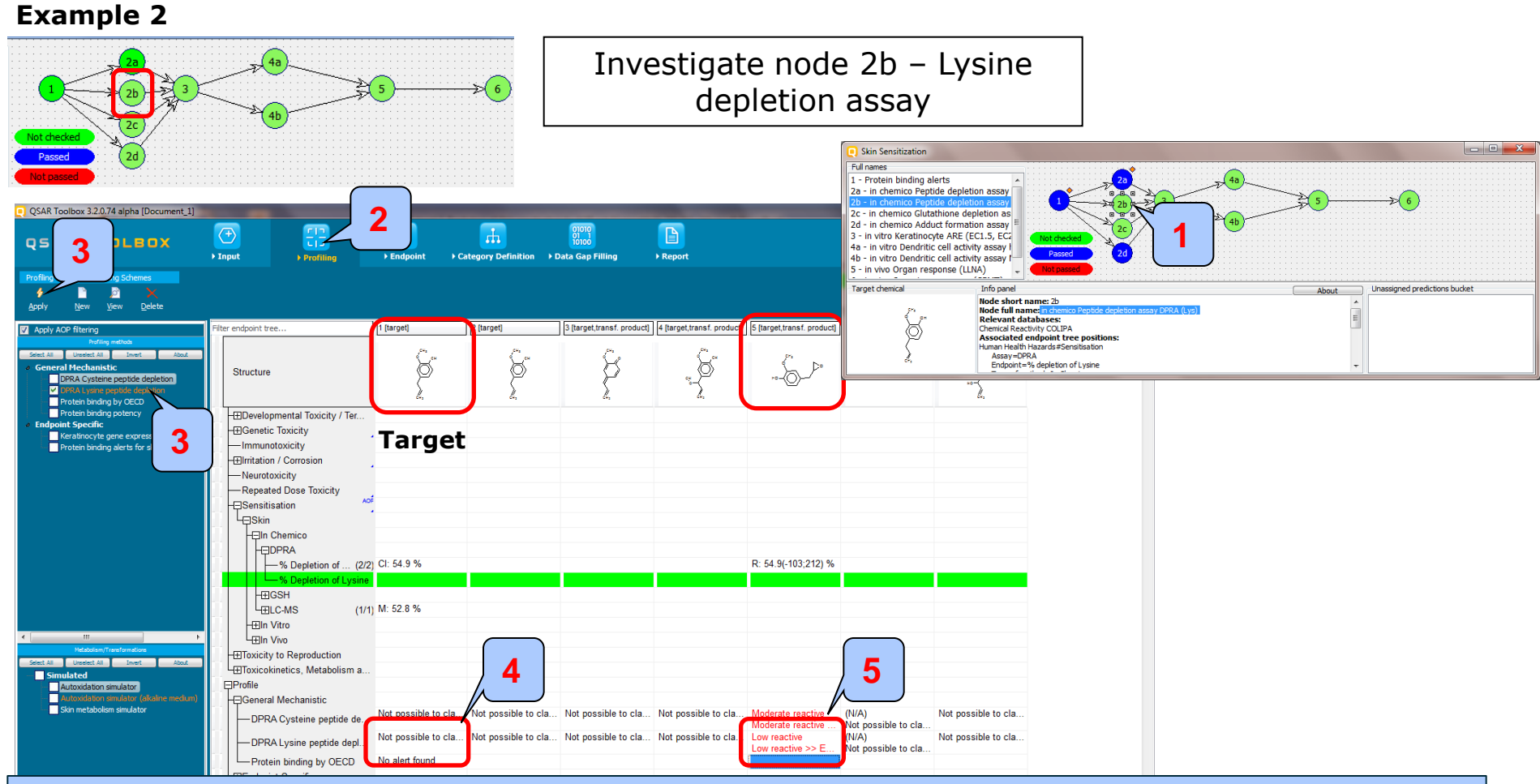

- 1. Select node 2b related to Lysine peptide depletion assay
- 2. Go to Profiling
- 3. Select relevant profiler and Apply to the parent and AO products
- 4. As seen there is no DPRA alert for the parent. However a positive Lys alert is identified for the metabolite #5
- 5. In this respect RA across was obtained for the AO product based on the fact that no alert was found for the parent chemical

### Step2. In chemico Peptide depletion assay DPRA (Lys) (node 2b)

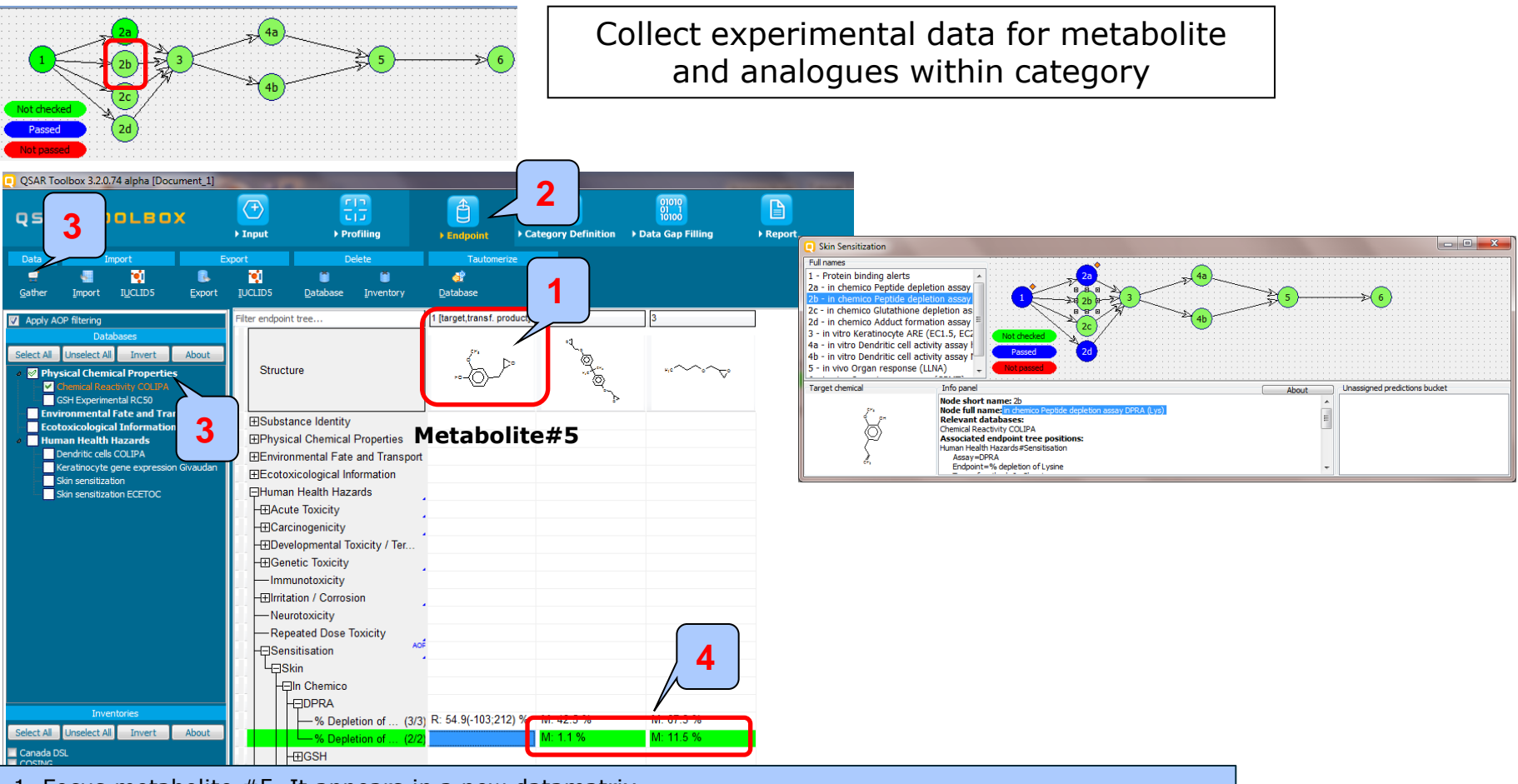

- 1. Focus metabolite #5. It appears in a new datamatrix
- 2. Go to Endpoint and check if there are any data for the metabolite and analogues within category
- 3. Select relevant database and click Gather
- 4. As seen there is Lysine data for the two analogues. The next step is to perform RA analysis
#### Step2. In chemico Peptide depletion assay DPRA (Lys) (node 2b)

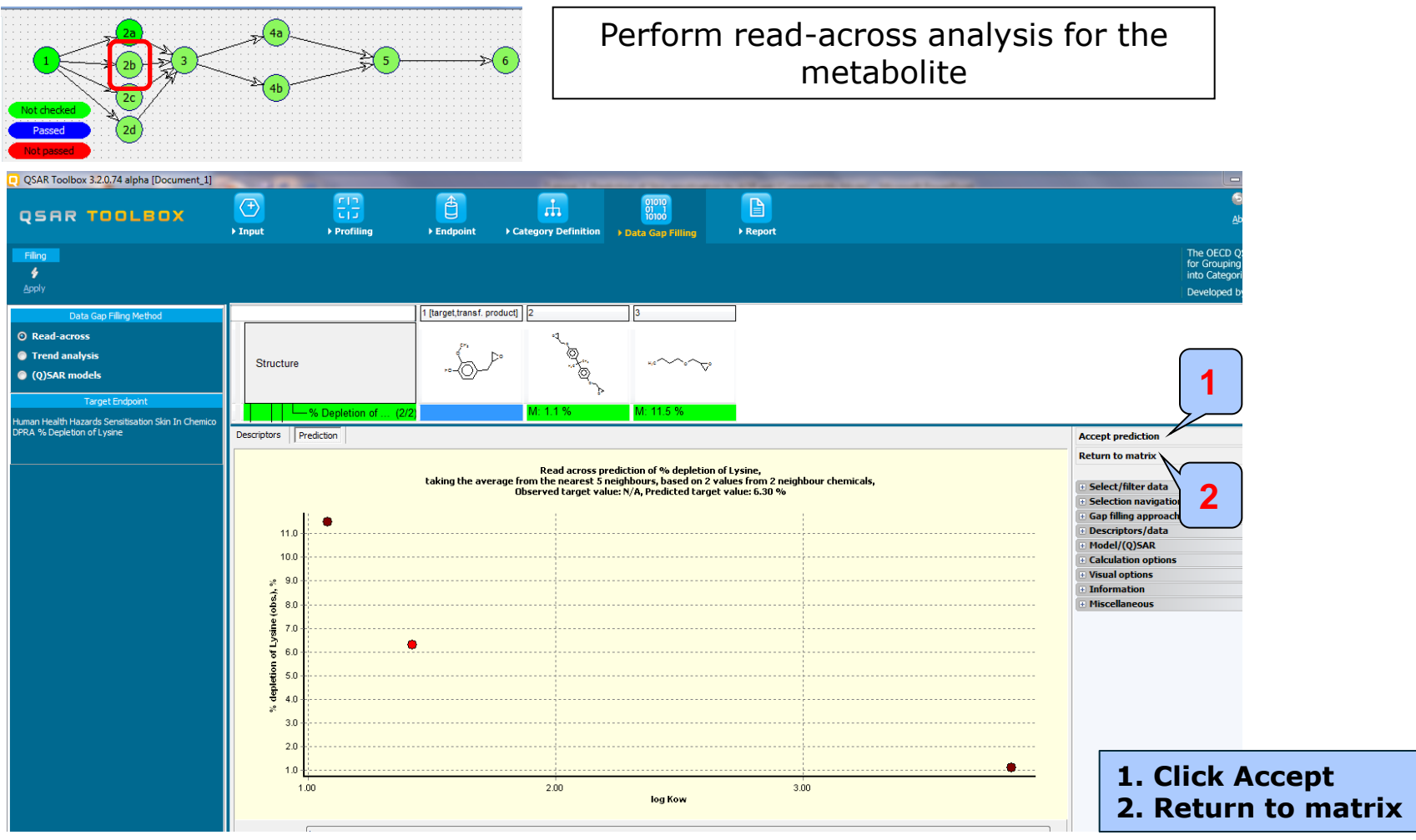

### Step2. In chemico Peptide depletion assay DPRA (Lys) (node 2b)

#### Example 2

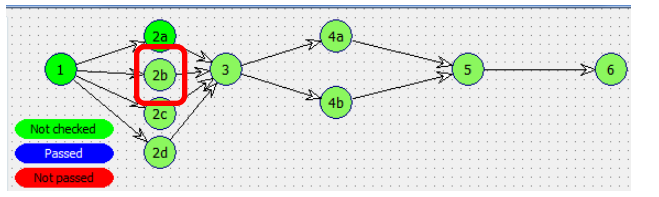

Transferring RA prediction of metabolite to the target chemical

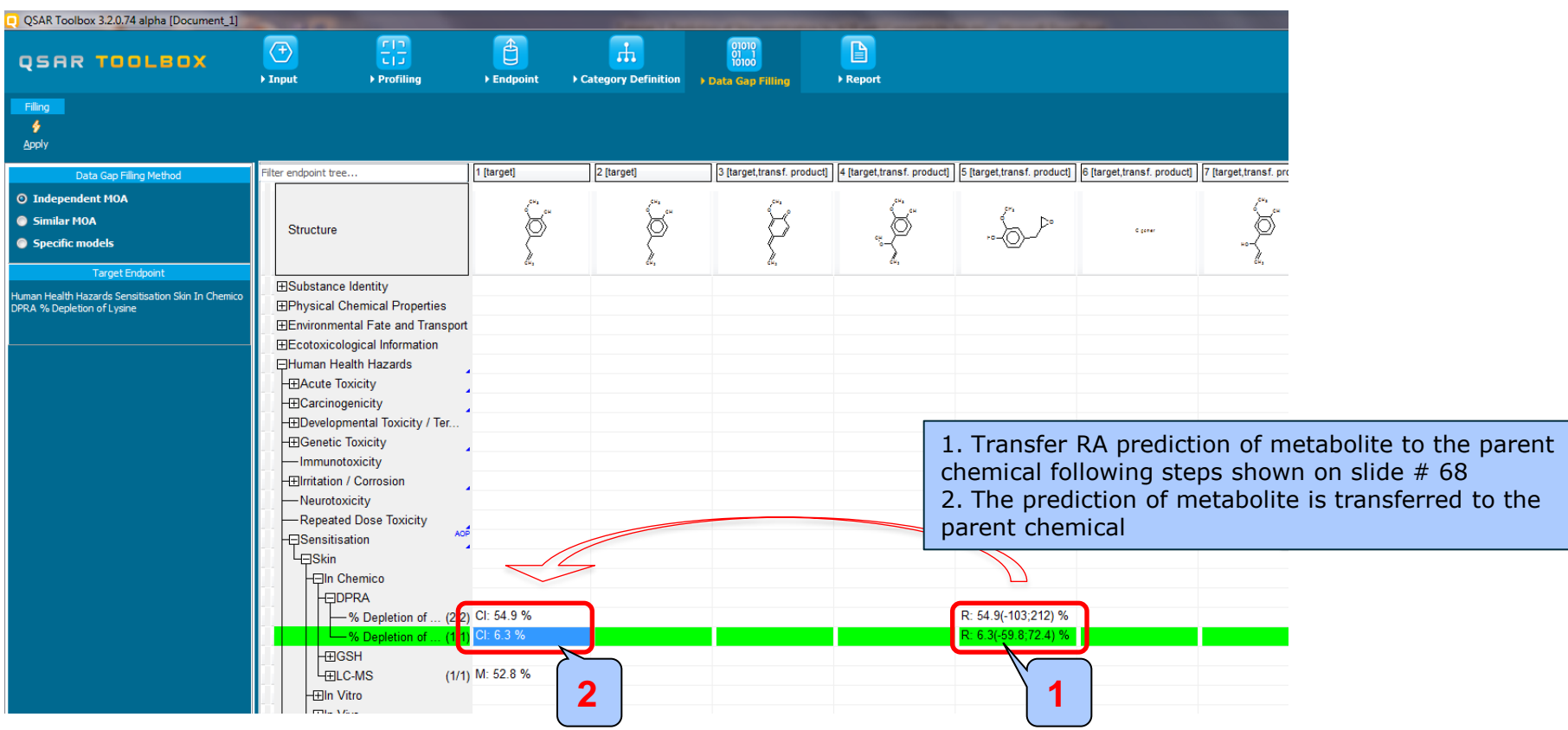

### Step2. In chemico Peptide depletion assay DPRA (Lys) (node 2b)

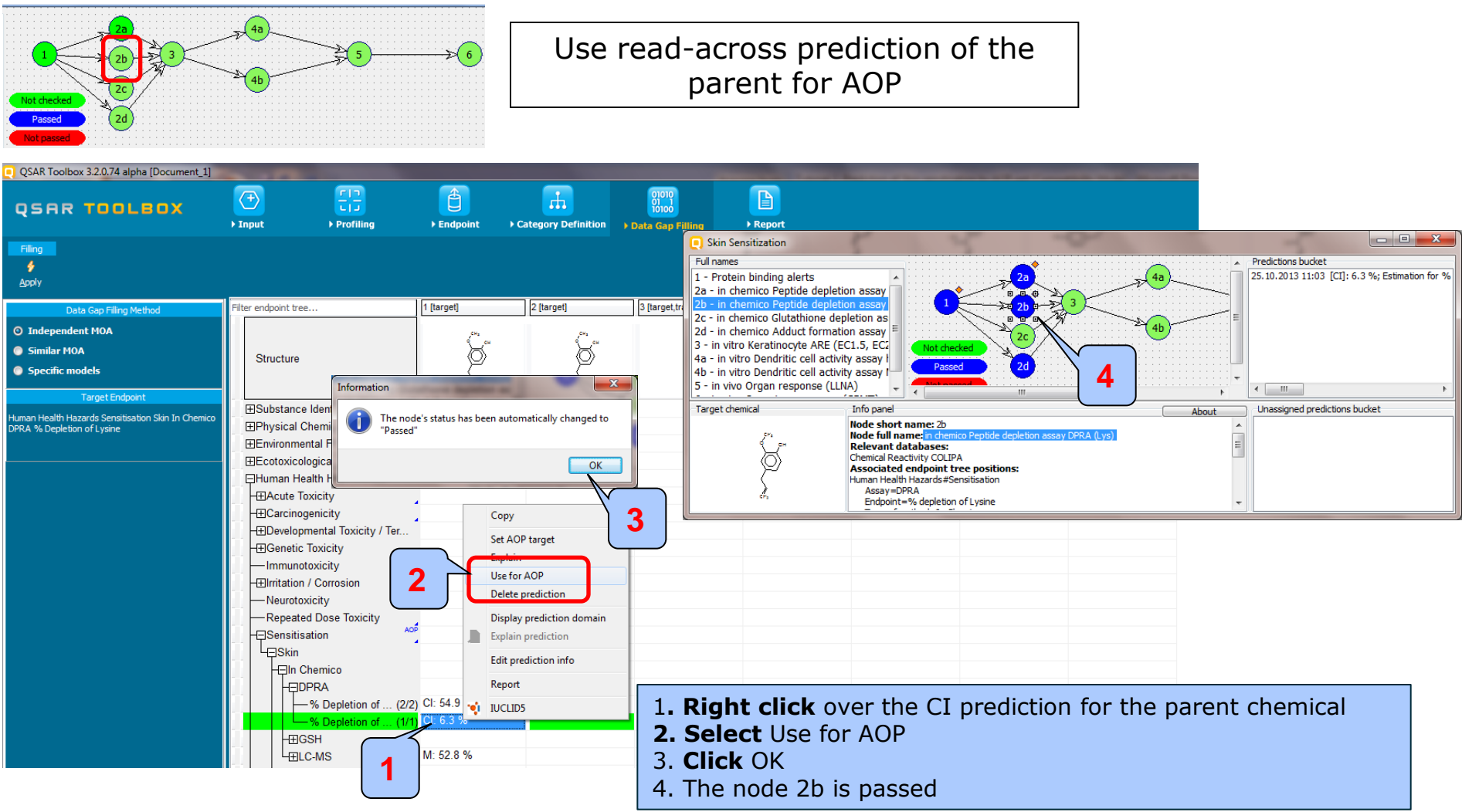

### Step2. *In chemico* Glutathione depletion assay GSH (RC50)(node 2c)

#### Example 2

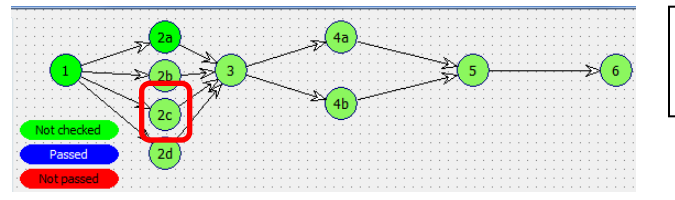

Analyze node 2c related to GSH depletion assay. Profile the set of parent and AO products

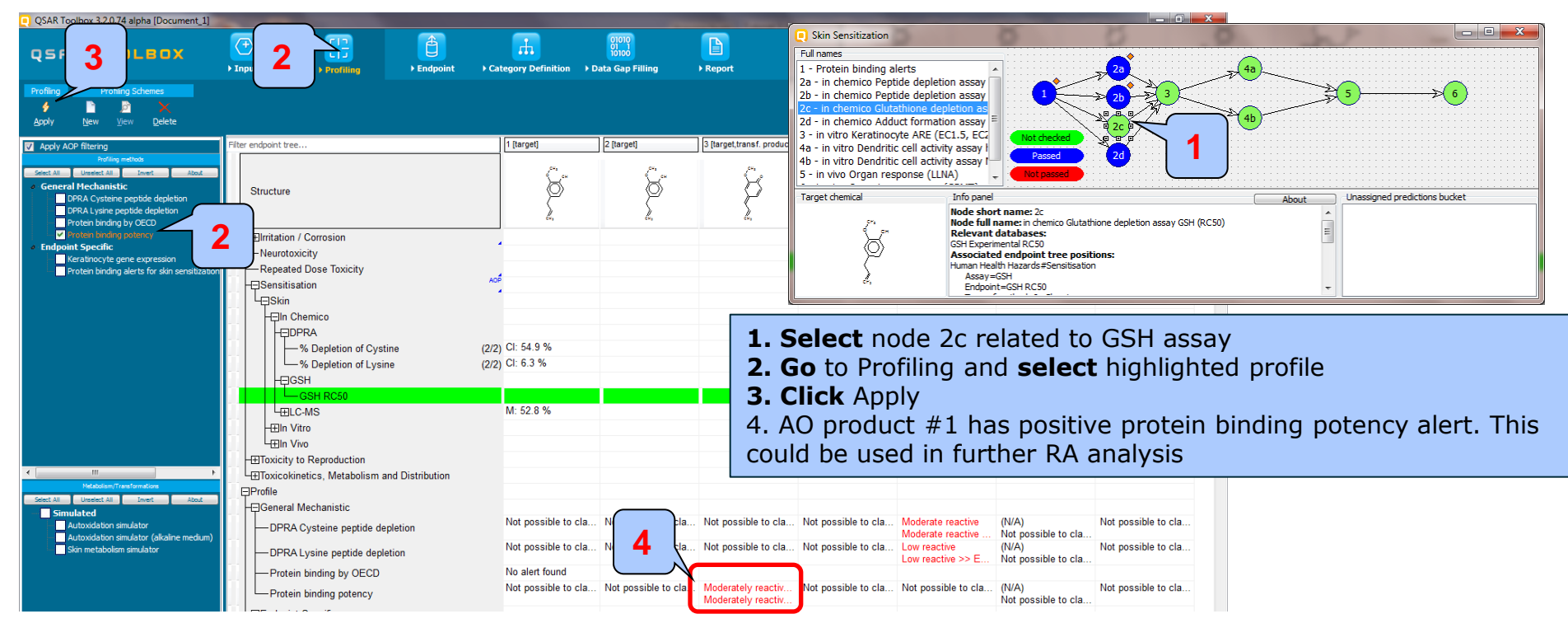

### Step2. *In chemico* Glutathione depletion assay GSH (RC50)(node 2c)

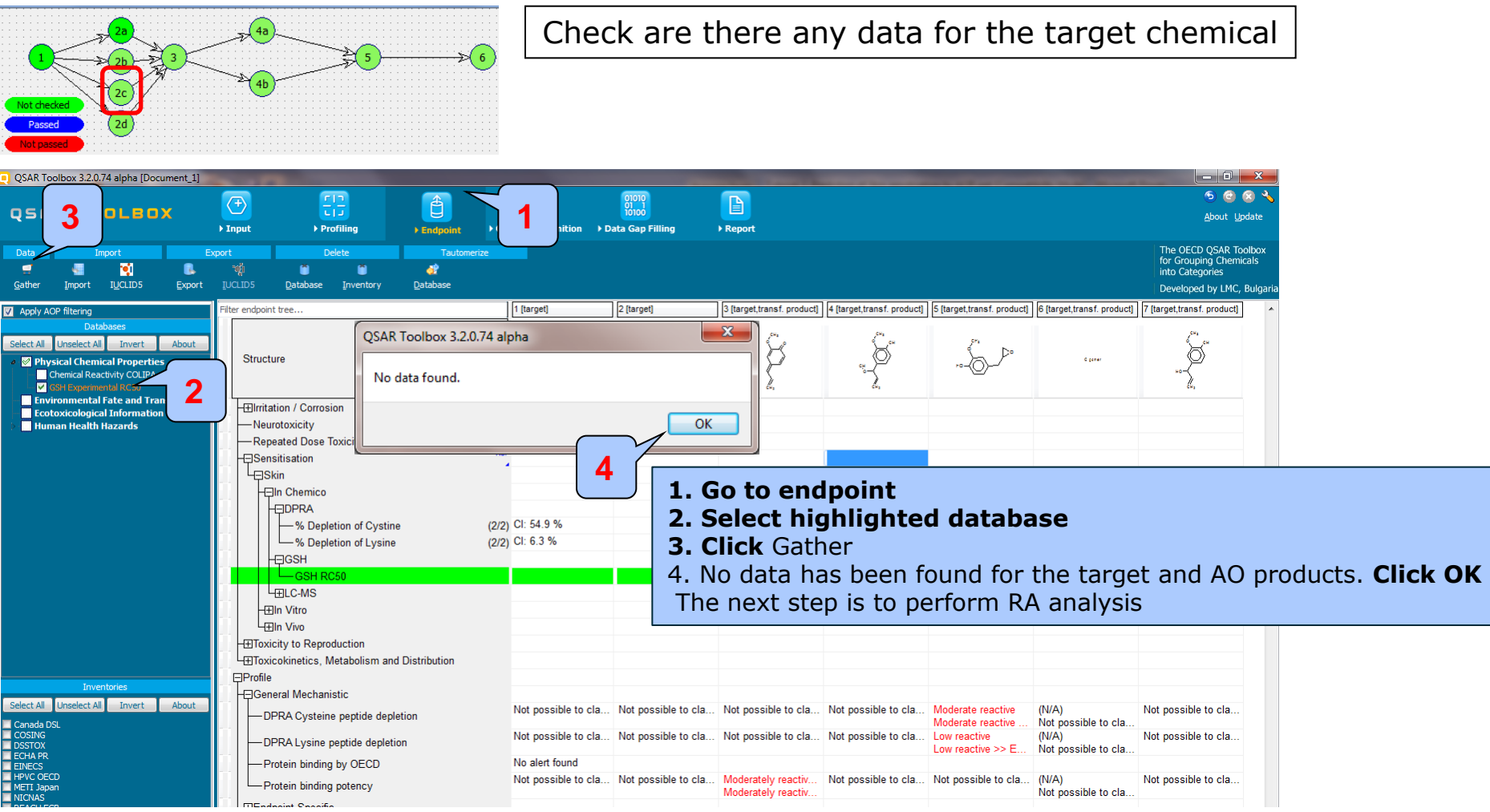

### Step2. *In chemico* Glutathione depletion assay GSH (RC50)(node 2c)

#### Example 2

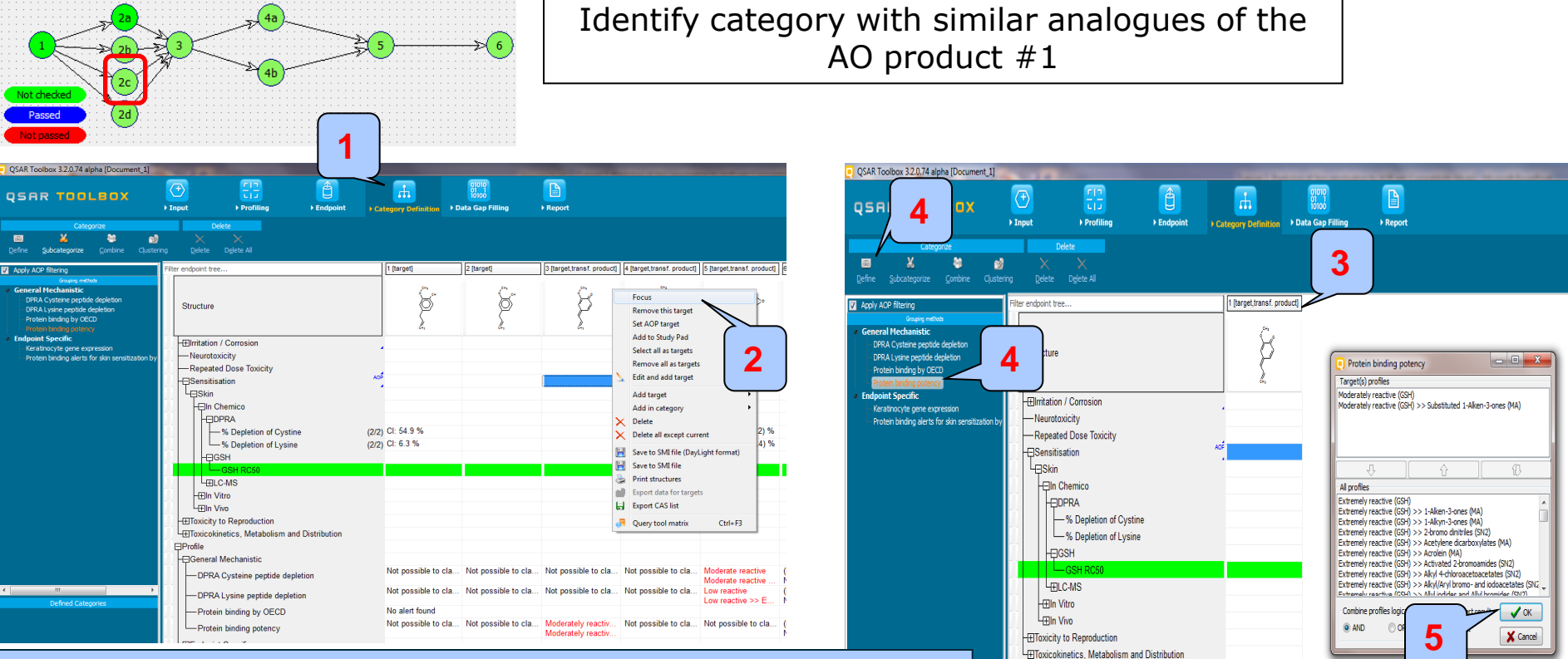

- **1. Go** to Category definition
- 2. Right click over the structure and Select Focus
- 3. The focused metabolite appears in a new data matrix
- 4. Select highlighted category and click Define category
- 5. Click OK
- 6. Confirm category of 15 analogues. **Click OK** and read-data for the analogues The next step is to perform RA analysis

Define category name
Category name (15 chemicals) Ed 1vAlken-3-ones (MA) (Protein binding potency)
OK Cancel

⊡Profile

### Step2. *In chemico* Glutathione depletion assay GSH (RC50)(node 2c)

#### Example 2

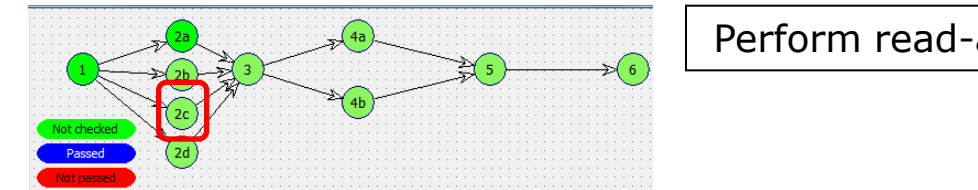

Perform read-across analysis for the AO product

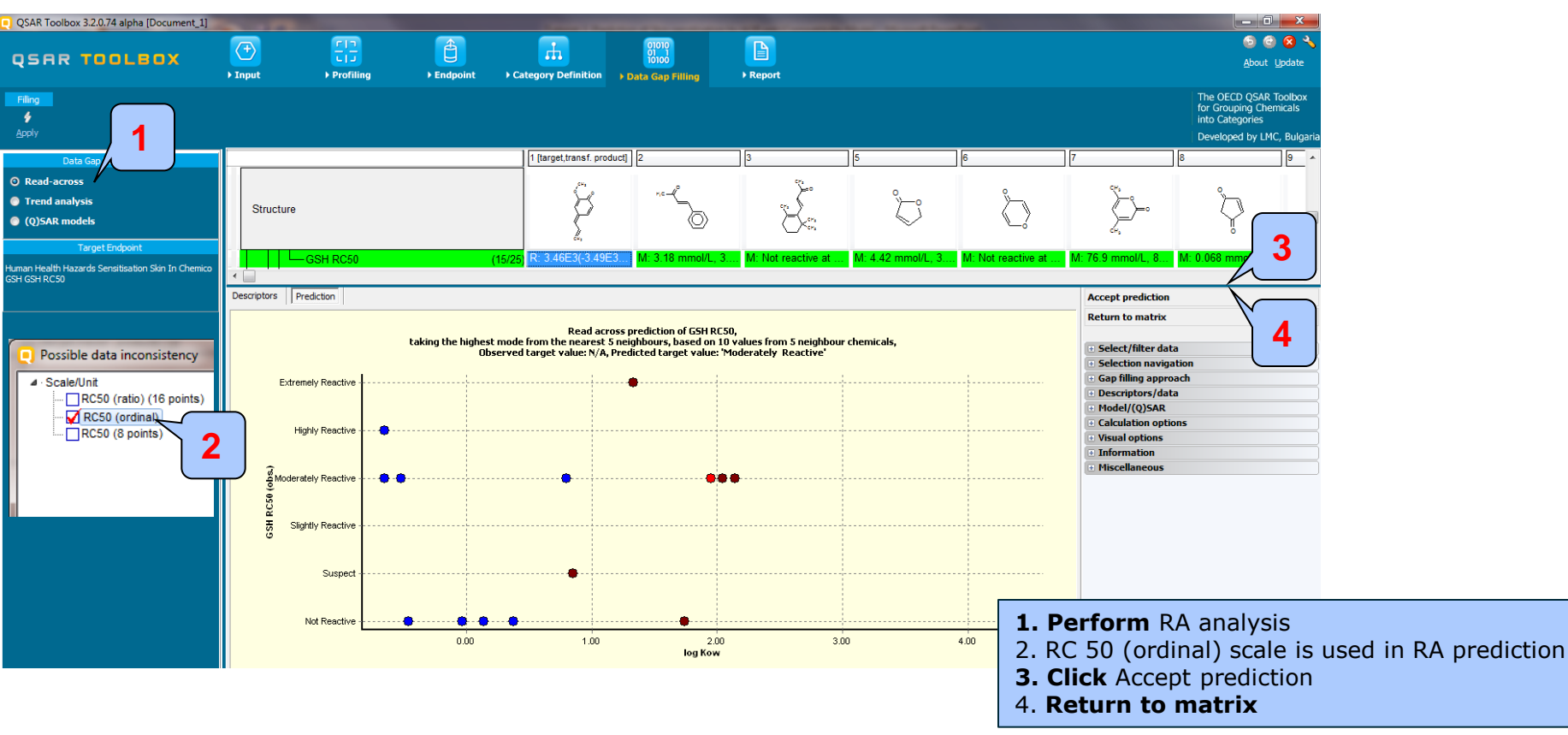

### Step2. *In chemico* Glutathione depletion assay GSH (RC50)(node 2c)

#### Example 2

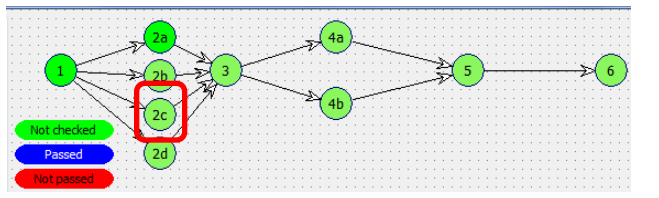

Transferring RA prediction of metabolite to the target chemical

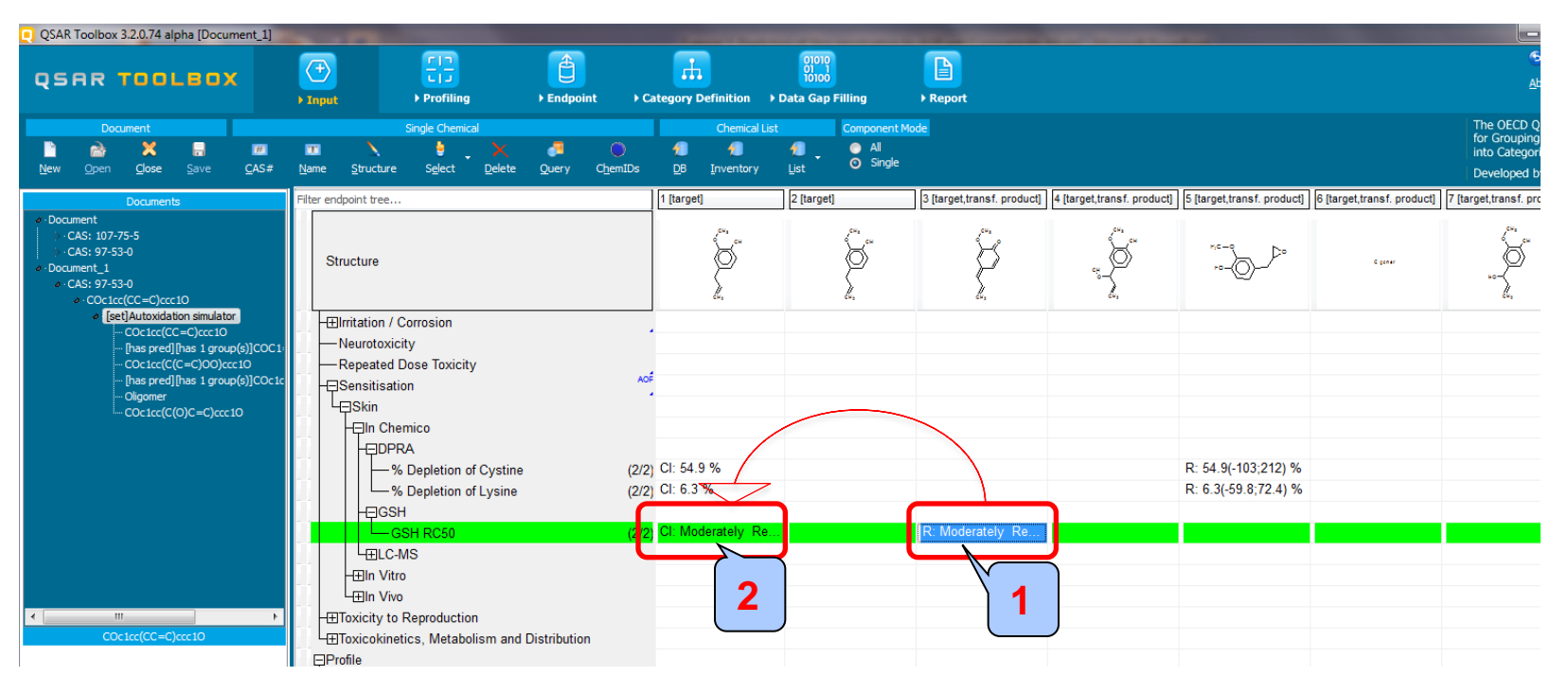

1. Transfer RA prediction for RC50 of metabolite to the parent chemical following steps shown on slide # 68 2. The prediction of metabolite is transferred to the parent chemical

### Step2. *In chemico* Glutathione depletion assay GSH (RC50)(node 2c)

#### Example 2

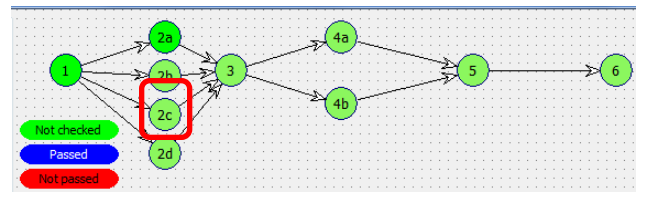

# Use read-across prediction of the parent for AOP

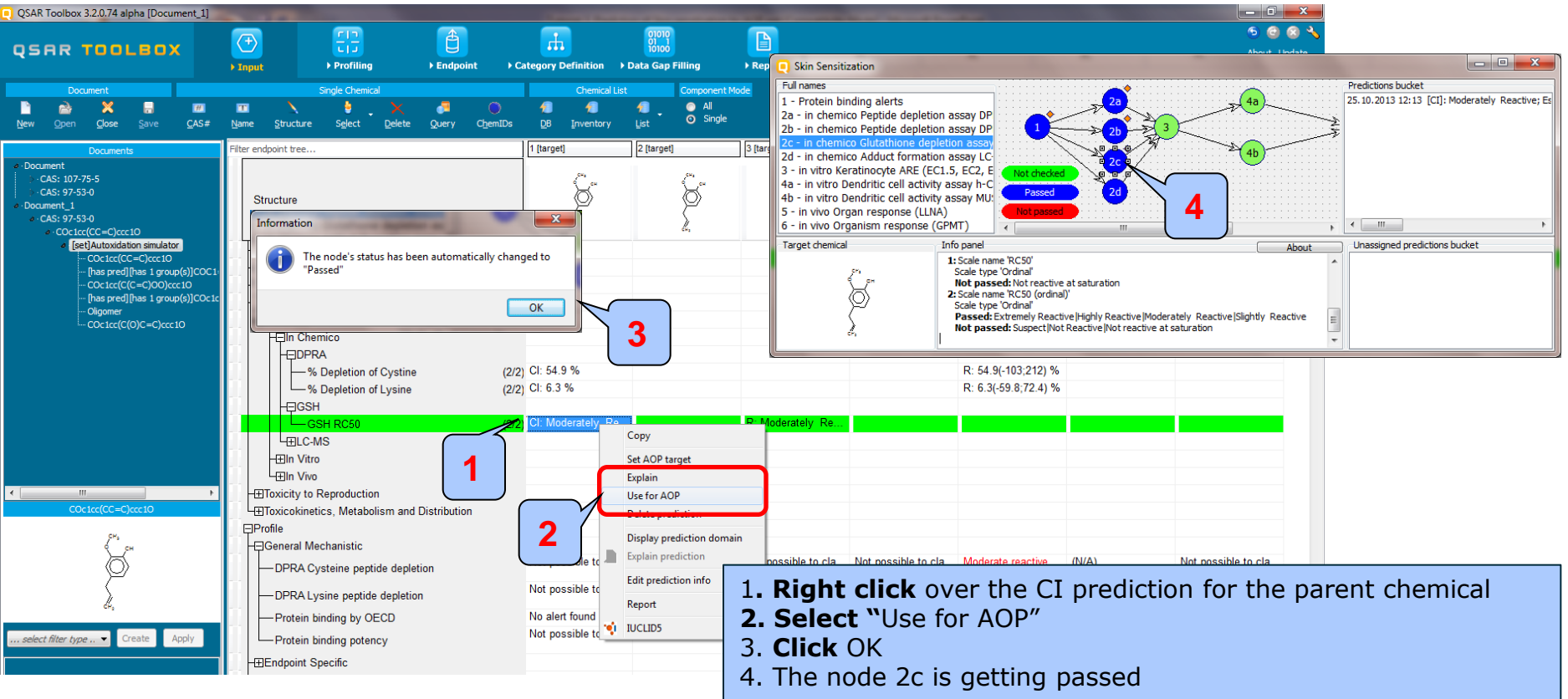

### Step2. In chemico Adduct formation assay LC-MS (node 2d)

#### Example 2

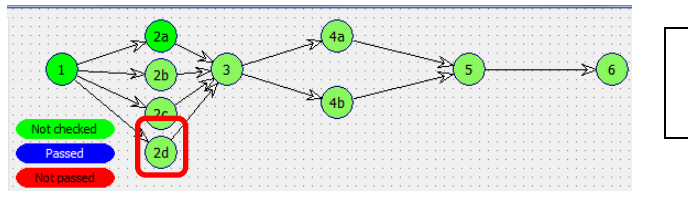

Node 2d *In chemico* adduct formation assay is passed based on measured data

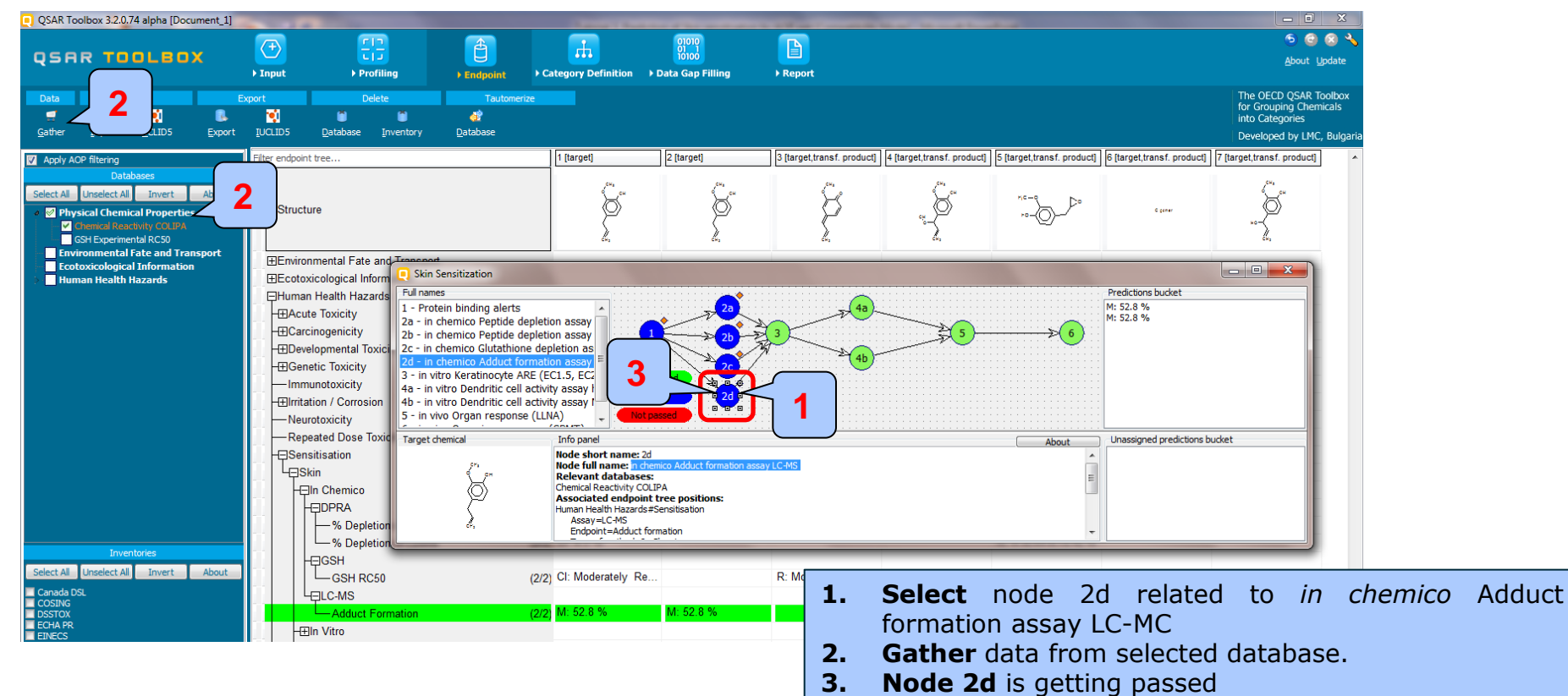

#### QSAR TOOLEOX

# Workflow process In chemico assays

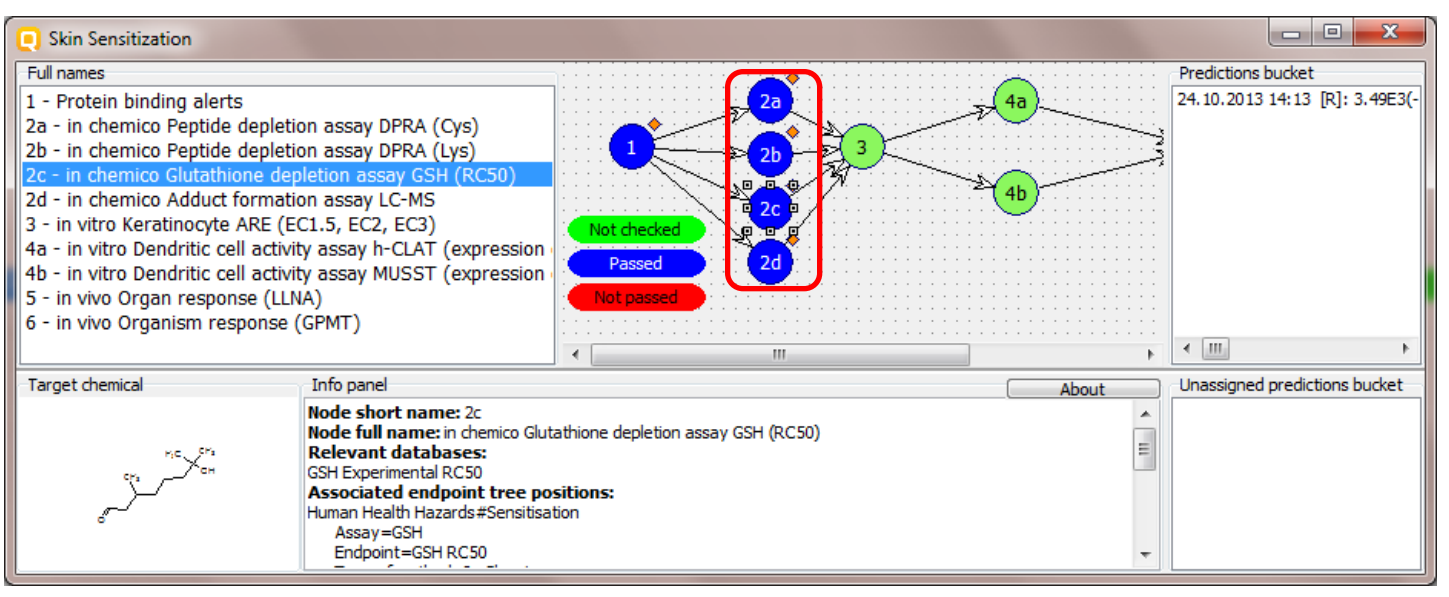

- The nodes related to the *in chemico* assays are passed due to positive experimental data for the target chemical (node 2d) and positive RA predictions for the potential metabolite (node 2a,2b).
- The workflow should move further to the *in vitro* assay (node 3)

### Step 3. in vitro Keratinocyte ARE (EC1.5, EC2, EC3) (node 3)

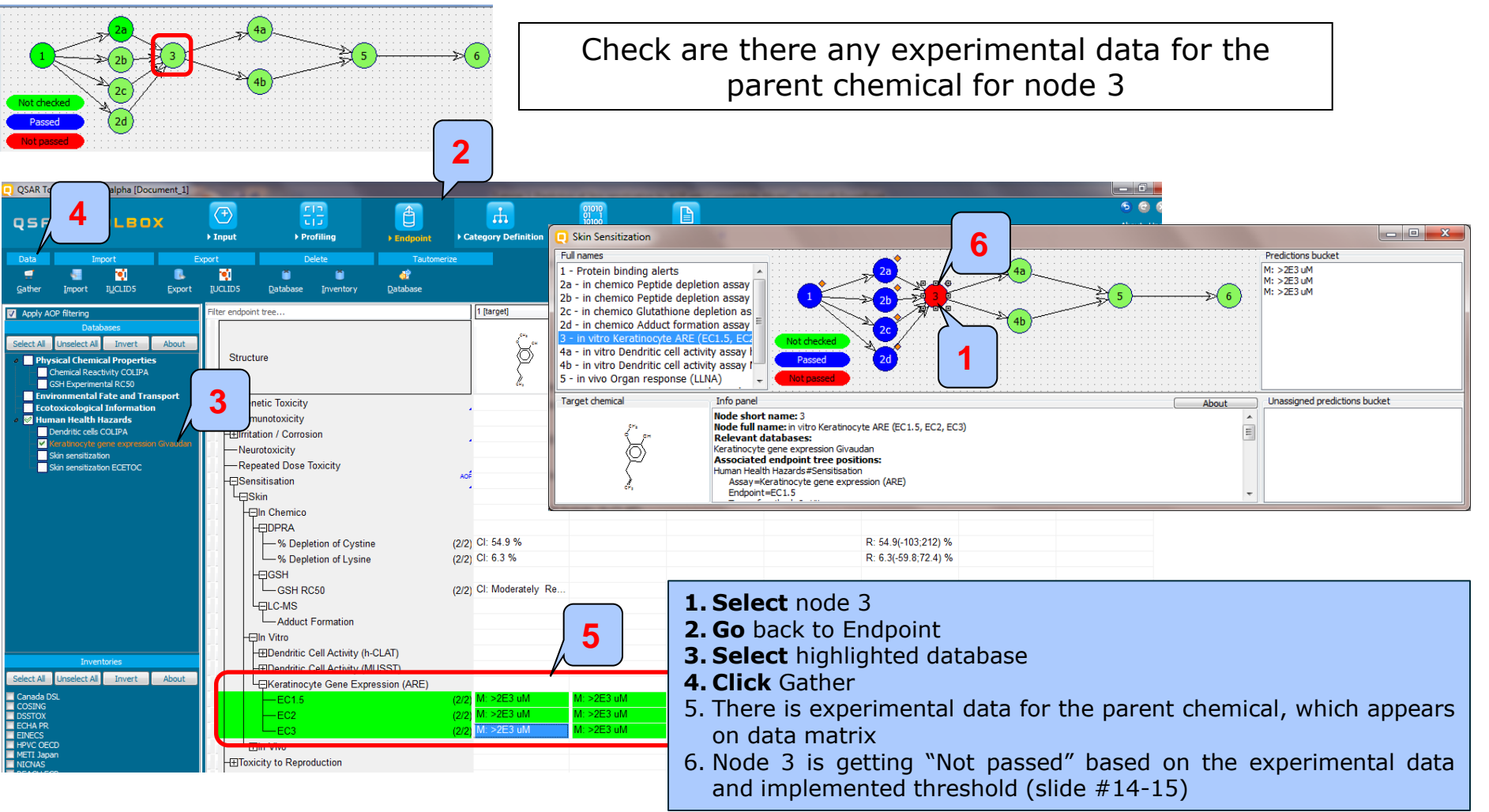

### Step 3. in vitro Keratinocyte ARE (EC1.5, EC2, EC3) (node 3)

| Skin Sensitization                                      | 2                                                           |                                     |  |  |  |  |
|---------------------------------------------------------|-------------------------------------------------------------|-------------------------------------|--|--|--|--|
| Full names                                              | ·····                                                       | Predictions bucket                  |  |  |  |  |
| 1 - Protein binding alerts                              | ▲ · · · · · · · · · · · · · · · · · · ·                     | M: >2E3 uM                          |  |  |  |  |
| 2a - in chemico Peptide depleti                         | on assay                                                    | M: >2E3 uM                          |  |  |  |  |
| 2b - in chemico Peptide depleti                         | on assay $1 - 2 - 2 - 2 - 2 - 2 - 2 - 2 - 2 - 2 - $         | ( 5 )·····→>( 6 )··· M: >2E3 uM     |  |  |  |  |
| 2c - in chemico Glutathione der                         | pletion as                                                  |                                     |  |  |  |  |
| 2d - in chemico Adduct formati                          |                                                             |                                     |  |  |  |  |
| 3 - in vitro Keratinocyte ARE (E                        |                                                             |                                     |  |  |  |  |
| 4a - in vitro Dendritic cell activi                     |                                                             |                                     |  |  |  |  |
| 4b - in vitro Dendritic cell activity assay I Passed 20 |                                                             |                                     |  |  |  |  |
| 5 - in vivo Organ response (LLI                         | VA) 🗸 Not passed                                            |                                     |  |  |  |  |
| Target chemical                                         | r Info panel                                                | About Unassigned predictions bucket |  |  |  |  |
| -                                                       | Node short name: 3                                          | About                               |  |  |  |  |
| jens                                                    | Node full name: in vitro Keratinocyte ARE (EC1.5, EC2, EC3) |                                     |  |  |  |  |
|                                                         | Relevant databases:                                         |                                     |  |  |  |  |
|                                                         | Keratinocyte gene expression Givaudan                       |                                     |  |  |  |  |
|                                                         | Human Health Hazards #Sensitisation                         |                                     |  |  |  |  |
| 1 <u>2</u>                                              | Assay=Keratinocyte gene expression (ARE)                    |                                     |  |  |  |  |
| - 1                                                     | Endpoint=EC1.5                                              | •                                   |  |  |  |  |

- The node 3 related to the Keratinocyte ARE (EC1.5, EC2, EC3) is Not passed based on the experimental data found for the target chemical (threshold are specified on slide # 15) indicating data below threshold of EC3
- The workflow moves further to the *in vitro* Dendritic cell assay (nodes 4)

#### QSAR TOOLEOX

Example 2

## **Workflow process**

<u>Step 4.</u> *in vitro* Dendritic cell activity assay h-CLAT (expression of CD54 and CD86) (node 4a)

#### (4a Check if there are any data for the target chemical for the in vitro h-CLAT assay (node 4a) QSAR Toolbox 3.2.0.74 alpha [Document\_1] - F 2 - - X Skin Sensitization $\langle + \rangle$ Ŧ OSAR TOOLBOX Full names Predictions bucket 1 - Protein binding alerts M: Positive ▶ Input Profiling M: Positive 2a - in chemico Peptide depletion assay 2b - in chemico Peptide depletion assay Delete Tautomeriz 2c - in chemico Glutathione depletion as 1 đ 2d - in chemico Adduct formation assay Gathe Import IUCLIDS Export Database Inventor Database 3 - in vitro Keratinocyte ARE (EC1.5, EC2 1 [target] Passed ilter endpoint tree. Apply AOP filtering 4b - in vitro Dendritic cell activity assay 5 - in vivo Organ response (LLNA) Select All Unselect All Invert About Target chemical Info panel Unassigned predictions bucket About Structure Node short name: 4a Physical Chemical Properties Node full name: in vitro Dendritic cell activity assay h-CLAT (expression of CD54 and CD86) Chemical Reactivity COLIPA Relevant databases: GSH Experimental RC50 Dendritic cells COLIPA Enviro mental Fate and Associated endpoint tree positions: Genetic Toxicit Information Human Health Hazards#Sensitisation Ecotoxicological Inform Assay=Dendritic cell activity (h-CLAT) 🖉 Human Health Hazards Immunotoxicity Type of method=In Vitro Some nodes had their status changed automatically. Dendritic cells COLIF Ellritation / Correl Keratinocyte gene exp -Neurotoxicity Skin sensitization OK -Repeated Dose Skin sensitization ECETOC Sensitisation Skin 1. Select node 4a 4 -Eln Chemico 2. Go to Endpoint —% Depletion of Cystine (2/2) CI: 54.9 % 3. Select database related to node 4a (2/2) CI: 6.3 % % Depletion of Lysine 4. Gather data and click OK in the appeared message HEIGSH GSH RC50 (2/2) CI: Moderately Re.. 5. The status of node 4a was changed to passed LEIC-MS Adduct Formation In Vitro 4: Positive Select All Unselect All Invert About **I: Positive** -CD8f M<sup>-</sup> Positiv Dendritic Cell Activity (MUSST)

## Step 4. in vitro Dendritic cell activity assay (node 4a and 4b)

| Skin Sensitization                                                                                                    |                                                                                                    |       |                               |
|----------------------------------------------------------------------------------------------------|----------------------------------------------------------------------------------------------------|-------|-------------------------------|
| Full names                                                                                                    |                                                                                                    |       | Predictions bucket            |
| 1 - Protein binding alerts<br>2a - in chemico Peptide depleti<br>2b - in chemico Peptide depleti<br>2c - in chemico Glutathione dep<br>2d - in chemico Adduct formati<br>3 - in vitro Keratinocyte ARE (E<br>4a - in vitro Dendritic cell activi<br>4b - in vitro Dendritic cell activi<br>5 - in vivo Organ response (LLM | on assay<br>on assay<br>oletion as<br>on assay<br>C1.5, EC:<br>by assay I<br>by assay I<br>A)<br>the based<br>control of the control of the control of th | >6    | M: Positive<br>M: Positive    |
| Target chemical                                                                                                    | Info panel                                                                                                    | About | Unassigned predictions bucket |
| or or or or or or or or or or or or or o                                                                                                    | Node short name: 4a<br>Node full name: in vitro Dendritic cell activity assay h-CLAT (expression of CD54 and CD86)<br>Relevant databases:<br>Dendritic cells COLIPA<br>Associated endpoint tree positions:<br>Human Health Hazards #Sensitisation<br>Assay =Dendritic cell activity (h-CLAT)<br>Type of method=In Vitro                                                                                                    | THE T |                               |

- The node 4a related to the *in vitro* Dendritic cell activity assay (h-CLAT) is passed due to positive experimental data found for the target chemical
- The workflow could further move to the *in vivo LLNA* assay (nodes 5)

### Workflow process <u>Step 5. In vivo</u> Organ response (LLNA)(node 5)

#### Example 2

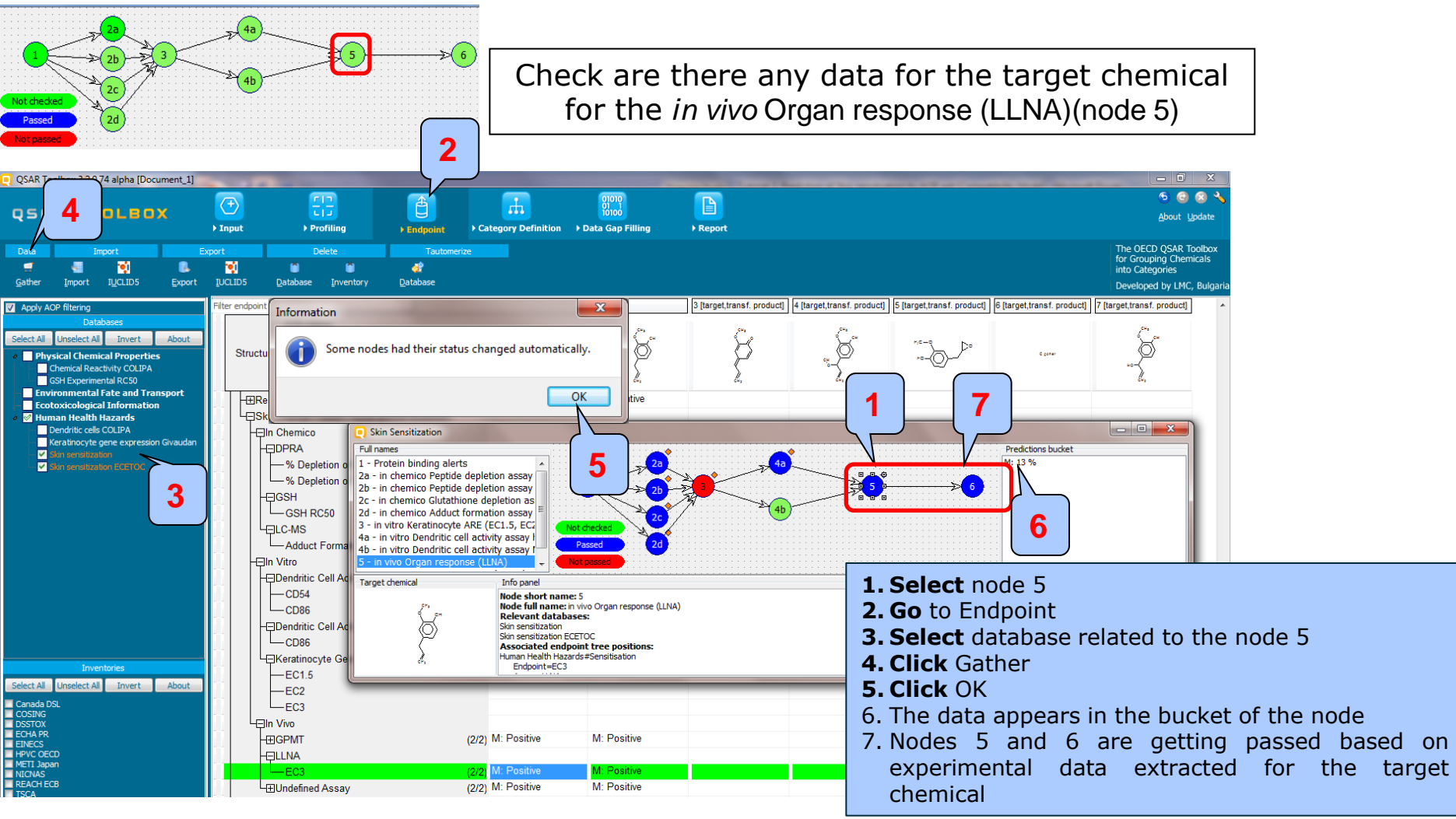

The OECD QSAR Toolbox for Grouping Chemicals into Categories

## Step 5. in vivo Organ and Organism assays (node 5 and 6)

#### Example 1

| Skin Sensitization                                                                                                    |                                                                                                    |       |                               |
|----------------------------------------------------------------------------------------------------|----------------------------------------------------------------------------------------------------|-------|-------------------------------|
| - Full names                                                                                                    |                                                                                                    |       | Predictions bucket            |
| 2a - in chemico Peptide deplet<br>2b - in chemico Peptide deplet<br>2c - in chemico Glutathione de<br>2d - in chemico Adduct format<br>3 - in vitro Keratinocyte ARE (E<br>4a - in vitro Dendritic cell activ<br>4b - in vitro Dendritic cell activ<br>5 - in vivo Organ response (LL<br>6 - in vivo Organism response | ion assay<br>ion assay<br>pletion as<br>ion assay<br>C1.5, EC<br>ity assay I<br>NA)<br>(GPMT) = Not checked<br>(GPMT) = Not passed                                                                                           |       | M: Moderate sensitizer        |
| Target chemical                                                                                                    | Info panel                                                                                                    | About | Unassigned predictions bucket |
|                                                                                                    | Node short name: 6<br>Node full name: in vivo Organism response (GPMT)<br>Relevant databases:<br>Skin sensitization ECETOC<br>Associated endpoint tree positions:<br>Human Health Hazards #Sensitisation<br>Endpoint=S M W N | * III |                               |

• Both nodes related to the two in vivo assays (LLNA and GPMT) are passed based on the identified positive experimental data for the target chemical

# Conclusions

 This tutorial illustrates how implemented proof-of-concept AOP scheme can be used in assessment of skin sensitization of chemicals using different combinations of data and grouping methods related to nodes of the AOP.